## Oracle® Application Server

Adapters for Tuxedo User's Guide 11*g* Release 1 (11.1.1) **E16089-01** 

March 2010

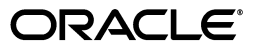

Oracle Application Server Adapters for Tuxedo User's Guide, 11g Release 1 (11.1.1)

E16089-01

Copyright © 2009, 2010, Oracle and/or its affiliates. All rights reserved.

Primary Author: David Goldman

This software and related documentation are provided under a license agreement containing restrictions on use and disclosure and are protected by intellectual property laws. Except as expressly permitted in your license agreement or allowed by law, you may not use, copy, reproduce, translate, broadcast, modify, license, transmit, distribute, exhibit, perform, publish, or display any part, in any form, or by any means. Reverse engineering, disassembly, or decompilation of this software, unless required by law for interoperability, is prohibited.

The information contained herein is subject to change without notice and is not warranted to be error-free. If you find any errors, please report them to us in writing.

If this software or related documentation is delivered to the U.S. Government or anyone licensing it on behalf of the U.S. Government, the following notice is applicable:

U.S. GOVERNMENT RIGHTS Programs, software, databases, and related documentation and technical data delivered to U.S. Government customers are "commercial computer software" or "commercial technical data" pursuant to the applicable Federal Acquisition Regulation and agency-specific supplemental regulations. As such, the use, duplication, disclosure, modification, and adaptation shall be subject to the restrictions and license terms set forth in the applicable Government contract, and, to the extent applicable by the terms of the Government contract, the additional rights set forth in FAR 52.227-19, Commercial Computer Software License (December 2007). Oracle USA, Inc., 500 Oracle Parkway, Redwood City, CA 94065.

This software is developed for general use in a variety of information management applications. It is not developed or intended for use in any inherently dangerous applications, including applications which may create a risk of personal injury. If you use this software in dangerous applications, then you shall be responsible to take all appropriate fail-safe, backup, redundancy, and other measures to ensure the safe use of this software. Oracle Corporation and its affiliates disclaim any liability for any damages caused by use of this software in dangerous applications.

Oracle is a registered trademark of Oracle Corporation and/or its affiliates. Other names may be trademarks of their respective owners.

This software and documentation may provide access to or information on content, products, and services from third parties. Oracle Corporation and its affiliates are not responsible for and expressly disclaim all warranties of any kind with respect to third-party content, products, and services. Oracle Corporation and its affiliates will not be responsible for any loss, costs, or damages incurred due to your access to or use of third-party content, products, or services.

## Contents

| Preface                     | ix |
|-----------------------------|----|
| Audience                    | ix |
| Documentation Accessibility | ix |
| Related Documents           | х  |
| Conventions                 | х  |

## 1 Introduction

| OracleAS Adapters for Tuxedo Overview                                      | 1-1 |
|----------------------------------------------------------------------------|-----|
| Adapter for Tuxedo                                                         | 1-1 |
| Adapter for Tuxedo/Q                                                       | 1-3 |
| Adapter for Tuxedo Gateway                                                 | 1-3 |
| Buffer Types                                                               | 1-3 |
| Return Codes                                                               | 1-4 |
| OracleAS Adapters for Tuxedo Architecture                                  | 1-4 |
| Tuxedo Adapter for Inbound Architecture                                    | 1-4 |
| The Flow from Oracle Application Server to the Legacy Application and Back | 1-5 |
| Tuxedo Gateway Adapter for Synchronous Inbound Architecture                | 1-5 |
| Tuxedo Gateway Adapter Components                                          | 1-6 |

## 2 Configuring OracleAS Adapters for Tuxedo in Oracle Studio

| Configuring Oracle Connect Overview 2                             | 2-1        |
|-------------------------------------------------------------------|------------|
| Configuring OracleAS Adapters for Tuxedo in Oracle Studio 2       | 2-1        |
| Securing Access to Oracle Connect                                 | 2-2        |
| Setting Password Access to Oracle Studio 2                        | 2-2        |
| Specifying Users with Administrative Rights 2                     | 2-3        |
| Configuring Run-Time User Access to OracleAS Adapter for Tuxedo 2 | 2-4        |
| Setting up the Tuxedo OracleAS Adapter 2                          | 2-5        |
| Before You Begin 2                                                | 2-5        |
| Modeling Interactions for the Tuxedo OracleAS Adapter 2           | 2-6        |
| Configuring a Tuxedo OracleAS Adapter 2                           | 2-6        |
| Starting Outbound Interactions Metadata Import 2                  | <u>2-7</u> |
| Getting a JOLT Input File for Tuxedo Adapter 2                    | 2-9        |
| Applying Filters for Tuxedo Adapter (JOLT) 2-                     | 10         |
| Generating Interactions (JOLT) 2-                                 | 10         |
| Configuring Tuxedo Records for Tuxedo Adapter 2-                  | ·10        |

| Importing the Metadata Definitions for Tuxedo Adapter                                                  | 2-11 |
|----------------------------------------------------------------------------------------------------|------|
| Getting an FML or VIEW Import File for Tuxedo Adapter                                                  | 2-11 |
| Adding FML Records for Tuxedo Adapter (FML and View)                                                   | 2-12 |
| Getting Tuxedo Records for Tuxedo Adapter (FML and View Files)                                         | 2-13 |
| Generating Interactions for Tuxedo Adapter (FML and View Files)                                        | 2-13 |
| Starting Interactions Metadata Import                                                                  | 2-15 |
| Setting up the Tuxedo Queue OracleAS Adapter                                                           | 2-19 |
| Modeling Interactions for the Tuxedo Queue OracleAS Adapter                                            | 2-19 |
| Configuring the Tuxedo Queue Adapter                                                                   | 2-19 |
| Generating Inbound Interactions                                                                        | 2-20 |
| Defining the Tuxedo Queue Unstructured Records                                                         | 2-23 |
| Setting up the Tuxedo Gateway OracleAS Adapter                                                         | 2-25 |
| Configure the Tuxedo Gateway as a Regular Adapter                                                      | 2-25 |
| Configuring the Tuxedo Gateway Adapter in Oracle Studio                                                | 2-26 |
| Setting Properties for the Tuxedo Gateway Adapter                                                      | 2-27 |
| Starting a Metadata Import for Tuxedo Gateway Adapter                                                  | 2-27 |
| Getting a JOLT Input File for Tuxedo Gateway Adapter                                                   | 2-29 |
| Applying Filters for Tuxedo Gateway Adapter (JOLT)                                                     | 2-30 |
| Generating Inbound Synchronous Interactions for Tuxedo Gateway Adapter (JOLT)                          | 2-30 |
| Configuring Tuxedo Records for Tuxedo Gateway Adapter                                                  | 2-31 |
| Importing the Metadata Definitions for Tuxedo Gateway Adapter                                          | 2-31 |
| Getting an FML or VIEW Import File for Tuxedo Gateway Adapter                                          | 2-31 |
| Adding FML Records for Tuxedo Gateway Adapter (FML and View)                                           | 2-32 |
| Getting Tuxedo Records for Tuxedo Gateway Adapter (FML and View Files)                                 | 2-33 |
| Generating Inbound Synchronous Interactions for Tuxedo Gateway Adapter (FML ar View Files) <b>2-34</b> | ١d   |
| Configure a Non-Transactional Tuxedo Gateway as a Tuxedo Server                                        | 2-35 |
| Configure a Transactional Tuxedo Gateway as a Tuxedo Group                                             | 2-36 |
| Starting the Tuxedo Gateway Transaction Group                                                          | 2-38 |
| Adapter Schema for the Tuxedo Gateway Adapter                                                          | 2-38 |

## 3 Integrating OracleAS Adapters for Tuxedo with WebLogic

| Overview of Integrating OracleAS Adapters for Tuxedo       | 3-1 |
|------------------------------------------------------------|-----|
| Configuring the Tuxedo Adapter for Outbound                | 3-2 |
| Configuring the Tuxedo Queue Inbound Adapter               | 3-3 |
| Configuring the Tuxedo Gateway Synchronous Inbound Adapter | 3-4 |
| High Availability                                          | 3-5 |

#### 4

## Integrating OracleAS Adapters for Tuxedo

| Configuring OracleAS Adapter for Tuxedo                                 | 4-1 |
|-------------------------------------------------------------------------|-----|
| Creating JCA Configuration Files                                        | 4-1 |
| Create JCA Configuration Files for the Tuxedo and Tuxedo Queue Adapters | 4-1 |
| Create JCA Configuration Files for the Tuxedo Gateway Adapter           | 4-2 |
| Configuring the Binding for Outbound Interactions                       | 4-3 |
| Configuring the Binding for Tuxedo Queue Inbound Interactions           | 4-4 |

| Configuring the Transactional Gateway Process                     | 4-5 |
|-------------------------------------------------------------------|-----|
| Configure the BPEL Transactional Gateway Process using JDeveloper | 4-6 |
| Configure the Resource Adapter Connection Factory                 | 4-6 |

## 5 Configuring an OracleAS Adapter for Tuxedo

| Creating Outbound Interactions with the OracleAS Adapter for Tuxedo                                                                                                    | 5-1                                           |
|----------------------------------------------------------------------------------------------------|-----------------------------------------------|
| Create the toUpper Interaction                                                                                                    | 5-1                                           |
| Prepare the System                                                                                                    | 5-1                                           |
| Set up Machine Access to Oracle Connect                                                                                                    | 5-2                                           |
| Add a Tuxedo Adapter                                                                                                    | 5-2                                           |
| Import the Metadata                                                                                                    | 5-3                                           |
| Create the JCA Configuration Files                                                                                                    | 5-4                                           |
|                                                                                                    |                                               |
| Creating Inbound Interactions with the Tuxedo Queue Adapter                                                                                                    | 5-4                                           |
| Creating Inbound Interactions with the Tuxedo Queue Adapter<br>Create the DEQUEUE Event Queue                                                                                                    | 5-4<br>5-4                                    |
| Creating Inbound Interactions with the Tuxedo Queue Adapter<br>Create the DEQUEUE Event Queue<br>Prepare the System                                                                                                    | 5-4<br>5-4<br>5-4                             |
| Creating Inbound Interactions with the Tuxedo Queue Adapter<br>Create the DEQUEUE Event Queue<br>Prepare the System<br>Set up Machine Access to Oracle Connect                                                                                            | 5-4<br>5-4<br>5-4<br>5-4                      |
| Creating Inbound Interactions with the Tuxedo Queue Adapter<br>Create the DEQUEUE Event Queue<br>Prepare the System<br>Set up Machine Access to Oracle Connect<br>Add a Tuxedo Queue Adapter                                                              | 5-4<br>5-4<br>5-4<br>5-4<br>5-5               |
| Creating Inbound Interactions with the Tuxedo Queue Adapter<br>Create the DEQUEUE Event Queue<br>Prepare the System<br>Set up Machine Access to Oracle Connect<br>Add a Tuxedo Queue Adapter<br>Import the Metadata                                       | 5-4<br>5-4<br>5-4<br>5-4<br>5-5<br>5-5        |
| Creating Inbound Interactions with the Tuxedo Queue Adapter<br>Create the DEQUEUE Event Queue<br>Prepare the System<br>Set up Machine Access to Oracle Connect<br>Add a Tuxedo Queue Adapter<br>Import the Metadata<br>Create the JCA Configuration Files | 5-4<br>5-4<br>5-4<br>5-4<br>5-5<br>5-6<br>5-6 |

## 6 Creating the Project in JDeveloper Examples

| Getting Started                                   | 6-1   |
|---------------------------------------------------|-------|
| Deploy a BPEL Inbound Process                     | 6-2   |
| Beginning Tasks                                   | 6-2   |
| Design-Time Configuration                         | 6-2   |
| Create a BPEL Inbound Process                     | . 6-3 |
| Use a Third-Party Adapter for the Inbound Process | 6-4   |
| Design the BPEL Inbound Process                   | 6-6   |
| Deploy the Project                                | 6-7   |
| Create the Connection                             | 6-8   |
| Run-time Configuration                            | 6-8   |
| Triggering the Event using the XML Utility        | 6-8   |
| Mediator Inbound Process                          | 6-9   |
| Beginning Tasks                                   | 6-10  |
| Create a Mediator Inbound Process                 | 6-10  |
| Use a Third-Party Adapter for the Inbound Process | 6-12  |
| Create a File Adapter                             | 6-13  |
| Design an Inbound Mediator                        | 6-14  |
| Create Mapping Rules and Map the Files            | 6-15  |
| Deploy the Project                                | 6-15  |
| Deploy a BPEL Outbound Process                    | 6-15  |
| Beginning Tasks                                   | 6-16  |
| Design-Time Configuration                         | 6-16  |
| Before You Begin                                  | 6-16  |
| Create a BPEL Project for a BPEL Outbound Process | 6-17  |
| Create a File Adapter to Read the String          | 6-17  |
|                                                   |       |

| Design a BPEL Outbound Process to Read the String      | 6-18 |
|--------------------------------------------------------|------|
| Create a Partner Link to the Tuxedo Adapter            | 6-19 |
| Edit the Invoke_1 Activity                             | 6-20 |
| Edit the Assign_1 Activity                             | 6-21 |
| Create a Process to Write the Upper-Case Letter String | 6-22 |
| Runtime Configuration                                  | 6-23 |

## 7 Troubleshooting OracleAS Adapter for Tuxedo

| Troubleshooting the Daemon               | 7-1 |
|------------------------------------------|-----|
| Starting the Daemon                      | 7-1 |
| Task: Starting the Oracle Connect Daemon | 7-2 |
| Shutting Down the Oracle Connect Daemon  | 7-2 |
| Monitoring the Daemon During Run Time    | 7-2 |
| Daemon (Computer) Options                | 7-2 |
| Workspace Options                        | 7-3 |
| Server Options                           | 7-4 |
| Daemon Logs                              | 7-4 |
| The Daemon Log Monitor                   | 7-5 |
| The Workspace Log Monitor                | 7-5 |
| The Server Log Monitor                   | 7-6 |
| Resolving Communication Errors           |     |
| Resolving Specific Errors                | 7-7 |

## 8 Advanced Features of OracleAS Adapter for Tuxedo

| 8-1 |
|-----|
| 8-1 |
| 8-2 |
| 8-2 |
| 8-5 |
| 8-6 |
| 8-7 |
| 8-8 |
| 8-8 |
| 8-8 |
| 8-8 |
| 8-8 |
| 8-8 |
| 8-9 |
| 8-9 |
| 8-9 |
| 8-9 |
| 8-9 |
| -10 |
| -10 |
| -11 |
| -11 |
| -15 |
|     |

## A Advanced Tuning of the Metadata

| Editing Adapter Interactions                                           | A-1 |
|------------------------------------------------------------------------|-----|
| Adapter Metadata General Properties                                    | A-1 |
| Adapter Metadata Interactions                                          | A-3 |
| Adapter Metadata Interactions for the Tuxedo and Tuxedo Queue Adapters | A-3 |
| Adapter Metadata Interactions for the Tuxedo Gateway Adapter           | A-5 |
| Adapter Metadata Schema Records                                        | A-7 |
| Adapter Metadata XML                                                   | A-8 |
| -                                                                      |     |

# B OracleAS Adapters for Tuxedo Message Buffer Support and Data Type Support

| OracleAS Adapters for Tuxedo Message Buffer Support | B-1 |
|-----------------------------------------------------|-----|
| User-Defined Message Buffers                        | B-2 |
| Data Type Support                                   | B-2 |
| Data Type Mapping                                   | B-2 |
| Data Type Handling                                  | B-2 |
| Header Record Structure                             | B-3 |

## C Advanced Tuning of the Daemon

| Control     | C-1  |
|-------------|------|
| Logging     | C-3  |
| Security    | C-5  |
| Workspaces  | C-7  |
| General     | C-7  |
| Server Mode | C-11 |
| Security    | C-16 |

## **D** Globalization Settings

| Defining the Language and Code Page | D-1 |
|-------------------------------------|-----|
|-------------------------------------|-----|

## E Editing XML Files in Oracle Studio

| Preparing to Edit XML Files in Oracle Studio | E-1 |
|----------------------------------------------|-----|
| Making Changes to the XML File               | E-2 |
| Remove Objects                               | E-2 |
| Add DTD Information                          | E-2 |
| Edit Namespaces                              | E-3 |
| Add Elements and Attributes                  | E-5 |
| Replace an Element                           | E-5 |
|                                              |     |

### Index

## Preface

This guide is the primary source of user and reference information on OracleAS Adapter for Tuxedo, which enables client applications to access transactions running under Tuxedo through the Sun J2EE Connector Architecture (J2CA) API.

This document describes the features of OracleAS Adapter for Tuxedo.

This preface covers the following topics:

- Audience
- Documentation Accessibility
- Related Documents
- Conventions

## Audience

This manual is intended for Oracle integration administrators who perform the following tasks:

- Installing and configuring OracleAS Adapter for Tuxedo
- Diagnosing errors
- Using OracleAS to access Tuxedo transactions

**Note:** You should understand the fundamentals of OracleAS, WebLogic, the UNIX and Microsoft Windows operating system before using this guide to install or administer OracleAS Adapter for Tuxedo.

**Note:** For the purposes of this version of the Oracle Weblogic Server, Oracle Application Server refers to the Oracle WebLogic Server and OracleAS refers to Oracle WLS.

## **Documentation Accessibility**

Our goal is to make Oracle products, services, and supporting documentation accessible to all users, including users that are disabled. To that end, our documentation includes features that make information available to users of assistive technology. This documentation is available in HTML format, and contains markup to facilitate access by the disabled community. Accessibility standards will continue to evolve over time, and Oracle is actively engaged with other market-leading technology vendors to address technical obstacles so that our documentation can be accessible to all of our customers. For more information, visit the Oracle Accessibility Program Web site at http://www.oracle.com/accessibility/.

#### Accessibility of Code Examples in Documentation

Screen readers may not always correctly read the code examples in this document. The conventions for writing code require that closing braces should appear on an otherwise empty line; however, some screen readers may not always read a line of text that consists solely of a bracket or brace.

#### Accessibility of Links to External Web Sites in Documentation

This documentation may contain links to Web sites of other companies or organizations that Oracle does not own or control. Oracle neither evaluates nor makes any representations regarding the accessibility of these Web sites.

#### Access to Oracle Support

Oracle customers have access to electronic support through My Oracle Support. For information, visit http://www.oracle.com/support/contact.html or visit http://www.oracle.com/accessibility/support.html if you are hearing impaired.

## **Related Documents**

For more information, see the following documents in the Oracle Other Product One Release 7.0 documentation set or in the Oracle Other Product Two Release 6.1 documentation set:

- Oracle Application Server Adapter Concepts Guide
- Oracle Application Server Adapter Installation Guide
- Oracle Application Server Adapter Concepts Guide
- Oracle Application Server Containers for J2EE User's Guide
- Oracle Application Server Containers for J2EE Services Guide
- Oracle Application Server Containers for J2EE Security Guide

## Conventions

The following text conventions are used in this document:

| Convention | Meaning                                                                                                    |
|------------|----------------------------------------------------------------------------------------------------|
| boldface   | Boldface type indicates graphical user interface elements associated with an action, or terms defined in text or the glossary.            |
| italic     | Italic type indicates book titles, emphasis, or placeholder variables for which you supply particular values.                             |
| monospace  | Monospace type indicates commands within a paragraph, URLs, code<br>in examples, text that appears on the screen, or text that you enter. |

# Introduction

This chapter provides an overview of the features and architecture of OracleAS Adapters for Tuxedo.

This chapter contains the following topics:

- OracleAS Adapters for Tuxedo Overview
- OracleAS Adapters for Tuxedo Architecture
- Tuxedo Gateway Adapter for Synchronous Inbound Architecture

## OracleAS Adapters for Tuxedo Overview

OracleAS Adapters for Tuxedo includes the following adapters:

- Adapter for Tuxedo
- Adapter for Tuxedo/Q
- Adapter for Tuxedo Gateway

These adapters integrate Oracle Application Server with the legacy applications. OracleAS Adapters for Tuxedo model services running on the BEA Tuxedo application server. The BEA Tuxedo application server provides two programming interfaces, Common Object Request Broker Architecture (CORBA) and Application to Transaction Monitor Interface (ATMI). ATMI supports a programming interface that offers procedural library-based programming using a set of C or COBOL procedures. ATMI also provides an interface for communication, transaction, and data buffer management. In addition, the ATMI interface and BEA Tuxedo system implement the X/Open distributed transaction processing (DTP) model for transaction processing.

#### Adapter for Tuxedo

OracleAS Adapter for Tuxedo includes the following features:

- Improved performance by providing direct access to the platform where OracleAS Adapter for Tuxedo runs.
- Models Tuxedo services as a collection of interactions, where each interaction is mapped to a specific Tuxedo service, along with the input and output records.
- Captures and maintains a metadata schema for the Tuxedo system by importing Tuxedo metadata either from FML and VIEW files or from a JOLT file, and transforming this metadata into mapping definitions for Oracle Connect.
- Supports Tuxedo/T synchronous calls.
- Maps Tuxedo message structures to XML data and back.

- Supports local transactions by acting as a Resource Manager (RM). This is achieved by the adapter responding to XML transactional verbs and issuing the corresponding ATMI transactional calls. The back-end service is responsible for the transaction semantics and implementation.
- Supports full client authentication with the Tuxedo server. An optional use of OracleAS Adapter and password is also supported.
- Supports the buffer types as shown in the following table.

| Buffer Type                                 | Field Type |
|---------------------------------------------|------------|
| FML (both 16-bit and 32-bit are supported). | CARRAY     |
|                                             | Short      |
|                                             | Long       |
|                                             | Char       |
|                                             | Float      |
|                                             | Double     |
|                                             | String     |
| VIEW (both 16-bit and 32-bit are            | Short      |
| supported).                                 | Long       |
|                                             | Char       |
|                                             | Float      |
|                                             | Double     |
|                                             | String     |
| X_C_TYPE                                    | Short      |
| x_common                                    | Long       |
|                                             | Char       |
|                                             | Float      |
|                                             | Double     |
|                                             | String     |
| x_octet                                     |            |
| CARRAY                                      |            |
| String                                      |            |
| XML                                         |            |

 Table 1–1
 Buffer Types and Corresponding Field Types

- Supports Post events (EventBroker). This enables Java applications to subscribe to Tuxedo events, and receive them as J2CA 1.5 message inflow. Events are posted to one or several queues, according to ruling policies.
- Supports writing messages to a queue (enqueue). This is performed by executing the enqueue interaction for which the event is defined as the interaction input record.

OracleAS Adapter for Tuxedo does not support global transactions and cannot participate in a distributed transaction.

**See Also:** Oracle Application Server Adapter Concepts Guide. BEA Tuxedo Documentation.

#### Adapter for Tuxedo/Q

OracleAS Adapter for Tuxedo/Q is used for pulling messages from a queue. A queue is referred to as an outbound channel, and it is logically equivalent to an outbound interaction.

To pull messages from the queue, the getEvents interaction is executed. This interaction is automatically added to the adapter schema. When executed, all messages are pulled from the queue. In addition, a record that unions all the output records is created and is being used as the interaction output record.

A selected message can be removed from the queue, using the dequeue interaction. When executed, a message with specific attributes is removed from the queue.

#### Adapter for Tuxedo Gateway

OracleAS Tuxedo Gateway adapter is used for synchronous inbound communication. In this case, the Tuxedo Gateway adapter calls an application and also waits for a response. This enables seamless integration and/or migration of Tuxedo services from a Tuxedo-only environment into a heterogeneous environment where Tuxedo services can call Oracle products such as BPEL and ESB in exactly the same way they call other Tuxedo services. Interactions created under this adapter indicate services that are exposed by the Tuxedo Gateway as a Tuxedo services.

The Tuxedo Gateway adapter provides support for synchronous access from Tuxedo services to Oracle services. Using the Tuxedo Gateway adapter, you can call Oracle products such as the BPEL Process Manager and ESB in the same way that other Tuxedo services are called.

The Tuxedo Gateway adapter supports two-phase commit transactions. For information, see Configuring the Transactional Gateway Process.

#### **Buffer Types**

The Tuxedo Gateway adapter supports the buffer types as shown in the following table.

| Buffer Type                                 | Field Type |
|---------------------------------------------|------------|
| FML (both 16-bit and 32-bit are supported). | CARRAY     |
|                                             | Short      |
|                                             | Long       |
|                                             | Char       |
|                                             | Float      |
|                                             | Double     |
|                                             | String     |
| VIEW (both 16-bit and 32-bit are            | Short      |
| supported).                                 | Long       |
|                                             | Char       |
|                                             | Float      |
|                                             | Double     |
|                                             | String     |

 Table 1–2
 Buffer Types and Corresponding Field Types

| Buffer Type | Field Type |  |
|-------------|------------|--|
| X_C_TYPE    | Short      |  |
| x_common    | Long       |  |
|             | Char       |  |
|             | Float      |  |
|             | Double     |  |
|             | String     |  |
| x_octet     |            |  |
| CARRAY      |            |  |
| String      |            |  |
| XML         |            |  |
| (ML         |            |  |

Table 1–2 (Cont.) Buffer Types and Corresponding Field Types

#### **Return Codes**

The table below describes the codes returned when calling the Tuxedo Gateway adapter services.

| Event   | Return                                                                                                    |
|---------|----------------------------------------------------------------------------------------------------|
| Success | Return value (rval): TPSUCCESS                                                                                          |
|         | Return code (rcode) 0                                                                                                   |
|         | <b>Note</b> : The data and the data length are returned.                                                                |
| Fail    | Return value (rval): TPFAIL                                                                                             |
|         | The return code depends on the reason the call failed. The following are the codes (code) returned when the call fails: |
|         | unavaliable = 1                                                                                                    |
|         | badinput = 2                                                                                                    |
|         | applicationError = 3                                                                                                    |
|         | generalError = 4                                                                                                    |
|         | <b>Note</b> : No data is returned                                                                                       |

Table 1–3 Return Values and Codes

## **OracleAS Adapters for Tuxedo Architecture**

This section describes the following:

- Tuxedo Adapter for Inbound Architecture
- Tuxedo Gateway Adapter for Synchronous Inbound Architecture

#### **Tuxedo Adapter for Inbound Architecture**

The following components comprise the architecture for Oracle AS Adapters for Tuxedo:

 J2CA 1.5 Tuxedo adapter: The J2CA Tuxedo adapter is a standard resource adapter that is compliant with J2EE Connector Architecture, providing J2EE components connectivity.

- Oracle Connect: Oracle Connect runs on the legacy system and handles requests from the J2CA 1.5 Tuxedo adapter that runs within Oracle Application Server Containers for J2EE (WebLogic).
- Oracle Studio: Oracle Studio is the configuration tool for Oracle Connect. Configuration tasks using Oracle Studio are performed on a Windows platform. Oracle Studio uses perspectives that enable you to generate specific information necessary to model OracleAS Adapters for Tuxedo.

Figure 1–1 illustrates the components of OracleAS Adapter for Tuxedo.

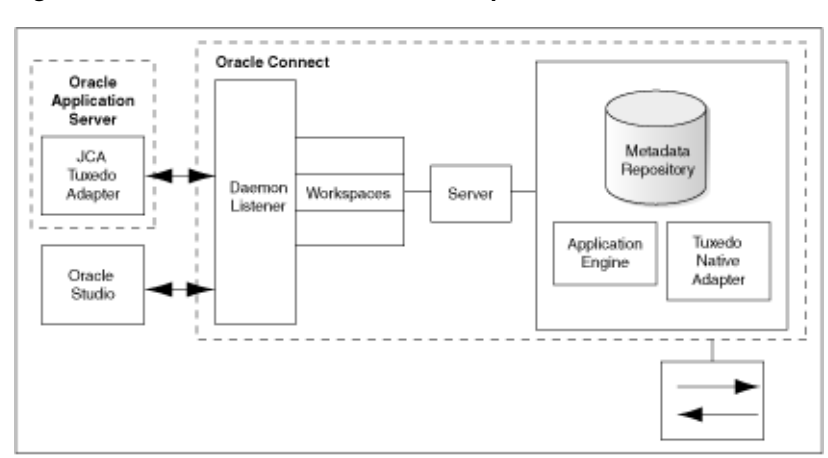

#### Figure 1–1 Architecture of OracleAS Adapter for Tuxedo

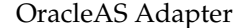

**See Also:** Oracle Application Server Adapter Concepts Guide

#### The Flow from Oracle Application Server to the Legacy Application and Back

The J2CA 1.5 Tuxedo adapter converts the J2CA interaction invocation received from an application client to the XML format and passes the XML format to Oracle Connect on the legacy server. The daemon listens for the request coming from the J2CA 1.5 Tuxedo adapter client and assigns a server process to handle the request. The properties of the server process (such as connection pooling requirements) are defined by a workspace definition within the daemon. The server process includes an instance of the application engine, which converts the XML format into native structures understandable by Tuxedo and passes the converted XML to the back-end adapter. The back-end adapter builds an interaction based on the metadata for the back-end adapter stored in the repository and the incoming converted XML and passes it to the legacy application. The results of this execution are passed back to the application engine, using the back-end adapter, where these results are converted to XML and passed back to the client.

#### Tuxedo Gateway Adapter for Synchronous Inbound Architecture

The Tuxedo Gateway adapter is set up to allow a Tuxedo service call an Oracle service. This is done without the Tuxedo Service "knowing" that it is calling a different type of service. The following diagram shows how a Tuxedo service calls an Oracle service using the Tuxedo Gateway adapter.

Figure 1–2 Tuxedo Gateway Adapter Flow

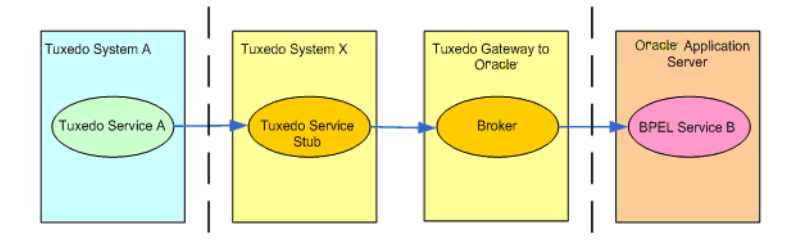

In this example, a regular Tuxedo service wants to call an OracleAS service, in this case BPEL. The Tuxedo service does not recognize this service and cannot call it. The two intermediate steps are added by the Tuxedo Gateway adapter to allow the Tuxedo service to call the OracleAS service. The following table describes the four steps in this flow.

| Step                      | Description                                                                                                    |
|---------------------------|----------------------------------------------------------------------------------------------------|
| Tuxedo Service A'         | This is any regular Tuxedo service.                                                                                                    |
| Tuxedo Service Stub       | This is an intermediate step added when you use the Tuxedo<br>adapter, which acts as a Tuxedo Server. This component accepts<br>the requests from the Tuxedo service and forwards it to the<br>Tuxedo Gateway, then receives the response and returns it to the<br>original service.                                                                                                    |
| Tuxedo Gateway to Oracle  | This is an intermediate step added when you use the Tuxedo<br>Gateway adapter. This component accepts the work requests<br>from the Tuxedo Service Stub and forwards them to the<br>OracleAS. When the service request is executed, any response is<br>returned to the Tuxedo Gateway and then to the Tuxedo Service<br>Stub, which forwards the response to the originating Tuxedo<br>service. |
| Oracle Application Server | This is the service that is being called by the Tuxedo service. It can be a BPEL or ESB service implementation.                                                                                                    |

Table 1–4 Tuxedo Gateway Adapter Flow Description

**See Also:** Oracle Application Server Adapter Concepts Guide, Oracle Application Server Containers for J2EE User's Guide, Oracle Application Server Containers for J2EE Services Guide, and Oracle Application Server Containers for J2EE Security Guide.

#### **Tuxedo Gateway Adapter Components**

The following diagram shows the system components for the Tuxedo Gateway adapter:

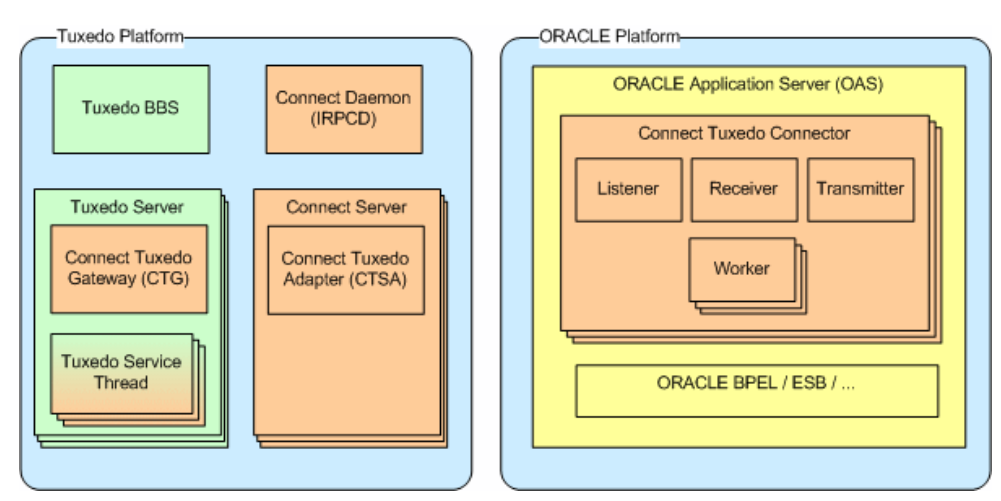

Figure 1–3 Tuxedo Gateway Adapter Components

The following table describes each of the components:

| Component                          | Description                                                                                                    |
|------------------------------------|----------------------------------------------------------------------------------------------------|
| Tuxedo BBS                         | A Tuxedo component that registers Tuxedo services and manages Tuxedo servers.                                                                                                    |
| Tuxedo Server                      | A process that hosts Tuxedo services. This is managed by the Tuxedo BBS. You can configure multiple instances of the Tuxedo Server.                                                                                                    |
| Connect Tuxedo Gateway<br>(CTG)    | The main adapter. This adapter handles service requests from Tuxedo.                                                                                                    |
| Tuxedo Service Thread              | A special Tuxedo service function that relays Tuxedo service<br>requests to the gateway and returns the response from the<br>gateway (all in the same process). There can be more than one<br>Tuxedo Service Thread on a Tuxedo server. This is dependant on<br>the Tuxedo configuration. |
| Connect Daemon                     | The Connect daemon that starts the Connect server processes for clients. The daemon also provides notification about the Tuxedo Gateway servers to the Tuxedo JCA connector.                                                                                                    |
| Connect Server                     | A process managed by the Connect daemon that hosts native application adapters.                                                                                                    |
| Connect Tuxedo Adapter<br>(CTSA)   | The native Connect adapter to Tuxedo services.                                                                                                    |
| Oracle Application Server<br>(OAS) | The J2EE container hosting the JCA Tuxedo resource adapter                                                                                                    |

Table 1–5 Tuxedo Gateway Adapter Components Description

| Component                | Description                                                                                                    |
|--------------------------|----------------------------------------------------------------------------------------------------|
| Connect Tuxedo Connector | A JCA 1.5 based connector that supports both inbound and outbound synchronous interaction with Tuxedo. The following are the components of the Connect Tuxedo Connector.                                                                                                    |
|                          | • Listener: A connector thread that creates/terminates the Receiver/Transmitter thread pair to interact with each new Connect Tuxedo Gateway process that is started by Tuxedo. A listener thread is created for each deployed connector and this thread works with one Connect daemon. |
|                          | <ul> <li>Receiver: A connector thread that gets call request batches<br/>from a Connect Tuxedo Gateway instance. A receiver thread<br/>is created for each Tuxedo server process started by Tuxedo.</li> </ul>                                                                          |
|                          | <ul> <li>Transmitter: A connector thread that sends call response<br/>batches to a Connect Tuxedo Gateway instance. A<br/>transmitter thread is created for each Tuxedo server process<br/>started by Tuxedo.</li> </ul>                                                                |
|                          | <ul> <li>Worker: A pool of connector threads that synchronously<br/>invoke endpoints based on call requests.</li> </ul>                                                                                                    |

Table 1–5 (Cont.) Tuxedo Gateway Adapter Components Description

## Configuring OracleAS Adapters for Tuxedo in Oracle Studio

This chapter includes the following topics:

- Configuring Oracle Connect Overview
- Configuring OracleAS Adapters for Tuxedo in Oracle Studio
- Securing Access to Oracle Connect
- Setting up the Tuxedo OracleAS Adapter
- Setting up the Tuxedo Queue OracleAS Adapter
- Setting up the Tuxedo Gateway OracleAS Adapter
- Adapter Schema for the Tuxedo Gateway Adapter

## **Configuring Oracle Connect Overview**

You can configure Oracle Connect using Oracle Studio. To use Oracle Studio, first configure it to enable access to the platform where OracleAS Adapters for Tuxedo run.

Before configuring Oracle Connect, ensure the following requirements are fulfilled:

- You have permission to access the platform where OracleAS Adapters for Tuxedo runs.
- Oracle Connect daemon is running on this computer.
- The following requirements are for the Tuxedo Q Adapter only:
  - Tuxedo queue space and a queue are defined.
  - The TMQUEUE server is set to handle Q-space.
  - The EventBroker server process is set. Either TMUSREVT for application events, or TMSYSEVT for system events.

**Note:** For further information on BEA Tuxedo, see BEA Tuxedo documentation.

## Configuring OracleAS Adapters for Tuxedo in Oracle Studio

Perform the following steps to configure OracleAS Adapters for Tuxedo in Oracle Studio:

- 1. From the **Start** menu, select **Programs**, **Oracle**, and then select **Studio**. Oracle Studio opens, displaying the Design perspective and the Welcome pane.
- **2.** Right-click **Machines** in the Configuration Explorer and select **Add Machine**.

The Add Machine screen is displayed, as shown in the following figure:

Figure 2–1 The Add Machine screen

| Add machine                                                                            |                                     |        |        |
|----------------------------------------------------------------------------------------|-------------------------------------|--------|--------|
| Add machine<br>Define new machine                                                      |                                     |        |        |
| Machine<br>Host name/IP address:<br>Port:<br>Display name:                             | 2551                                |        | Browse |
| Connection<br>Leave empty for anonyn<br>User name:<br>Password:<br>Connect via NAT wit | nous login.<br>h a fixed IP address |        |        |
|                                                                                        |                                     | Finish | Cancel |

- **3.** Enter the name of the computer you want to connect to, or click **Browse** to select the required computer that uses the default port (2551).
- **4.** Specify the OracleAS Adapter and password of the user who was entered as the administrator during Oracle Connect installation.

**Note:** Selecting **Anonymous connection** enables all users having access to the computer to be an administrator.

5. Click Finish. The selected computer is displayed in the Configuration Explorer.

## Securing Access to Oracle Connect

Oracle Studio includes mechanisms to secure access to Oracle Connect both during design time and run time.

During design time, the following security mechanisms can be applied:

- Setting Password Access to Oracle Studio
- Specifying Users with Administrative Rights

During run time, client access to Oracle Connect is provided by the user profile:

Configuring Run-Time User Access to OracleAS Adapter for Tuxedo

#### Setting Password Access to Oracle Studio

Initially, any operation performed using Oracle Studio does not require a password. You can set a password so that the first operation that involves accessing the server from Oracle Studio requires a password to be entered. Perform the following steps to set password access to Oracle Studio:

- 1. From the **Start** menu, select **Programs**, **Oracle** and then select **Studio**. Oracle Studio opens.
- 2. Select **Window** from the menu bar and then select **Preferences**. The Preferences window is displayed.
- **3.** Click **Studio**, as shown in the following figure:

Figure 2–2 The Preferences screen

| R Preferences                                                           |                                                                                                    |
|-------------------------------------------------------------------------|----------------------------------------------------------------------------------------------------|
| type filter text<br>♥ General<br>♥ Help<br>← Install/Update<br>♥ Studio | Studio<br>Security Advanced<br>Security Advanced |
|                                                                         | Restore Defaults Apply                                                                                                    |
|                                                                         | OK Cancel                                                                                                    |

- 4. Click Change master password to open the Change Master Password screen.
- **5.** In the Change Master Password screen, leave the **Enter current master password** field empty and type a new master password.
- **6.** Confirm the new password.
- 7. Click OK.

#### Specifying Users with Administrative Rights

By default, only the user who was specified as an administrator during the installation is authorized to modify settings on that computer from Oracle Studio. The administrator can authorize other users to make changes or view the definitions for a selected computer.

**Note:** By default, all users should be given administrative rights during installation.

Perform the following steps to specify users with administrative rights:

- 1. From the **Start** menu, select **Programs**, **Oracle** and then select **Studio**. Oracle Studio opens, showing the Design perspective.
- **2.** Right-click the required computer in the Configuration Explorer and select **Administration Authorization**.

The Administration Authorization screen is displayed, as shown in the following figure:

| 0 dministrators |                                           |
|-----------------|-------------------------------------------|
| V Everyone      | Add User<br>Add Group<br>Rename<br>Remove |
|                 |                                           |
| Everyone        | Add User                                  |
|                 | Add Group                                 |
|                 | Rename                                    |
|                 | Remove                                    |
| l               |                                           |
| Users           |                                           |
|                 | Add User                                  |
|                 | Add Group                                 |
|                 | Rename                                    |
|                 | Remove                                    |
|                 |                                           |

Figure 2–3 The Administration Authorization screen

The screen has three sections:

- Administrators: Administrators can view and modify all the definitions for the selected computer in Oracle Studio. On initial entry to Oracle Studio, every user is defined as a system administrator.
- Designers: Designers can view all the definitions for the computer in Oracle Studio and can modify any of the definitions under Bindings and Users for the selected computer.

For example, Oracle Studio database administrator can add new data sources and adapters and can change metadata definitions for a table in a data source.

- Users: Users can view all the definitions for the selected computer in Oracle Studio. Regular users cannot modify any of the definitions.
- 3. Add users or groups by clicking Add User or Add Group for the relevant sections.

The user or group that is added must be recognized as a valid user or group for the computer.

**Note:** Once a name has been added to a section, only the user or group that logs on with that user name has the relevant authorization.

#### Configuring Run-Time User Access to OracleAS Adapter for Tuxedo

During run time, client access to Oracle Connect is provided by the user profile. A user profile contains name and password pairs that are used to access a computer, data source or application during run time, when anonymous access is not allowed.

Perform the following steps to configure run-time user access to OracleAS Adapters for Tuxedo:

- 1. In the Configuration Explorer, expand the machine to set the user name and password.
- 2. Expand the Users.
- **3.** Right-click the user profile and select **Open**. The user profile editor is displayed.
- **4.** In the User editor, click **Add** to open the Add Authenticator screen, as shown in the following figure.

Figure 2–4 The Add Authenticator screen

| 📓 Add Authenti        | cator 🛛 🔀       |
|-----------------------|-----------------|
| -Resource information | n               |
| Resource type:        | Data source 📃 💌 |
| Resource name:        |                 |
| -Authentication infor | mation          |
| User name:            |                 |
| Password:             |                 |
| Confirm password:     |                 |
| -Network encryption   |                 |
| 🔲 Encryption key      |                 |
| Key name:             |                 |
| Key:                  |                 |
| Confirm key:          |                 |
|                       | OK Cancel       |

- 5. Select the **Remote Machine** resource type.
- **6.** Enter the name of the OracleAS Adapter for Tuxedo computer defined in Oracle Studio.
- **7.** Enter the user name and password used to access the computer and confirm the password.
- 8. Click OK.

### Setting up the Tuxedo OracleAS Adapter

This section contains the following topics:

- Before You Begin...
- Modeling Interactions for the Tuxedo OracleAS Adapter

#### Before You Begin...

This section describes some parts of the configuration process that you should be aware of before you start.

Workspace Server: You should ensure that the workspace server mode is set to reusable or single client. It is recommended to use the reusable mode. For more information on setting the workspace server mode, see Configuring the Server Mode.

**Maximum number of servers**: Esure that this property is set to a number that is large enough to handle your system requirements. The default value of 3 may not provide enough servers. For more information on how to set the maximum number of servers, see Configuring the Server Mode.

**Environment properties**: Ensure that you set the environment properties required by the Tuxedo adapter to work with tuxedo, such as TUXDIR.

Setting the environment properties in UNIX may be done by editing the nav\_login script to set up all of the required environment variables.

In Windows, enter the information in the Windows Environment Variables dialog box. To open the Environment Variables dialog box, right-click **My Computer** on the Windows desktop and select **Properties**. Click the **Advanced** tab, then click **Environment Variables**.

#### Modeling Interactions for the Tuxedo OracleAS Adapter

Modeling interactions for OracleAS Adapter for Tuxedo involves defining an Oracle Connect adapter using Oracle Studio.

All the definitions specified in Oracle Studio are written to the platform where OracleAS Adapters for Tuxedo run.

This section contains the following:

- Configuring a Tuxedo OracleAS Adapter
- Starting Outbound Interactions Metadata Import
- Getting a JOLT Input File for Tuxedo Adapter
- Applying Filters for Tuxedo Adapter (JOLT)
- Generating Interactions (JOLT)
- Configuring Tuxedo Records for Tuxedo Adapter
- Importing the Metadata Definitions for Tuxedo Adapter
- Getting an FML or VIEW Import File for Tuxedo Adapter
- Adding FML Records for Tuxedo Adapter (FML and View)
- Getting Tuxedo Records for Tuxedo Adapter (FML and View Files)
- Generating Interactions for Tuxedo Adapter (FML and View Files)
- Starting Interactions Metadata Import

#### **Configuring a Tuxedo OracleAS Adapter**

To work with Oracle Connect, you must configure the adapter definition on the platform where OracleAS Adapters for Tuxedo run to handle the interactions to and from a Tuxedo service.

Perform the following steps using Oracle Studio to specify these definitions:

- 1. From the Start menu, select Programs, Oracle and then select Studio.
- **2.** In the Configuration Explorer, expand the machine defined in Configuring OracleAS Adapters for Tuxedo in Oracle Studio.
- **3.** Expand the **Bindings**. The binding configurations available on this computer are listed.
- **4.** Expand the binding where you want to define the adapter. The binding configuration includes branches for data sources and adapters that are located on the machine.
- 5. Right-click Adapters and select New Adapter to open the New Adapter wizard.

**6.** Enter a name for the adapter.

**Note:** The word *event* is a reserved word and cannot be used to name an adapter.

**7.** Select **Tuxedo** as the adapter type from the **Type** list, as shown in the following figure:

Figure 2–5 The New Adapter screen

| Rev Nev | N                                                      |    | × |
|---------|--------------------------------------------------------|----|---|
| New A   | Adapter<br>es New Adapter                              | 20 | 5 |
| Name:   | rrr                                                    |    | _ |
| Type:   | Tuxedo<br>COM                                          |    | _ |
|         | Database<br>Event Router<br>Legacy Plug<br>Sample-Calc |    |   |
|         | Tuxedo<br>Tuxedo Gateway                               |    |   |
|         | its<br>Treate event queue for the adapter              |    |   |
|         |                                                        |    |   |
|         |                                                        |    | _ |
|         |                                                        |    |   |

Select Create event queue for the adapter to create an event queue for the adapter.

**8.** Click **Finish**. The adapter is added to the adapters list and its definition opens for editing.

**Note:** Other adapters that are displayed in the Type list are not supported with the version of Oracle Connect installed at the site.

#### Starting Outbound Interactions Metadata Import

Oracle Connect requires metadata describing the adapter interactions, including the structures used to pass information to and from the adapter.

If either BEA JOLT bulk loader file or Tuxedo configuration and FML or VIEW source files describing the adapter are available, you can import them using the Metadata Import wizard in Oracle Studio Design perspective to generate interaction metadata. If either BEA JOLT bulk loader file or Tuxedo configuration and FML or VIEW source files describing the input and output structures are not available, you must manually define the metadata. For more information of the metadata definition, see Advanced Tuning of the Metadata.

The following information is required during the import procedure:

BEA JOLT bulk loader file or Tuxedo configuration and FML or VIEW source files. These are copied to the computer running Oracle Studio as part of the import procedure.

Using Oracle Studio, complete the Metadata Import steps to generate interaction metadata, as follows:

- 1. From the Start menu, select Programs, Oracle and then select Studio.
- **2.** In the Configuration Explorer, expand the machine where you are using the Tuxedo adapter defined in Configuring OracleAS Adapters for Tuxedo in Oracle Studio.
- **3.** Expand **Bindings**. The binding configurations available on this computer are listed.
- **4.** Expand the binding with the adapter you are using.
- 5. Expand the Adapters.
- **6.** Right-click the Tuxedo adapter defined in Configuring a Tuxedo OracleAS Adapter.
- **7.** Select **Show Metadata View** to open the Metadata tab, with the Tuxedo adapter displayed under the adapters list.
- **8.** Right-click the Tuxedo adapter and select **New Import**. The New Metadata Import screen is displayed.
- **9.** Enter a name for the import. The name can contain letters and numbers and the underscore character only.
- **10.** Select the metadata import type. You can import the metadata either from a BEA JOLT file or from Tuxedo record definition files (FML or VIEW files).

**Note:** A JOLT file consists of definitions of Tuxedo services along with the metadata, using the BEA JOLT Bulk Loader. FML and VIEW files are metadata files used by Tuxedo with a configuration file that includes the Tuxedo services.

For a JOLT file, select **Tuxedo Import Manager Using Jolt Bulk Loader File**. For FML or VIEW files, select **Import Manager Using VIEW Files** as shown in the following figure:

Figure 2–6 The Metadata Import screen

| 🖀 New Impo                   | ort 🛛 🔀                                                                                                    |
|------------------------------|----------------------------------------------------------------------------------------------------|
| Metadata I<br>Create new M   | mport fetadata Import                                                                                                    |
| Adapter:                     | Tuxedo                                                                                                    |
| Import name:<br>Import type: | ttt<br>Tuxedo Import Manager Using Jolt Bulk Loader File<br>Tuxedo Import Manager Using Jolt Bulk Loader File<br>Tuxedo Import Manager Using VIEW Files |
|                              | Finish Cancel                                                                                                    |

11. Click Finish. The Metadata Import wizard is displayed.

If JOLT files are used, see Getting a JOLT Input File for Tuxedo Adapter and follow the instructions.

If FML or VIEW files are used, see Getting an FML or VIEW Import File for Tuxedo Adapter.

The metadata is imported based on the options specified and it is stored on the computer where OracleAS Adapter for Tuxedo runs. An XML representation of the metadata is generated.

After the import is complete, you can view the metadata in Oracle Studio Design perspective **Metadata** tab. You can also make any fine adjustments to the metadata and maintain it, as necessary.

**See Also:** Advanced Tuning of the Metadata for details about fine tuning the adapter metadata

#### Getting a JOLT Input File for Tuxedo Adapter

If you selected the **Tuxedo Import Manager using JOLT Bulk Loader File**, the first step is **Get Input Files**.

Figure 2–7 Get Input Files (JOLT)

| Get Input File                                           | Step 1 of 5                        |
|----------------------------------------------------------|------------------------------------|
| Select Jolt Bulk Loader file:<br>Jolt File: initJolt.txt | Browse                             |
|                                                          | < <back next="">&gt; Finish</back> |

In this step you must select the JOLT file where you are importing the metadata. Do the following to select a JOLT file.

- 1. In the Get Input File step that is displayed in the Editor, click **Browse**. The Select From Resources screen is displayed, which provides the option to select files from the local computer or to copy the files from another computer.
- 2. If the files are on another computer, right-click My FTP Sites and select Add or double-click Add FTP site. The Add FTP Site screen is displayed.
- **3.** Enter the name or IP address of the server where the JOLT bulk loader file or the FML or VIEW files reside and enter a valid OracleAS Adapter and password to access the computer (if anonymous connection is used, select Anonymous connection), then click **OK**.
- **4.** Right-click the required computer and select **Set Transfer Type**. Enter the transfer type (ASCII or BINARY) and click **OK**.
- **5.** Click the added site and locate the necessary file. To change the root directory, right-click the computer and select Change Root Directory. Enter the root directory and click **OK**.
- **6.** Select the required file or files and click **Finish**. The selected file or files are displayed in the **Get Input File** step.
- 7. Click Next to for Applying Filters for Tuxedo Adapter (JOLT).

#### Applying Filters for Tuxedo Adapter (JOLT)

In the Applying Filters step the filters are applied automatically as shown in the figure below.

Figure 2–8 The Apply Filters screen

| Applying filters                                   | Step 2 of 5    |
|----------------------------------------------------|----------------|
| Click Next to analyze and convert the source file. |                |
|                                                    |                |
| < Back                                             | Next >> Finish |

Click **Next** to analyze and convert the source file. The next step is for Generating Interactions (JOLT).

#### **Generating Interactions (JOLT)**

The **Select Interactions** step is used to select the interactions to be used. This step is displayed below. The screen lists the services from the input JOLT file as interactions, along with the input and output structures to use with each interaction.

#### Figure 2–9 The Select Interactions screen

| Select Interactions            |                        | Step 3 of 5            |
|--------------------------------|------------------------|------------------------|
| Select interactions to import: |                        |                        |
| Source and Interaction Name    | Input View Name        | Output View Name       |
| 🖃 🗖 initJolt.txt               |                        |                        |
| TRANSFER                       | TRANSFER_IN            | TRANSFER_OUT           |
|                                |                        |                        |
|                                |                        |                        |
|                                |                        |                        |
| <                              |                        | >                      |
|                                | Select All Unselect Al |                        |
|                                |                        | << Back Next >> Finish |

Select the interactions to implement from the list, and click **Next**. The next step for Configuring Tuxedo Records for Tuxedo Adapter.

#### Configuring Tuxedo Records for Tuxedo Adapter

The Configure Tuxedo Records screen is displayed. It is used to specify how the Tuxedo records should be configured, as shown in the following figure:

Figure 2–10 The Configure Tuxedo Records screen

| Configure Tuxedo Records                                                          | Step 4 of 5 |
|-----------------------------------------------------------------------------------|-------------|
|                                                                                   |             |
| Click Next to configure Tuxedo records. You may also change various configuration | on options. |
| Property                                                                          | Value       |
| Maximum data size in FML buffer - Second argument passed to Falloc()              | 64000       |
| Maximum number of fields in FML buffer - First argument passed to Falloc()        | 800         |
|                                                                                   |             |
| <ul> <li>III</li> </ul>                                                           | >           |
|                                                                                   |             |
| << Back Next >                                                                    | >> Finish   |

Click Next for Importing the Metadata Definitions for Tuxedo Adapter.

#### Importing the Metadata Definitions for Tuxedo Adapter

In the Import Metadata step, select **Yes** to transfer the metadata from the Windows computer to the computer where the Tuxedo Gateway adapter runs, and then click **Finish**.

The metadata is imported based on the options specified and it is stored on the computer where OracleAS Adapter for Tuxedo runs. An XML representation of the metadata is generated.

After performing the import, you can view the metadata in Oracle Studio Design perspective **Metadata** tab. You can also make any fine adjustments to the metadata and maintain it, as necessary.

**See Also:** Advanced Tuning of the Metadata for details about fine tuning the adapter metadata

#### Getting an FML or VIEW Import File for Tuxedo Adapter

In this step you can add Tuxedo configuration files and Tuxedo record definition files (FML or VIEW). The step is displayed in the Editor as shown below.

Figure 2–11 Get Input Files Step

| Get Input Files                                                            | Step 1 of 6    |
|----------------------------------------------------------------------------|----------------|
| Select Tuxedo Configuration files (optional):                              |                |
|                                                                            | Add            |
|                                                                            |                |
| Select Tuxedo Records Definition (VIEW/FML) hies (optional):<br>arithout.r | Add            |
|                                                                            | Delete         |
|                                                                            |                |
| << Back                                                                    | Next >> Finish |

This step is optional for both types of files. To get the import files, do the following.

- 1. In the Get Input Files step that is displayed in the Editor, click **Add** for either type of file. The **Add** button is at the top and bottom of the screen. The Select Resources screen is displayed, which provides the option to select files from the local computer or to copy the files from another computer.
- 2. If the files are on another computer, right-click My FTP Sites and select Add or double-click Add FTP site. The Add FTP Site screen is displayed.
- **3.** Enter the name or IP address of the server where the JOLT bulk loader file or the FML or VIEW files reside and enter a valid OracleAS Adapter and password to access the computer (if anonymous connection is used, select Anonymous connection), then click **OK**.
- **4.** Right-click the required computer and select Set Transfer Type. Enter the transfer type (ASCII or BINARY) and click **OK**.

- **5.** Click the added site and locate the necessary file. To change the root directory, right-click the computer and select Change Root Directory. Enter the root directory and click **OK**.
- **6.** Select the required file or files and click **Finish**. The selected file or files are displayed in the **Get Input File** step.

**Note:** Each file should be of equal size.

7. Click Next for Adding FML Records for Tuxedo Adapter (FML and View).

#### Adding FML Records for Tuxedo Adapter (FML and View)

The Add FML records step is displayed in the Editor as shown below.

Figure 2–12 Get Tuxedo Records Step

| icorde:  |            | Selected Fields:                                                                                                    |                                                                                                  |                                                                 |          |                                     |           |   |
|----------|------------|----------------------------------------------------------------------------------------------------|--------------------------------------------------------------------------------------------------|-----------------------------------------------------------------|----------|-------------------------------------|-----------|---|
| ha la    |            |                                                                                                    |                                                                                                  |                                                                 |          |                                     |           | 1 |
| wRecordt | Trade 1    | Name                                                                                                    | Field 30                                                                                         | Туре                                                            | Length   | Is array                            |           |   |
|          |            | EMPLOYEE MUNIER                                                                                                    | 3203                                                                                             | int :                                                           | -        | Falos                               |           |   |
|          | CHEROLAN . | PERST_NAME                                                                                                    | 3203                                                                                             | string                                                          | 128      | False                               |           |   |
|          |            | 3080008                                                                                                    | 3202                                                                                             | int                                                             |          | False                               |           |   |
|          |            | LAST_NAME                                                                                                    | 3204                                                                                             | string                                                          | 126      | false                               |           |   |
|          |            | MESSAGE_TEXT                                                                                                    | 3101                                                                                             | string                                                          | 120      | false                               |           |   |
|          |            |                                                                                                    |                                                                                                  |                                                                 |          |                                     |           |   |
|          |            |                                                                                                    |                                                                                                  |                                                                 |          |                                     |           |   |
|          |            |                                                                                                    |                                                                                                  |                                                                 |          |                                     |           |   |
|          |            |                                                                                                    |                                                                                                  |                                                                 |          |                                     |           |   |
|          |            |                                                                                                    |                                                                                                  |                                                                 |          |                                     |           |   |
|          |            |                                                                                                    |                                                                                                  |                                                                 |          |                                     |           |   |
|          |            |                                                                                                    |                                                                                                  |                                                                 |          |                                     |           |   |
|          |            | Available Fields:                                                                                                    |                                                                                                  |                                                                 |          | ź v                                 | *         |   |
|          |            | Available Fields:                                                                                                    |                                                                                                  |                                                                 | <b>A</b> | £ v                                 | <u>\$</u> |   |
|          |            | Wvalable Fields:                                                                                                    | Field 3D                                                                                         | Туре                                                            | <b>A</b> | <u>£</u>                            | 3         |   |
|          |            | Avalable Fields:                                                                                                    | Field 30                                                                                         | Туре                                                            | <b>A</b> | <u>£</u>                            | 3         |   |
|          |            | Analable Fields:<br>Name<br>III Tosse 3000<br>Tosse 3100 - nov my DMP                                                                                                    | Field 3D                                                                                         | Туре                                                            |          | <u>£</u>                            | 3         |   |
|          |            | Available Fields:<br>Name<br>** Toare 3000<br>** Toare 2000 - now my 2149*<br>2007 MAN                                                                                                    | Field 30                                                                                         | Type                                                            |          | <u>£</u> _ <del>-</del>             | 8         |   |
|          |            | Available Fields :<br>Name<br>* "base 2000<br>* "base 2100 - nov my EMP<br>DEF/MAR<br>EMPKORE JANSER                                                                                                    | Field 30<br>3200<br>3201                                                                         | Type                                                            |          | £ v                                 | ¥         |   |
|          |            | Available Fields:<br>Name<br><sup>10</sup> "base 3000<br><sup>10</sup> "base 3000 now my 2M <sup>40</sup><br>100"Table 3000 now my 2M <sup>40</sup><br>100"Table 3000 now my 2M <sup>40</sup>                                                                                                    | Field 30<br>3200<br>3201<br>3203                                                                 | Type<br>int<br>int<br>string                                    | <b>A</b> | £∫ ▼                                | <u>¥</u>  |   |
|          |            | Available Fields:<br>Name<br>* Tasks 2000<br>* Tasks 2000 row my 2PM<br>* Tasks 2000 row my 2PM<br>* Tasks                                                                                                    | Field 3D<br>3200<br>3201<br>3203<br>3202                                                         | Type<br>int<br>int<br>string<br>int                             | A .      | <u><u></u></u>                      | 3         |   |
|          |            | Available Fields:<br>Name<br>* Taske 3000<br>* Taske 3000<br>* Taske 3100 - rows wy 210P<br>Provide June 200<br>Provide June 200<br>Provide Provide                                                                                                    | Field 3D<br>3200<br>3201<br>3202<br>3202<br>3202                                                 | Type<br>int<br>int<br>string<br>int<br>string                   | <u></u>  | <u><u></u><u></u><u></u><u></u></u> | <u>\$</u> |   |
|          |            | Available Tields:<br>Name<br>Note:<br>Table 2000<br>Table 2000 | Field 30<br>3200<br>3201<br>3203<br>3202<br>3204<br>3101                                         | Type<br>int<br>int<br>string<br>int<br>string<br>string         | A .      | <b>£</b> ∫ ▼                        | 2         |   |
|          |            | Available Fields:<br>Neme<br>Neme 2000<br>Participation<br>Participation                                                                       | Field 30<br>3200<br>3201<br>3203<br>3202<br>3204<br>3101<br>3205                                 | Type<br>int<br>string<br>int<br>string<br>string<br>lang        | <u></u>  | <u>£</u>                            | ¥         |   |
|          |            | Avadable Fields:<br>Theme<br>Theme 3000<br>Theme 3000<br>Test Transf<br>Definition<br>Test Transf<br>Definition<br>Test Test Test Test Test Test Test Test                                                                                                    | Field 30<br>3200<br>3201<br>3203<br>3202<br>3204<br>3101<br>3205<br>3205                         | Type<br>int<br>string<br>int<br>string<br>lang<br>lang          | <u></u>  | <b>£</b> ∫ ▼                        | <u>₹</u>  | , |
|          |            | Available Fields:<br>If "Sees 2000", Top of the Second Second Secon                                                                                                    | Field 30<br>3200<br>3201<br>3203<br>3202<br>3204<br>3101<br>3205<br>3205<br>3205<br>3205<br>3207 | Type<br>int<br>string<br>int<br>string<br>long<br>long<br>float | A .      | <u>±</u>                            | ¥         |   |
|          |            | Available Fields:                                                                                                    | Field 30<br>3200<br>3201<br>3203<br>3202<br>3204<br>3101<br>3205<br>3205<br>3205<br>3207         | Type<br>int<br>string<br>int<br>string<br>long<br>Roat          |          | ± ▼                                 | ¥         |   |

In this step, add FML records by selecting fields from the files imported in the first step. If you did not import any files, you can skip this step and add records in the Getting Tuxedo Records for Tuxedo Adapter (FML and View Files) step.

#### To add FML records

1. In the Records column, enter a name for the record.

#### Notes:

- Use an expression to filter the records displayed in the list.
- User the + and buttons to change the record order in the list.
- **2.** From the **Available Fields** section, select a field or multiple fields to add to the record.
- **3.** Click the Use Selected Button to add the selected fields to the record. The Use Selected button is a blue triangle that points up.

**Note:** To use all of the fields, click the Use All button (the button with the double triangle pointing up).

4. Click Next for Getting Tuxedo Records for Tuxedo Adapter (FML and View Files).

#### To remove fields from an FML record

- 1. Select a record from the Records column.
- **2.** From the **Selected Fields** section, select a field or multiple fields to remove from the record.
- **3.** Click the Remove Selected button to remove the selected fields. The Remove Selected button is a blue triangle that points down.

**Note:** To remove all of the fields, click the Remove All button (the button with the double triangle pointing down).

#### Getting Tuxedo Records for Tuxedo Adapter (FML and View Files)

The Get Tuxedo Records step is displayed in the Editor as shown below.

Figure 2–13 Get Tuxedo Records Step

| dd Records                               |                                           |                               |  |
|------------------------------------------|-------------------------------------------|-------------------------------|--|
| Record Name                              | Field Type                                | Size                          |  |
| Record1                                  | STRING                                    | 8                             |  |
|                                          |                                           |                               |  |
|                                          | d records after the I                     | following actions:            |  |
| The User can ad<br>Press or<br>Select Fi | Add Record buttor<br>eld Type by clicking | n.<br>on the Field Type cell. |  |

In this step, add additional simple record definitions that are not included in the FML or VIEW files used for the import.

Enter the name of the record and select the buffer type from the list in the **Field Type** field.

Select one of the following message buffer types:

- A message buffer of type STRING is wrapped within a record containing a single field of type string.
- A message buffer of type CARRAY is wrapped within a record containing a single field of type binary with a fixed size.
- A message buffer of type XML is wrapped within a record containing a single field of type XML.

Click Next for Generating Interactions for Tuxedo Adapter (FML and View Files).

#### Generating Interactions for Tuxedo Adapter (FML and View Files)

In the Add Interaction step, you can add interactions to the Tuxedo Gateway adapter. The Add Interaction screen is displayed in the following figure.

Click **Add** to add as many interactions as required. Provide the following information for each interaction:

| Add Interacti | ons         |       |        |             | Step 3 of 6 |
|---------------|-------------|-------|--------|-------------|-------------|
| Name          | Mode        | Input | Output | Description | Add         |
| interaction1  | sync-send-r |       |        |             | Pernov      |
|               |             |       |        |             |             |

Figure 2–14 The Add Interactions screen

- Name: The name of the interaction. You can change the default name.
- Mode: The interaction mode. You can select one of the following:
  - sync-send-receive: The interaction sends a request and expects to receive a response. This is the default mode.
  - sync-receive: The interaction expects to receive a response.
  - sync-send: The interaction sends a request and does not expect to receive a response.
- Input: Identifies an input record. The input record is the data structure for the interaction. The records generated from the input files specified at the beginning of the procedure are listed. Select the relevant record for the interaction.

**Note:** You must specify an input record for each interaction before you can click **Next**.

If the interaction does not require an input record, the record specified here is ignored.

 Output: Identifies an output record. The output record is the data structure for the results of the interaction. The records generated from the input files specified at the beginning of the procedure are listed. Select the relevant record for the interaction.

The records include those generated from the input files, and those defined in the previous step

**Note:** You must specify an output record for the interaction if the mode is set to sync-send-receive or sync-receive, before you can click **Next**.

- **Description**: Free text describing the interaction.
- Interaction-Specific Parameters: Tuxedo specific parameters, as listed in the following table:

Parameter Description Input Buffer Type The type of buffer used for the input. Output Buffer Type The type of the buffer to use for the results of an outbound interaction. Enables to run a service, regardless of transaction context. No Transaction This parameter should always be checked. No Reply Expected For future use. No Blocking Avoids a FROM request submission if a blocking condition Request exists. Ignores blocking timeouts. No Timeouts

Table 2–1 Interaction-specific Parameters

- Signal Restart: When selected, if a signal interrupts any underlying system calls, the interrupted system call is reissued.
- Interaction Type: Your options are:
  - SERVICE: Sends a request and synchronously awaits its reply. This is the default setting.
  - ENQUEUE: Places a message in the queue.

If you select this option, you must also fill in the fields Queue Space Name and Queue Name with the relevant values to assign the queue where the message is to be placed.

POST: Places a message into one or more queues, according to rules and filters
predefined according to events that have been subscribed to.

If you select this option, you must also fill in the field Event Name.

Click Next for Configuring Tuxedo Records for Tuxedo Adapter.

#### Starting Interactions Metadata Import

Inbound interactions are defined as events in Oracle Studio. An event adapter is defined automatically when you selected the Tuxedo adapter with **Create event queue for the adapter** selected, as described in Configuring a Tuxedo OracleAS Adapter. The event adapter is defined with the same name as the adapter with the word event appended to it.

The adapter and the event adapter are linked by Oracle Studio. You can skip from the adapter definition to the event definition by right-clicking the adapter, or event, in the Configuration explorer, and selecting Linked Event or Linked Adapter, respectively.

The event adapter requires metadata describing the inbound interactions, including the structure used to pass the information.

**Note:** The generation of inbound interactions involves similar steps to the steps described to generate outbound interactions. For more information, see Starting Outbound Interactions Metadata Import.

<

General Properties

During the import procedure, the BEA JOLT bulk loader file or Tuxedo configuration and FML or VIEW source files are used. These are copied to the computer running Oracle Studio as part of the import procedure.

Perform the Metadata Import steps to generate inbound interaction metadata, as follows:

- 1. In the Configuration Explorer, right-click the Tuxedo adapter defined in Configuring a Tuxedo OracleAS Adapter.
- 2. Select Linked Event to skip to the event adapter.
- **3.** Right-click the event adapter and select **Open**.
- **4.** Click the **Properties** tab to add the names of Oracle Application Server users who can retrieve inbound interactions and users who can send inbound interactions.
- **5.** To add Oracle Application Server users, expand the **Routers**, right-click **user**, and then select **Add Item**, to open the following screen:

| Property                                 | Value    |
|------------------------------------------|----------|
| addExecuteTimestamp                      | false    |
| remoteExecuteCompress                    | false    |
| remoteExecuteUrl                         |          |
| <ul> <li>routers</li> </ul>              |          |
| user [0] - Right click to add array item |          |
| + senders                                | Add Item |

Figure 2–15 The Adapter Properties screen

**6.** Enter the name of the Oracle Application Server user in the **Value** column for the item added.

>

- **7.** To add users, expand the **Senders**, right-click **Users**, and then select **Add item**. A new entry is added under **User**.
- 8. Enter the name of the user in the Value column for the item added.
- **9.** Click **Save** to save the changes.
- **10.** Right-click the event adapter in the Configuration Explorer and select **Show Metadata View** to display the **Metadata** tab with the event adapter displayed under the Events list.

- **11.** Right-click **Imports** and select **New Import**. The New Import screen is displayed.
- **12.** Enter a name for the import. The name can contain letters, numbers and the underscore character only.
- **13.** Select **Event Queue Import Manager Using Tuxedo View/FML Files** as the import type, and then click **Finish**.

After defining an import type, the Metadata Import wizard opens in Oracle Studio.

- **14.** In the Get Input Files step that is displayed in the Editor, click **Add** for either type of file. The **Add** button is at the top and bottom of the screen. The Select Resources screen is displayed, which provides the option to select files from the local computer or to copy the files from another computer.
- **15.** If the files are on another computer, right-click **My FTP Sites** and select **Add** or double-click **Add FTP Site**. The Add FTP Site screen is displayed.
- **16.** Enter the server name or IP address where the FML or VIEW files reside and enter a valid OracleAS Adapter and password to access the computer (if anonymous access is used, select Anonymous connection), then click **OK**. The FTP site is added to the list of available sites.

**Note:** The selected server is accessed using the OracleAS Adapter as the high-level qualifier, enabling you to browse and transfer files.

- **17.** Right-click the computer and select **Set Transfer Type**. Enter the transfer type (ASCII or BINARY) and click OK.
- 18. Expand the added site and locate the necessary FML or VIEW files. To change the high-level qualifier, right-click the computer and select Change Root Directory. Enter the new high-level qualifier enclosed in quotes, and click OK.
- 19. Select the required FML or VIEW file or files and click Finish.

The selected file or files are displayed in the Metadata Import wizard, as shown in the following figure:

Figure 2–16 The Get Input Files screen

| 1∎ *dd ×                                       | - E                    |
|------------------------------------------------|------------------------|
| Get Input Files                                | Step 1 of 4            |
| Select Tuxedo Records Definition (VIEW/FML) fi | les:                   |
| arithin.r                                      | Add                    |
|                                                | << Back Next >> Finish |
| Main                                           |                        |

#### 20. Click Next.

21. Click Next to analyze and convert the selected FML or VIEW files.

The Add Events screen is displayed.

22. Click Add to add an event.

The Add Events screen is displayed.

**23.** Add as many interactions as required. For each interaction, provide the required information, as listed in the following table:

Table 2–2 Interaction Parameters

| Property    | Description                                                                                                    |
|-------------|----------------------------------------------------------------------------------------------------|
| Name        | The name of the interaction. You can change the default name.                                                                                                    |
| Mode        | The Interaction mode.                                                                                                    |
| async-send  | The interaction sends a request and does not expects to receive a response.                                                                                                    |
| Input       | Identifies an input record. The input record is the data structure<br>for the interaction. The records generated from the FML or<br>VIEW files specified are listed. Select the relevant record for the<br>interaction. |
|             | Note: You must specify an input record for each interaction before you can click <b>Next</b>                                                                                                    |
| Description | Free text describing the interaction.                                                                                                    |

24. Click Next to generate the metadata definitions for the adapter.
- **25.** For **Do you want to transfer the metadata to the server**, select **Yes** to transfer the data from the Windows computer to the target platform, then click **Finish**.
- **26.** The metadata is imported based on the options specified. An XML representation of the metadata is also generated. After performing the import, you can view the metadata in Oracle Studio Design perspective **Metadata** tab. You can also make any fine adjustments to the metadata and maintain it, as necessary.

**See Also:** Advanced Tuning of the Metadata for details about fine tuning the adapter metadata

# Setting up the Tuxedo Queue OracleAS Adapter

The Tuxedo adapter is configured using Oracle Studio.

This section contains the following topic:

Modeling Interactions for the Tuxedo Queue OracleAS Adapter

### Modeling Interactions for the Tuxedo Queue OracleAS Adapter

Modeling interactions for OracleAS Adapter for Tuxedo Queue involves defining an Oracle Connect queue adapter using Oracle Studio.

All the definitions specified in Oracle Studio are written to the platform where OracleAS Adapter for Tuxedo Queue runs.

This section contains the following:

- Configuring the Tuxedo Queue Adapter
- Generating Inbound Interactions
- Defining the Tuxedo Queue Unstructured Records

### Configuring the Tuxedo Queue Adapter

To work with Oracle Connect, you must configure the queue adapter definitions on the platform where OracleAS Adapter for Tuxedo Queue runs to handle the events from a Tuxedo Queue.

Perform the following steps to specify these definitions:

- 1. From the **Start** menu, select **Programs**, **Oracle** and then select **Studio**.
- **2.** In the Configuration Explorer, expand the computer defined in Configuring OracleAS Adapters for Tuxedo in Oracle Studio.
- **3.** Expand the **Bindings**. The binding configurations available on this computer are listed.
- **4.** Expand the binding where you want to define the adapter. The binding configuration includes branches for data sources and adapters that are located on the computer.
- 5. Right-click Events and select New Event.

The New Event wizard is displayed.

**6.** Enter a name for the event queue.

**Note:** The word *event* is a reserved word and cannot be used to name an event.

**7.** Select **Tuxedo Queue** as the event type from the **Type** list, as shown in the following figure:

Figure 2–17 The New Event screen

| 😭 New                  | w                              | ×      |
|------------------------|--------------------------------|--------|
| <b>New e</b><br>Create | e <b>vent</b><br>ies New event | ~      |
| Name:<br>Type:         | : TuxQ                         |        |
|                        | EventQueue<br>Tuxedo Queue     |        |
|                        |                                |        |
|                        |                                |        |
|                        |                                |        |
|                        |                                |        |
|                        | Finish                         | Cancel |

8. Click Finish.

### **Generating Inbound Interactions**

The queue adapter requires metadata describing the inbound interaction, including its structure.

During the import procedure, Tuxedo FML or VIEW configuration source files are copied to the computer running Oracle Studio as part of the import procedure. Alternatively, this procedure enables you to manually define the queue adapter metadata.

Before generating the interactions, note the following:

- All the events described in a single Tuxedo Queue adapter, should have the same Tuxedo buffer type.
- In case that FML/FML32 buffer type is used, a common field with the same FBName must be included in all events. This field should contain the record/event name.
- The interaction is of async-send type (it does not expect to receive a response).

Perform the following steps to generate inbound interaction metadata:

- 1. In the Configuration Explorer, select the Tuxedo Queue adapter defined in Configuring the Tuxedo Queue Adapter.
- **2.** Right-click the queue adapter in the Configuration Explorer and select **Show Metadata View**.

The **Metadata** tab is displayed, with the queue adapter displayed under the Adapters list.

3. Right-click Imports and select New Import.

The New Import screen is displayed.

- **4.** Enter a name for the import. The name can contain letters, numbers and the underscore character only.
- 5. Select the import type from the Import Type list. You have the following options:
  - Tuxedo Queue Import Manager for XML/STRING/CARRAY Buffers: This
    option does not require importing any files. It enables you to manually define
    the required Tuxedo record.
  - Tuxedo Queue Import Manager for VIEW/VIEW32 Buffers:
  - Tuxedo Queue Import Manager for FML/FML32 Buffers:
- 6. Click Finish.

The next step depends on the selected import type. If either the VIEW/VIEW32 Buffers or the FML/FML32 Buffers options is selected, then the Metadata Import wizard opens, in which case, proceed to the following step. If the XML/STRING/CARRAY Buffers option is selected, proceed now to Defining the Tuxedo Queue Unstructured Records.

- 7. Click Add.
- **8.** The Select Resources screen is displayed, which provides the option to select files from the local computer or copy the files from another computer.
- **9.** If the files are on another computer, right-click **My FTP Sites** and select **Add**. Optionally, double-click **Add FTP Site**. The Add FTP Site screen is displayed.
- **10.** Enter the server name or IP address where the required reside and enter a valid OracleAS Adapter and password to access the computer (if anonymous access is used, select Anonymous connection), then click **OK**. The FTP site is added to the list of available sites.

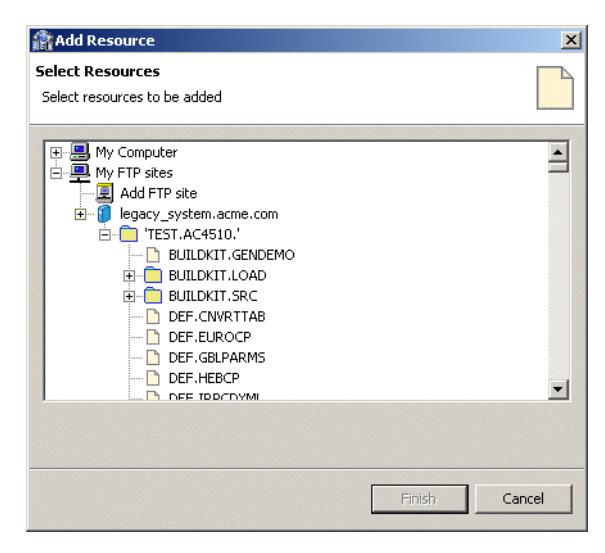

Figure 2–18 The Select Resources screen

**11.** Right-click the computer and select **Set Transfer Type**. Enter the appropriate transfer type, and click OK.

- **12.** Expand the added site and locate the files. To change the directory, right-click the computer and select **Change Root Directory**. Enter the new directory name, and click **OK**.
- **13.** Select the required file or files and click **Finish**.

The selected file or files are displayed in the Metadata Import wizard, as shown in the following figure:

Figure 2–19 The Get Input Files screen

| Get Input Files                                    | Step 1 of 3            |
|----------------------------------------------------|------------------------|
| Select Tuxedo Records Definition (VIEW/FML) files: |                        |
| arithIn.r<br>enqueuein.r                           | Add                    |
|                                                    |                        |
|                                                    |                        |
|                                                    |                        |
|                                                    |                        |
|                                                    |                        |
|                                                    |                        |
|                                                    |                        |
|                                                    |                        |
|                                                    |                        |
|                                                    | << Back Next >> Finish |

### 14. Click Next.

The Configure Tuxedo Records screen is displayed, as shown in the following figure:

| lick Next to configure Tuxedo Queue records. You may also change various configuration options. |       |
|-------------------------------------------------------------------------------------------------|-------|
|                                                                                                 |       |
| roperty                                                                                         | Value |
| Buffer type                                                                                     | FML32 |
| Get the Tuxedo Queue header helds in the output record                                          | true  |
| Read strings from buffer as null terminated                                                     | true  |
|                                                                                                 |       |
|                                                                                                 |       |
|                                                                                                 |       |
|                                                                                                 |       |
|                                                                                                 |       |
|                                                                                                 |       |
|                                                                                                 |       |
|                                                                                                 |       |
|                                                                                                 |       |
|                                                                                                 |       |
|                                                                                                 |       |

Figure 2–20 The Configure Tuxedo Queue Records screen

**15.** Ensure that the settings are correct for the following properties:

- Buffer type: Indicates the buffer type, as read from the FML/VIEW file. This
  property should not be modified.
- Get Tuxedo Queue header field in the output record: Indicates that the header field of each record is read. The default setting is true.
- Read strings from buffer as null terminated: Indicates that strings are handled as null terminated. The default setting is true.
- **16.** Specify the FBName of the field that contains the event name. This field is common to all incoming events and it should include the record name. This property is required only for FML/FML32 files.
- 17. Click Next to generate the metadata definitions for the queue adapter.
- 18. Specify if you want to transfer the data to the server, then click Finish.

The Import wizard generates record structures, which are used for the record structures for the inbound interactions, and the metadata is imported based on the options specified and it is stored on the target platform.

An XML representation of the metadata is also generated. After performing the import, you can view the metadata in Oracle Studio Design perspective **Metadata** tab, under the **Imports** for the Queue adapter. You can also make any fine adjustments to the metadata.

**See Also:** Advanced Tuning of the Metadata for details about fine tuning the adapter metadata.

### Defining the Tuxedo Queue Unstructured Records

You can manually define the required Tuxedo records when all the events in the Tuxedo queue are of the same type and are unstructured. Only one record is defined.

Perform the following steps to manually define the required Tuxedo records, as follows:

- 1. In the Configuration Explorer, select the Tuxedo Queue adapter defined in Configuring the Tuxedo Queue Adapter.
- 2. Right-click the Tuxedo Queue adapter and select Show Metadata View.

The **Metadata** tab is displayed, with the queue adapter displayed under the Adapters list.

3. Right-click Imports and select New Import.

The New Import screen is displayed.

- **4.** Enter a name for the import. The name can contain letters, numbers and the underscore character only.
- 5. Select Tuxedo Queue Import Manager for XML/STRING/CARRAY Buffers from the Import Type list.
- 6. Click Finish.

The Get Tuxedo Records screen is displayed, as shown in the following figure:

>

| Get Tuxedo Records                                                                                                    |                                                                                                    | Step 1 of 3 |
|----------------------------------------------------------------------------------------------------|----------------------------------------------------------------------------------------------------|-------------|
| Add Records                                                                                                    |                                                                                                    |             |
| Record Name                                                                                                    | Field Type                                                                                                    | Size        |
|                                                                                                    |                                                                                                    |             |
| <                                                                                                    |                                                                                                    | >           |
|                                                                                                    | Add Record Delete R                                                                                                  | ecord       |
|                                                                                                    |                                                                                                    |             |
| The User can add records after t<br>Press on Add Record bul<br>Select Field Type by click<br>Set Size when the type i                                               | he following actions:<br>tton.<br>ing on the Field Type cell.<br>s not XML                                           |             |
| The User can add records after t<br>Press on Add Record bul<br>Select Field Type by click<br>Set Size when the type i<br>Pay Attention:<br>Only one record can be a | he following actions:<br>tton.<br>ing on the Field Type cell.<br>s not XML<br>added in order to be able to continue. |             |

Figure 2–21 The Get Tuxedo Records screen

- 7. Click Add Record. A new record entry is added to the records list, with a default type.
- 8. Select the field type from the Field Type list. Your options are:
  - STRING (the default)
  - CARRAY -
  - XML -
  - X OCTET
- 9. Specify the maximum buffer size in the Size column. This is not required if XML was selected as the field type.
- 10. Click Next.

**11.** Specify if you want to transfer the data to the target platform, then click **Finish**.

The record structure is generated, and the metadata is imported to and stored on the target platform.

An XML representation of the metadata is also generated. After performing the import, you can view the metadata in Oracle Studio Design perspective **Metadata** tab, under the **Imports** for the Queue adapter. You can also make any fine adjustments to the metadata.

**See Also:** Advanced Tuning of the Metadata for details about fine tuning the adapter metadata.

# Setting up the Tuxedo Gateway OracleAS Adapter

The Tuxedo Gateway adapter is configured using Oracle Studio. When you set up the adapter, a new Binding and Workspace with the same name as the new Tuxedo Gateway adapter are automatically created. The adapter is added to the new binding. You also import metadata to the adapter with the Oracle Studio import manager.

**Note:** In the Workspace property sections, ensure not to change the values for the following:

- Server type: This must be left to its default setting of external. For more information, see General.
- Workspace server mode: This must be left to its default setting of multiClient. For more information, see Server Mode.

When you create interactions in Oracle Studio, each interaction defined on the gateway, represents a service exposed by the Gateway as tuxedo server service.

Before you start setting up the Tuxedo Gateway adapter, ensure that the daemon is running.

To set up the Tuxedo Gateway adapter, you should:

- Configure the Tuxedo Gateway as a Regular Adapter
- Configure a Non-Transactional Tuxedo Gateway as a Tuxedo Server

### Configure the Tuxedo Gateway as a Regular Adapter

Use Oracle Studio to configure the OracleAS Tuxedo Gateway.

The following topics describe how to configure the interactions (services):

- Configuring the Tuxedo Gateway Adapter in Oracle Studio
- Setting Properties for the Tuxedo Gateway Adapter
- Starting a Metadata Import for Tuxedo Gateway Adapter
- Getting a JOLT Input File for Tuxedo Gateway Adapter
- Applying Filters for Tuxedo Gateway Adapter (JOLT)
- Generating Inbound Synchronous Interactions for Tuxedo Gateway Adapter (JOLT)
- Configuring Tuxedo Records for Tuxedo Gateway Adapter

- Importing the Metadata Definitions for Tuxedo Gateway Adapter
- Getting an FML or VIEW Import File for Tuxedo Gateway Adapter
- Adding FML Records for Tuxedo Gateway Adapter (FML and View)
- Getting Tuxedo Records for Tuxedo Gateway Adapter (FML and View Files)
- Generating Inbound Synchronous Interactions for Tuxedo Gateway Adapter (FML and View Files)

### Configuring the Tuxedo Gateway Adapter in Oracle Studio

This section provides details on how to use the Oracle Studio to create an Oracle Tuxedo Gateway adapter.

To work with Oracle Connect, you must configure the adapter definition on the platform where OracleAS Adapters for Tuxedo run to handle the interactions to and from a Tuxedo service.

Perform the following steps using Oracle Studio:

- 1. From the Start menu, select Programs, Oracle and then select Studio.
- **2.** In the Configuration Explorer, right-click the machine and select **New** and then **Tuxedo Gateway**. The following is displayed.

Figure 2–22 Tuxedo Gateway Adapter Configuration

| Rew New                                        |                                                                                                    |
|------------------------------------------------|----------------------------------------------------------------------------------------------------|
| New Tuxedo                                     | o Gateway Adapter 🕴                                                                                                    |
| Select the na<br>Since the ada<br>the name sho | me of the new Tuxedo Gateway Adapter.<br>pter requires Binding and Workspace with same name,<br>vuld not be used by any Binding or Workspace. |
| Name:                                          | Tux_GWtest                                                                                                    |
|                                                |                                                                                                    |
| Machine:                                       | davidg-xp                                                                                                    |
| Daemon:                                        | IRPCD 🔽                                                                                                    |
|                                                |                                                                                                    |
|                                                |                                                                                                    |
|                                                |                                                                                                    |
|                                                | Finish Cancel                                                                                                    |

- **3.** Enter the following information:
  - Name: Enter a name for the new adapter. When you finish this process a new adapter, binding, and workspace are created. The binding and workspace have the same name as the adapter. Do *not* use a name that is in use as a binding or workspace on your machine.
  - Machine: Select a machine where you want to configure the new adapter. By default, the machine you selected to open the dialog box is selected.
  - Daemon: Select the daemon where you want to create the adapter's workspace.
- 4. Click **Finish** to create the new adapter, workspace, and binding.

### Setting Properties for the Tuxedo Gateway Adapter

To edit the Tuxedo Gateway adapter properties, open the Oracle Studio Design perspective and find the binding for the Tuxedo Gateway adapter. The binding has the same name you gave to the Tuxedo Gateway adapter. For information on how to create a Tuxedo Gateway adapter, see Configuring the Tuxedo Gateway Adapter in Oracle Studio.

Do the following to edit the Tuxedo Gateway adapter properties.

- 1. From the Start menu, select, Programs, Oracle, and then select Studio.
- 2. Expand the Machines folder.
- 3. Expand the server machine that you are working with.
- **4.** Expand the **Bindings** folder, and then expand the binding the name of Tuxedo Gateway adapter that you are working with.
- 5. Expand the Adapter folder.
- 6. Right-click the adapter and select Open.

The adapter configuration editor opens in the editor, which displays the properties for the adapter.

7. Edit the adapter parameters as required.

logLevel: To set the logging level for the Tuxedo Gateway adapter select from the following log levels. The log levels are listed in order of completeness (None means that no logs are produced, and Debug produces logs with all possible information).

- None
- API
- Info
- Debug

**Note:** The Tuxedo Gateway adapter logging goes to the Tuxedo log.

timeout: Sets the service request timeout in the Oracle Tuxedo Gateway Server. Enter a time in seconds.

tmsConnectTimeout: Sets the connection timeout in the Oracle Tuxedo Gateway TMS. If the transaction level is OPC, this property is not relevant. The default value is 30 seconds. For information on setting this property, see Starting the Tuxedo Gateway Transaction Group.

transactionLevelSupport: Enter the transaction type supported. The options are:

- 0PC: Does not support transactions
- 2PC: Supports XA transactions.

### Starting a Metadata Import for Tuxedo Gateway Adapter

Oracle Connect requires metadata describing the adapter interactions, including the structures used to pass information to and from the adapter.

If either BEA JOLT bulk loader file or Tuxedo configuration and FML or VIEW source files describing the adapter are available, you can import them using the Metadata Import wizard in Oracle Studio to generate interaction metadata. If either BEA JOLT bulk loader file or Tuxedo configuration and FML or VIEW source files describing the input and output structures are not available, you must manually define the metadata.

The following information is required during the import procedure:

BEA JOLT bulk loader file or Tuxedo configuration and FML or VIEW source files. These are copied to the computer running Oracle Studio as part of the import procedure.

Using Oracle Studio, complete the Metadata Import steps to generate interaction metadata, as follows:

- 1. From the Start menu, select Programs, Oracle and then select Studio.
- 2. In the Configuration Explorer, expand the machine where you are using the Tuxedo Gateway adapter. For more information, see Configuring OracleAS Adapters for Tuxedo in Oracle Studio.
- **3.** Expand **Bindings**. The available binding configurations are listed.
- **4.** Expand the binding that was created when you created the adapter. This binding has the same name as the Tuxedo Gateway adapter.
- 5. Expand the Adapters.
- **6.** Right-click the Tuxedo Gateway adapter defined in Configuring the Tuxedo Gateway Adapter in Oracle Studio.
- **7.** Select **Show Metadata View** to open the Metadata tab, with the Tuxedo Gateway adapter displayed under the adapters list.
- **8.** Right-click the Tuxedo Gateway adapter and select **New Import**. The New Metadata Import screen is displayed.
- **9.** Enter a name for the import. The name can contain letters and numbers and the underscore character only.
- **10.** Select the metadata import type. You can import the metadata either from a BEA JOLT file or from Tuxedo record definition files (FML or VIEW files).

**Note:** A JOLT file consists of definitions of Tuxedo services along with the metadata, using the BEA JOLT Bulk Loader. FML and VIEW files are metadata files used by Tuxedo with a configuration file that includes the Tuxedo services.

For a JOLT file, select **Tuxedo Import Manager Using Jolt Bulk Loader File**. For FML or VIEW files, select **Import Manager Using VIEW/FML Files** as shown in the following figure:

| 🖀 New Impo                  | rt 🛛 🔁                                            |
|-----------------------------|---------------------------------------------------|
| Metadata II<br>Create new M | nport file                                        |
| Adapter:                    | Tuxedo                                            |
|                             |                                                   |
| Import name:                | lttt                                              |
| Import type:                | Tuxedo Import Manager Using Jolt Bulk Loader File |
|                             | Tuxedo Import Manager Using Jolt Bulk Loader File |
|                             |                                                   |
|                             | Finish Cancel                                     |

Figure 2–23 The Metadata Import screen

11. Click Finish. The Metadata Import wizard is displayed.

If JOLT files are used, see Getting a JOLT Input File for Tuxedo Adapter and follow the instructions.

If FML or VIEW files are used, see Getting an FML or VIEW Import File for Tuxedo Adapter.

#### Getting a JOLT Input File for Tuxedo Gateway Adapter

If you selected the **Tuxedo Import Manager using JOLT Bulk Loader File**, the first step is **Get Input Files**.

Figure 2–24 Get Input Files (JOLT)

| Get Input File                | Step 1 of 5            |
|-------------------------------|------------------------|
| Select Jolt Bulk Loader file: |                        |
| Jolt File: initJolt.txt       | Browse                 |
| Jolt File: initJolt.txt       |                        |
|                               |                        |
|                               | << Back Next >> Finish |

In this step you must select the JOLT file where you are importing the metadata. Do the following to select a JOLT file.

- 1. In the Get Input File step that is displayed in the Editor, click **Browse**. The Select Resources screen is displayed, which provides the option to select files from the local computer or to copy the files from another computer.
- **2.** If the files are on another computer, right-click My FTP Sites and select **Add** or double-click **Add FTP site**. The Add FTP Site screen is displayed.
- **3.** Enter the name or IP address of the server where the JOLT bulk loader file or the FML or VIEW files reside and enter a valid OracleAS Adapter and password to access the computer (if anonymous connection is used, select Anonymous connection), then click **OK**.

- **4.** Right-click the required computer and select Set Transfer Type. Enter the transfer type (ASCII or BINARY) and click **OK**.
- **5.** Click the added site and locate the necessary file. To change the root directory, right-click the computer and select Change Root Directory. Enter the root directory and click **OK**.
- **6.** Select the required file or files and click **Finish**. The selected file or files are displayed in the **Get Input File** step.
- 7. Click Next to for Applying Filters for Tuxedo Adapter (JOLT).

### Applying Filters for Tuxedo Gateway Adapter (JOLT)

In the Applying Filters step the filters are done automatically as shown in the figure below.

Figure 2–25 The Apply Filters screen

| Applying filters                                | Step 2 of 5    |
|-------------------------------------------------|----------------|
| Click Next to analyze and convert the source fi | le.            |
|                                                 |                |
| << Back                                         | Next >> Finish |

Click **Next** to analyze and convert the source file. The next step is for Generating Interactions (JOLT).

### Generating Inbound Synchronous Interactions for Tuxedo Gateway Adapter (JOLT)

The **Select Interactions** step is used to select the interactions to be used. This step is displayed below. The screen lists the services from the input JOLT file as interactions, along with the input and output structures to use with each interaction.

**Note:** Interactions in Oracle Connect are the Tuxedo Services that you are using.

Figure 2–26 The Select Interactions screen

| Select Interactions           |                        | Step 3 of 5            |
|-------------------------------|------------------------|------------------------|
| elect interactions to import: |                        |                        |
| Source and Interaction Name   | Input View Name        | Output View Name       |
| 🖃 🗖 initJolt.txt              |                        |                        |
| ✓ TRANSFER                    | TRANSFER_IN            | TRANSFER_OUT           |
|                               |                        |                        |
|                               |                        |                        |
|                               |                        |                        |
| <                             |                        |                        |
|                               | Select All Unselect Al |                        |
|                               |                        | << Back Next >> Finish |

Select the interactions to implement from the list, and click **Next**. The next step for Configuring Tuxedo Records for Tuxedo Adapter.

### Configuring Tuxedo Records for Tuxedo Gateway Adapter

The Configure Tuxedo Records screen is displayed. It is used to specify how the Tuxedo records should be configured, as shown in the following figure:

Figure 2–27 The Configure Tuxedo Records screen

| Configure Tuxedo Records                                                          | Step 4 of 5 |
|-----------------------------------------------------------------------------------|-------------|
|                                                                                   |             |
| Click Next to configure Tuxedo records. You may also change various configuration | on options. |
|                                                                                   |             |
| Property                                                                          | Value       |
| Maximum data size in FML buffer - Second argument passed to Falloc()              | 64000       |
| Maximum number of fields in FML buffer - First argument passed to Falloc()        | 800         |
|                                                                                   |             |
| <                                                                                 | >           |
| )                                                                                 |             |
|                                                                                   |             |
| << Back Next >                                                                    | > Finish    |
|                                                                                   |             |

Click Next for Importing the Metadata Definitions for Tuxedo Adapter.

#### Importing the Metadata Definitions for Tuxedo Gateway Adapter

In the Import Metadata step, select **Yes** to transfer the metadata from the computer with Oracle Studio to the computer where the Tuxedo Gateway adapter runs, and then click **Finish**.

The metadata is imported based on the options specified and it is stored on the computer where OracleAS Adapter for Tuxedo runs. An XML representation of the metadata is generated.

After performing the import, you can view the metadata in Oracle Studio Design perspective **Metadata** tab. You can also make any fine adjustments to the metadata and maintain it, as necessary.

**See Also:** Advanced Tuning of the Metadata for details about fine tuning the adapter metadata

### Getting an FML or VIEW Import File for Tuxedo Gateway Adapter

In this step you can add Tuxedo configuration files and Tuxedo record definition files (FML or VIEW). The step is displayed in the Editor as shown below.

| Get Input Files                                             | Step 1 of 6                 |
|-------------------------------------------------------------|-----------------------------|
|                                                             |                             |
| Select Tuxedo Configuration files (optional):               |                             |
|                                                             | Add                         |
|                                                             | Delete                      |
|                                                             | Delete                      |
|                                                             |                             |
|                                                             |                             |
| Colore Transido Descudo Defensiona (UTELU/EMIL)             | 8                           |
| Select Tuxedo Records Definition (VIEW/FML) I               | iles (optional):            |
| Select Tuxedo Records Definition (VIEW/FML)  <br>arithout.r | iles (optional):            |
| Select Tuxedo Records Definition (VIEW/FML) I<br>arithout.r | iles (optional): Add Delete |
| Select Tuxedo Records Definition (VIEW/FML) I<br>arithout.r | iles (optional): Add Delete |
| Select Tuxedo Records Definition (VIEW/FML) I<br>arithout.r | iles (optional): Add Delete |

Figure 2–28 Get Input Files Step

This step is optional for both types of files. To get the import files, do the following.

- 1. In the Get Input Files step that is displayed in the Editor, click **Add** for either type of file. The **Add** button is at the top and bottom of the screen. The Select Resources screen is displayed, which provides the option to select files from the local computer or to copy the files from another computer.
- 2. If the files are on another computer, right-click **My FTP Sites** and select **Add** or double-click **Add FTP site**. The Add FTP Site screen is displayed.
- **3.** Enter the name or IP address of the server where the JOLT bulk loader file or the FML or VIEW files reside and enter a valid OracleAS Adapter and password to access the computer (if anonymous connection is used, select Anonymous connection), then click **OK**.
- **4.** Right-click the required computer and select Set Transfer Type. Enter the transfer type (ASCII or BINARY) and click **OK**.
- **5.** Click the added site and locate the necessary file. To change the root directory, right-click the computer and select Change Root Directory. Enter the root directory and click **OK**.
- **6.** Select the required file or files and click **Finish**. The selected file or files are displayed in the **Get Input File** step.
- **7.** Click **Next** for Adding FML Records for Tuxedo Gateway Adapter (FML and View).

### Adding FML Records for Tuxedo Gateway Adapter (FML and View)

The Add FML records step is displayed in the Editor as shown below.

| cords:   |          | Selected Fields:                                                                                                    |                                                                                                    |                                                                               |          |                     |           |  |
|----------|----------|----------------------------------------------------------------------------------------------------|----------------------------------------------------------------------------------------------------|-------------------------------------------------------------------------------|----------|---------------------|-----------|--|
|          | 16       |                                                                                                    |                                                                                                    |                                                                               |          |                     |           |  |
| nRecordt | edd      | Narive                                                                                                    | Field 3D                                                                                                    | Туре                                                                          | Length   | Is array            |           |  |
|          |          | EMPLOYEE_MUNBER                                                                                                    | 3201                                                                                                    | int :                                                                         |          | False               |           |  |
|          | renaries | PERST_NAME                                                                                                    | 3203                                                                                                    | gerinte                                                                       | 128      | false               |           |  |
|          |          | SOBCODE                                                                                                    | 3202                                                                                                    | rt.                                                                           | 1.0.0    | False               |           |  |
|          |          | LAST_NAPE                                                                                                    | 3204                                                                                                    | genera                                                                        | 120      | False               |           |  |
|          |          | PESOTOE_IENI                                                                                                    | 3101                                                                                                    | 0,114                                                                         | 140      | 1009                |           |  |
|          |          |                                                                                                    |                                                                                                    |                                                                               |          |                     |           |  |
|          |          |                                                                                                    |                                                                                                    |                                                                               |          |                     |           |  |
|          |          |                                                                                                    |                                                                                                    |                                                                               |          |                     |           |  |
|          |          |                                                                                                    |                                                                                                    |                                                                               |          |                     |           |  |
|          |          |                                                                                                    |                                                                                                    |                                                                               |          |                     |           |  |
|          |          |                                                                                                    |                                                                                                    |                                                                               |          |                     |           |  |
|          |          |                                                                                                    |                                                                                                    |                                                                               |          |                     |           |  |
|          |          | Available Fields:                                                                                                    |                                                                                                    |                                                                               |          | <u>±</u> –          | *         |  |
|          |          | Avalable Fields:                                                                                                    | 1                                                                                                    |                                                                               | <b></b>  | <u>\$</u> v         | 8         |  |
|          |          | Available Fields:                                                                                                    | Field 3D                                                                                                    | Туре                                                                          | <b>A</b> | <b>£ v</b>          | *         |  |
|          |          | Available Fields:<br>Name<br>Hi Toase 3000                                                                                                    | Field 3D                                                                                                    | Туре                                                                          | <b>A</b> | <b>£</b>   <b>v</b> | ¥         |  |
|          |          | Available Fields:<br>Name<br>H: "base 3000<br>E: "base 3100 - now my EMP                                                                                                    | Field 3D                                                                                                    | Туре                                                                          | <b>A</b> | £   _ =             | 3         |  |
|          |          | Invaliable Fields:<br>Name<br>III *Toase 3000<br>III *Toase 3000<br>III *Toase 3000<br>III *Toase 3000                                                                                                    | Field 30                                                                                                    | Type                                                                          |          | £   _ =             | <u>¥</u>  |  |
|          |          | Available Fields:<br>Name<br>In Tosice 3000<br>In Tosice 3000<br>In Tosice 3100 - nov my EMP<br>EXPTFAINT<br>EXPTFAINT<br>EX | Field 30<br>3230<br>3231                                                                                                 | Type                                                                          |          | <u>£</u> <u></u>    | <u>\$</u> |  |
|          |          | Available Fields :<br>Name<br>R Tabara 2000<br>S Tabara 2000 - more my 2549<br>DE9110 AM 50<br>HIGH T JAMES                                                                                                    | Field 30<br>3290<br>3201<br>3203                                                                                         | Type<br>int<br>int<br>string                                                  |          | <u>£</u> <u></u>    | 2         |  |
|          |          | Available Fields:<br>Name<br>II: "Same 3000<br>"Same 3000 - nove my EMP<br>Derritant<br>EMPK-OPE_JAMBER<br>HIST_JAME<br>X06-CCE                                                                                                    | Field 30<br>3200<br>3201<br>3203<br>3202                                                                                 | Type<br>int<br>int<br>int                                                     |          | £                   | <u>\$</u> |  |
|          |          | Available Fields:<br>Name<br>In Thate 3000<br>The Thate 3000<br>The Thate 3000<br>The Thate 3000<br>This Type<br>Sources<br>Last Judget                                                                                                    | Field 3D<br>3290<br>3201<br>3203<br>3202<br>3204                                                                         | Type<br>int<br>int<br>string<br>int<br>string                                 | <u></u>  | <b>£</b>   ▼        | <u>¥</u>  |  |
|          |          | divaliable Fields :<br>Name<br>1 Taine 200<br>1 Taine 200<br>2 Taine 200<br>2 Ta                                                     | Field 3D<br>3290<br>3201<br>3203<br>3202<br>3204<br>3101                                                                 | Type<br>int<br>int<br>string<br>int<br>string<br>string                       | <u></u>  | <b>£</b>   ▼        | <u>¥</u>  |  |
|          |          | Available Fields:<br>Name<br>N. Takar 3000<br>Thate 3000 - mon my EPP<br>Taker 3000 - mon my EPP<br>EPF/rate<br>EPF/rate<br>Loss fuel<br>Loss fuel<br>PESSAGE, TEXT<br>564,447 V                                                                                                    | Field 30<br>3290<br>3201<br>3203<br>3202<br>3202<br>3204<br>3101<br>3205                                                 | Type<br>int<br>int<br>string<br>string<br>long                                |          | £ ▼                 | <u>ş</u>  |  |
|          |          | Available Fields :<br>Name<br>Name<br>Pase 3000<br>Pase 3000 - none wy 2049<br>Destroy Annee<br>Pase 3000 - None wy 2049<br>Destroy Annee<br>Pase 3000 - None wy 2049<br>Pase 3000 - None wy 2049<br>Pase 3000 - None wy 204                                                                                                    | Field 30<br>3200<br>3201<br>3203<br>3202<br>3204<br>3101<br>3205<br>3205                                                 | Type<br>int<br>int<br>string<br>string<br>string<br>long<br>long              |          | £ ▼                 | <u>¥</u>  |  |
|          |          | Available Fields:<br>Normal:<br>*** "Seare 3000<br>*** "Seare 3000<br>*** "Seare 3                                                                                                    | Field 30<br>3200<br>3201<br>3203<br>3202<br>3204<br>3101<br>3205<br>3205<br>3206<br>3207                                 | Type<br>int<br>int<br>string<br>int<br>string<br>long<br>long<br>long<br>long | A .      | £ V                 | <u>¥</u>  |  |
|          |          | Analada Pielo:<br>Neree<br>** Tase 2000 - non re 2019<br>Tase 2000 - non re 2019<br>THIS 7 JANE<br>JANE JANE<br>JANE JANE<br>JANE JANE<br>JANE JANE<br>Salari<br>** Tase 2001<br>***********************************                                                                                                    | Field 20<br>3200<br>3201<br>3203<br>3202<br>3204<br>3101<br>3205<br>3204<br>3101<br>3205<br>3205<br>3205<br>3205<br>3205 | Type<br>int<br>int<br>string<br>int<br>string<br>long<br>flong<br>float       |          | ± ▼                 | <u>¥</u>  |  |
|          |          | Analadia Fields:<br>Net and 2020<br>Section 2020 - Data State<br>Section 2020<br>Section 2020                                                                                | Field 30<br>3200<br>3201<br>3203<br>3202<br>3204<br>3101<br>3205<br>3205<br>3205<br>3205<br>3207                         | Type<br>int<br>int<br>string<br>string<br>long<br>long<br>float               |          | <u>*</u>            | <u>¥</u>  |  |

Figure 2–29 Get Tuxedo Records Step

In this step, add FML records by selecting fields from the files imported in the first step. If you did not import any files, you can skip this step and add records in the Getting Tuxedo Records for Tuxedo Gateway Adapter (FML and View Files) step.

### To add FML records

**1.** In the Records column, enter a name for the record.

#### Notes:

- Use an expression to filter the records displayed in the list.
- User the + and buttons to change the record order in the list.
- **2.** From the **Available Fields** section, select a field or multiple fields to add to the record.
- **3.** Click the Use Selected Button to add the selected fields to the record. The Use Selected button is a blue triangle that points up.

**Note:** If you want to use all of the fields, click the Use All button (the button with the double triangle pointing up).

**4.** Click **Next** for Getting Tuxedo Records for Tuxedo Gateway Adapter (FML and View Files).

### To remove fields from an FML record

- 1. Select a record from the Records column.
- **2.** From the **Selected Fields** section, select a field or multiple fields to remove from the record.
- **3.** Click the Remove Selected button to remove the selected fields. The Remove Selected button is a blue triangle that points down.

**Note:** If you want to remove all of the fields, click the Remove All button (the button with the double triangle pointing down).

Getting Tuxedo Records for Tuxedo Gateway Adapter (FML and View Files)

The Get Tuxedo Records step is displayed in the Editor as shown below.

#### Figure 2–30

| Add Records                                                                                                    |            |      |  |  |
|----------------------------------------------------------------------------------------------------|------------|------|--|--|
| Record Name                                                                                                    | Field Type | Size |  |  |
| Record1                                                                                                    | STRING     | 8    |  |  |
|                                                                                                    |            |      |  |  |
| The User can add records after the following actions:<br>Press on Add Record button.<br>Select Field Type by clicking on the Field Type cell.<br>Set Size when the type is not XML |            |      |  |  |

In this step, add additional simple record definitions that are not included in the FML or VIEW files used for the import.

Enter the name of the record and select the buffer type from the list in the **Field Type** field.

Select one of the following message buffer types:

- A message buffer of type STRING is wrapped within a record containing a single field of type string.
- A message buffer of type CARRAY is wrapped within a record containing a single field of type binary with a fixed size.
- A message buffer of type XML is wrapped within a record containing a single field of type XML.

Click Next for Generating Interactions for Tuxedo Adapter (FML and View Files).

# Generating Inbound Synchronous Interactions for Tuxedo Gateway Adapter (FML and View Files)

In the Add Interaction step, you can add interactions to the Tuxedo Gateway adapter.

**Note:** Interactions in Oracle Connect are the Tuxedo Services that you are using.

Click **Add** to add as many interactions as required. Provide the following information for each interaction. The Add Interaction screen is displayed in the following figure:

Figure 2–31 The Add Interactions screen

| Add Interactions Step 3 of 5 |                           |                  |                   |                    | ep 3 of 5     |
|------------------------------|---------------------------|------------------|-------------------|--------------------|---------------|
| Name<br>interaction1         | Mode<br>sync-send-receive | Input<br>Record1 | Output<br>Record1 | Description<br>cdd | Add<br>Remove |
| Cutput Buffer Type: DML      |                           |                  |                   |                    |               |
|                              |                           |                  | <                 | < Back Next >>     | Finish        |

- **Name**: The name of the interaction. You can change the default name.
- Mode: The interaction mode. You can select one of the following:
  - sync-send-receive: The interaction sends a request and expects to receive a response. This is the default mode.
  - sync-receive: The interaction (Tuxedo service) that expects to receive a response.
  - sync-send: The interaction sends a request and does not expect to receive a response.
- Input: Identifies an input record. The input record is the data structure for the interaction. The records generated from the input files specified at the beginning of the procedure are listed. Select the relevant record for the interaction.

**Note:** You must specify an input record for each interaction before you can click **Next**.

If the interaction does not require an input record, the record specified here is ignored.

 Output: Identifies an output record. The output record is the data structure for the results of the interaction. The records generated from the input files specified at the beginning of the procedure are listed. Select the relevant record for the interaction.

The records include those generated from the input files, and those defined in the previous step.

**Note:** You must specify an output record for the interaction if the mode is set to sync-send-receive or sync-receive, before you can click **Next**.

- Description: Free text describing the interaction.
- Interaction-Specific Parameters: Tuxedo specific parameters, described below:
  - Output Buffer Type: The type of the buffer to use for the results of an outbound interaction

Click Next for Configuring Tuxedo Records for Tuxedo Adapter.

### Configure a Non-Transactional Tuxedo Gateway as a Tuxedo Server

The non-transactional Tuxedo Gateway can be configured as a regular Tuxedo server that advertises the services (interactions) configured when you Configure the Tuxedo Gateway as a Regular Adapter. This is done using the UBB configuration file.

In the UBB configuration file, add a new entry to the SERVERS section called <acgw\_tuxedo>, where acgw\_tuxedo is the name of the executable TNS provided in the Oracle Connect bin folder. You must use lowercase letters. The following is an example of the acgw\_tuxedo entry:

"acgw\_tuxedo" SRVGRP="GROUP3" SRVID=3 CLOPT=" -- -wMSGATEWAY" RQPERM=0666 REPLYQ=N RPPERM=0666 MIN=1 MAX=10 CONV=N SYSTEM\_ACCESS=FASTPATH MAXGEN=1 GRACE=86400 RESTART=N MINDISPATCHTHREADS=10 MAXDISPATCHTHREADS=10 THREADSTACKSIZE=0 SICACHEENTRIESMAX="500"

The configuration in this entry is the standard Tuxedo Server configuration, which may also be used to configure the number of server occurrences and concurrently dispatched threads that each server process that is supported by the Tuxedo Gateway. In addition to the standard configuration, the following parameters should be passed to the Tuxedo Server using the CLOPT property:

 CLOPT=" -- -w<workspace\_name> [-u<username> [-p<password>]][-1[<ip>]:<port>]

Where:

- workspace is the name of the workspace where the Tuxedo Gateway adapter is defined. It has the same name as the adapter.

- Enter information for these parameters if you are using a secure daemon: username is the name of a user with permission to access the daemon

password is the password for this user

- ip is the ip address of the computer where the daemon is running (optional)
- port is the port in which the daemon is running. This is optional unless the daemon is running on a port that is not the default port.

**Note:** The Tuxedo configuration must be set to thread capable.

After you finish configuring the Tuxedo Adapter in Oracle Studio and Configure a Non-Transactional Tuxedo Gateway as a Tuxedo Server, you can start Tuxedo.

#### Note:

Ensure that you set the following in the Tuxedo environment before running Tuxedo:

### For Windows:

\* Add \$NAVROOT/bin to the PATH

For UNIX:

- \* Add \$NAVROOY/bin to the PATH
- \* Add \$NAVROOT/lib to the LD\_LIBRARY\_PATH

### Configure a Transactional Tuxedo Gateway as a Tuxedo Group

The transactional Tuxedo Gateway should be defined as a separate Tuxedo group. This group should configure the Oracle Tuxedo Gateway TMS and the Oracle Tuxedo Gateway Server.

The TMS executable named acgw\_tuxedo\_xa is supplied in the Oracle Connect bin folder or directory. The supplied TMS is not always sufficient. If you cannot use this TMS, you can build a new one using the following parameters:

- XA\_SWITCH: acgw\_xa\_switch
- XA library name: tuxgateway.lib

**Note:** Run the nav\_login before running the buildtms command to build acgw\_tuxedo-xa.

The Tuxedo Gateway Server advertises the services (interactions) configured when you Configure the Tuxedo Gateway as a Regular Adapter.

The configuration is done by adding two new entries to the UBB configuration file. You must use lowercase letters for the value definitions.

You must add an new entry to the GROUPS section. This group should define the Oracle Tuxedo Gateway TMS as follows:

TMSNAME=acgw\_tuxedo\_xa OPENINFO="Oracle\_BPEL:<connect information>" In the TMS that you define, the connect information must match the connect information that is defined in your Tuxedo Server. The following is an example of a group entry: "GROUP3" LMID="TUX1" GRPNO=3

TMSCOUNT=2 TMSNAME=acgw\_tuxedo\_xa OPENINFO="Oracle\_BPEL:-wINTTEST5040 -1:2551" Add a new entry to the SERVERS section called <acgw\_tuxedo>, where acgw\_ tuxedo is the name of the executable TNS provided in the Oracle Connect bin folder. The following is an example of the acgw\_tuxedo entry:

| "acgw_t | uxedo"     | SRVGRP="GROUP | 23" SF | RVID=3             |       |            |        |
|---------|------------|---------------|--------|--------------------|-------|------------|--------|
|         | CLOPT="    | -wMSGATEWAY"  |        |                    |       |            |        |
|         | RQPERM=066 | 6 REPLYQ=N    | 1      | RPPERM=0666        | MIN=1 | MAX=10     | CONV=N |
|         | SYSTEM_ACC | ESS=FASTPATH  |        |                    |       |            |        |
|         | MAXGEN=1   | GRACE=86      | 5400   | RESTART=N          |       |            |        |
|         | MINDISPATC | hthreads=10   | MAXI   | DISPATCHTHREADS=10 | THREA | ADSTACKSIZ | ZE=0   |
|         | SICACHEENT | RIESMAX="500" |        |                    |       |            |        |

The configuration in this entry is the standard Tuxedo Server configuration, which may also be used to configure the number of server occurrences and concurrently dispatched threads that each server process that is supported by the Tuxedo Gateway. In addition to the standard configuration, the following parameters should be passed to the Tuxedo Server using the CLOPT property:

CLOPT=" -- <connect information>"

The connect information is defined as follows:

```
-w<workspace_name> [-u<username>
[-p<password>]][-1[<ip>]:<port>]
```

Where:

- workspace is the name of the workspace where the Tuxedo Gateway adapter is defined. It has the same name as the adapter.
- Enter information for these parameters if you are using a secure daemon:

username is the name of a user with permission to access the daemon

password is the password for this user

- ip is the ip address of the computer where the daemon is running (optional)
- port is the port in which the daemon is running. This is optional unless the daemon is running on a port that is not the default port.

**Notes:** The Tuxedo configuration must be set to thread capable.

#### Note:

Ensure that you set the following in the Tuxedo environment before running Tuxedo:

#### For Windows:

\* Add \$NAVROOY/bin to the PATH

For UNIX:

- \* Add \$NAVROOY/bin to the PATH
- \* Add \$NAVROOT/lib to the LD\_LIBRARY\_PATH

## Starting the Tuxedo Gateway Transaction Group

In most cases, you should not start the transaction group until at least one message driven bean application is activated in the Oracle Application Server for the Tuxedo Gateway adapter.

If you start the Tuxedo group when no message driven bean application is activated, TMS cannot start, therefore the group can be used only without transactions.

When activated, TMS waits for a connection from the resource adapter. The wait time is defined in the tmsConnectTimeout property of the Tuxedo Gateway adapter.

When determining the value for the tmsConnectTimeout property you should decide whether to use a large or small value. If you start the transaction group separately, it is recommended to use a large value, such as 99999999. In this case, the TMS waits for the connection for a long period. This gives time to activate the message driven bean when necessary.

If you start the entire Tuxedo configuration, it is recommended to use a small value for the tmsConnectTimout property. In this case a large value may prevent other groups from starting.

# Adapter Schema for the Tuxedo Gateway Adapter

The XML schema describing the adapter interactions can be viewed by selecting the **Source** tab when you view the metadata as XML. For more information, see Appendix E, "Editing XML Files in Oracle Studio".

# Integrating OracleAS Adapters for Tuxedo with WebLogic

This section includes the following topics:

- Overview of Integrating OracleAS Adapters for Tuxedo
- Configuring the Tuxedo Adapter for Outbound
- Configuring the Tuxedo Queue Inbound Adapter
- Configuring the Tuxedo Gateway Synchronous Inbound Adapter

# **Overview of Integrating OracleAS Adapters for Tuxedo**

Oracle Application Server provides a complete Java 2 Enterprise Edition (J2EE) environment that executes on the Java virtual machine (JVM) of the standard Java Development Kit (JDK). WebLogic is J2EE certified and provides all J2EE specific containers, APIs, and services. WebLogic supports the J2CA 1.5 standards.

J2CA defines standard Java interfaces for simplifying the integration of applications with the EIS. OracleAS Adapters are deployed as resource adapters within the WebLogic container.

The contract between the WebLogic client application and the resource adapter is defined by the common client interface (CCI). The contract between the WebLogic container and the resource adapter is defined by the service provider interface (SPI). The SPI API addresses the connection management, transaction management and the security management.

Connection management enables application components to connect to an EIS and leverage any connection pooling provided by the application server.

Transaction management enables an application server to use a transaction manager to manage transactions across multiple resource managers.

Lifecycle management contracts enable an application server to initialize a resource adapter instance during the deployment of the adapter or application server startup. In addition, it enables the application server to notify the resource adapter instance during server shutdown or undeployment of the adapter.

The lifecycle contract provides the mechanism for the application server to manage the lifecycle of the resource adapter instance.

Work management contracts enable the resource adapter to perform its logic by using threads dispatched by an application server, rather than creating threads on its own. The handshake is done through a Work instance submission. This makes the

application server threads management more efficient, providing better control over their execution contexts (such as security and transaction).

Message inflow, which refers to inbound communications from an EIS to the application server. For more information, see Configuring the Tuxedo Queue Inbound Adapter.

**See Also:** Oracle Application Server Adapter Concepts Guide, Oracle Application Server Containers for J2EE User's Guide, Oracle Application Server Containers for J2EE Services Guide, and Oracle Application Server Containers for J2EE Security Guide.

# Configuring the Tuxedo Adapter for Outbound

Deploy the Oracle Connect RAR into the WebLogic server.

You may create the appropriate connection factories for each Tuxedo Adapter.

This table describes the connection factory properties that are relevant for the Tuxedo Adapter. Do not change the values of any of the other properties.

| Property           | Description                                                                                                    |
|--------------------|----------------------------------------------------------------------------------------------------|
| eisName            | Required. Sets the name of the adapter to use. The<br>adapter is defined in the Oracle Connect server<br>using Oracle Studio, as described in Setting up the<br>Tuxedo OracleAS Adapter.                                                                                               |
| serverName         | Required. Enter the name of the server with the TCP/IP address or host name where the Oracle Connect daemon is running. For more information, see Advanced Tuning of the Daemon for details about the daemon.                                                                          |
| workspace          | Optional. Specifies the name of an Oracle Connect<br>server workspace to use. The default workspace is<br>Navigator. For more information, see<br>Workspaces for details about workspaces.                                                                                             |
| portNumber         | Optional. Specifies the TCP/IP port where the<br>Oracle Connect daemon is running on the server.<br>The default port is 2551.                                                                                                    |
| userName           | Optional. Specifies a user who can access the<br>Oracle Connect server. The user is defined in the<br>Oracle Connect daemon configuration. For more<br>informatin, see Daemon Security and Workspace<br>Security for details about users allowed to access<br>an Oracle Connect server |
| password           | Optional. Specifies a valid password for the user.                                                                                                    |
| firewallProtocol   | Optional. Specifies the firewall protocol used:<br>either none or fixedNat (the Nat protocol using a<br>fixed address for the daemon). The default is set to<br>none.                                                                                                    |
| connectTimeout     | Optional. Specifies the connection timeout in seconds. The default is 0, indicating that there is no connection timeout.                                                                                                    |
| encryptionProtocol | Optional. Specifies the name of encryption protocol to use. The default is set to RC4. If the value of the property is not defined, the RC4 protocol is used.                                                                                                    |

Table 3–1 Connection Factory Properties for Outbound Interactions

| Property                  | Description                                                                                                    |
|---------------------------|----------------------------------------------------------------------------------------------------|
| encryptionKeyName         | Optional. Specifies the name of the symmetric encryption key to use.                                                                             |
| encryptionKeyValue        | Optional. Specifies the value of the symmetric encryption key to use.                                                                            |
| fakeXa                    | For outbound interactions only. When set to true, the XA APIs are internally converted to local transaction APIs. The default is set to false.   |
| useNamespace              | Optional. Set to true or false. When set to true, the metadata record schema uses namespaces.                                                    |
| exposeEventStreamMetadata | Optional. When set to true, standard XSD schema is used for the Tuxedo/Q adapter inbound events metadata. When false, the native schema is used. |

Table 3–1 (Cont.) Connection Factory Properties for Outbound Interactions

# Configuring the Tuxedo Queue Inbound Adapter

Deploy the Oracle Connect RAR into the WebLogic server.

You may create the appropriate connection factories for each Tuxedo Queue Adapter.

This table describes the connection factory properties that are relevant for the Tuxedo Queue Adapter. Do not change the values of any of the other properties.

| Property        | Description                                                                                                    |
|-----------------|----------------------------------------------------------------------------------------------------|
| eisName         | Required. Sets the name of the adapter to use. The<br>adapter is defined in the Oracle Connect server<br>using Oracle Studio, as described in Setting up the<br>Tuxedo Queue OracleAS Adapter. |
| messagesInBatch | Specifies the maximum number of messages that<br>can be moved to an endpoint in batch. The default<br>is set to 50.                                                                            |
| support2PC      | Enables global transaction support, where applicable. The default is set to False. Do not set to true.                                                                                         |
| waitTime        | Defines the maximum response time (in seconds)<br>for Oracle Connect to send a response to the<br>Tuxedo queue adapter. The default is set to 30<br>seconds.                                   |
| retryInterval   | Defines the sleep time after any detected problem<br>before restarting inbound activity. The default is set<br>to 15 seconds.                                                                  |
| serverName      | Required. Sets the TCP/IP address or host name<br>where the Oracle Connect daemon is running. For<br>more information, see Advanced Tuning of the<br>Daemon for details about the daemon.      |
| workspace       | Optional. Specifies the name of an Oracle Connect<br>server workspace to use. The default workspace is<br>Navigator. For more information, see<br>Workspaces for details about workspaces.     |

 Table 3–2
 Connection Factory Properties for Queue Inbound Processes

| Property           | Description                                                                                                    |
|--------------------|----------------------------------------------------------------------------------------------------|
| portNumber         | Optional. Specifies the TCP/IP port where the<br>Oracle Connect daemon is running on the server.<br>The default port is 2551.                                                                                                    |
| userName           | Optional. Specifies a user who can access the<br>Oracle Connect server. The user is defined in the<br>Oracle Connect daemon configuration. For more<br>information, see Daemon Security and Workspace<br>Security for details about users allowed to access<br>an Oracle Connect server                        |
| password           | Optional. Specifies a valid password for the user.                                                                                                    |
| firewallProtocol   | Optional. Specifies the firewall protocol used:<br>either none or fixedNat (the Nat protocol using a<br>fixed address for the daemon). The default is set to<br>none.                                                                                                    |
| connectTimeout     | Optional. Specifies the connection timeout in seconds. The default is 0, indicating that there is no connection timeout.                                                                                                    |
| encryptionProtocol | Optional. Specifies the name of encryption protocol to use. The default is set to null. The RC4 protocol is supported.                                                                                                    |
| encryptionKeyName  | Optional. Specifies the name of the symmetric encryption key to use.                                                                                                    |
| encryptionKeyValue | Optional. Specifies the value of the symmetric encryption key to use.                                                                                                    |
| connectionFactory  | This property is used only for the BPEL or ESB<br>environment. It specifies the<br>connectionFactory class instance that contains<br>the adapter connection properties. If any<br>connection property is defined on both the<br>activationSpec and the connectionFactory, the<br>activationSpec value is used. |

 Table 3–2 (Cont.) Connection Factory Properties for Queue Inbound Processes

# Configuring the Tuxedo Gateway Synchronous Inbound Adapter

Deploy the Oracle Connect RAR into the WebLogic server.

You may create the appropriate connection factories for each CICS Queue Adapter.

This table describes the connection factory properties that are relevant for theTuxedo Gateway Adapter. Do not change the values of any of the other properties.

Table 3–3 Connection Factory Properties for Synchronous Inbound Processes

| Property    | Description                                                                                                    |
|-------------|----------------------------------------------------------------------------------------------------|
| eisName     | Required. Sets the name of the adapter to use. The<br>adapter is defined in the Oracle Connect server<br>using Oracle Studio, as described in Setting up the<br>Tuxedo Gateway OracleAS Adapter. |
| serviceName | Required. Sets the name of the Tuxedo service. The<br>service is defined as an interaction in the Oracle<br>Connect Server using Oracle Studio.                                                  |

| Property           | Description                                                                                                    |
|--------------------|----------------------------------------------------------------------------------------------------|
| waitTime           | Defines the maximum response time (in seconds)<br>for Oracle Connect to send a response to the<br>Tuxedo gateway adapter. The default is set to 30<br>seconds.                                                                                                    |
| retryInterval      | Defines the sleep time after any detected problem<br>before restarting inbound activity. The default is set<br>to 15 seconds.                                                                                                    |
| endpointTimeout    | Defines the timeout for endpoint thread activation (in seconds). The default is 600 seconds.                                                                                                    |
| serverName         | Required. Sets the TCP/IP address or host name<br>where the Oracle Connect daemon is running. For<br>more information, see Advanced Tuning of the<br>Daemon for details about the daemon.                                                                                                    |
| portNumber         | Optional. Specifies the TCP/IP port where the Oracle Connect daemon is running on the server. The default port is 2551.                                                                                                    |
| userName           | Optional. Specifies a user who can access the<br>Oracle Connect server. The user is defined in the<br>Oracle Connect daemon configuration. Form more<br>informaion, see Daemon Security and Workspace<br>Security for details about users allowed to access<br>an Oracle Connect server                        |
| password           | Optional. Specifies a valid password for the user.                                                                                                    |
| firewallProtocol   | Optional. Specifies the firewall protocol used:<br>either none or fixedNat (the Nat protocol using a<br>fixed address for the daemon). The default is set to<br>none.                                                                                                    |
| connectTimeout     | Optional. Specifies the connection timeout in seconds. The default is 0, indicating that there is no connection timeout.                                                                                                    |
| encryptionProtocol | Optional. Specifies the name of encryption protocol to use. The default is set to null. The RC4 protocol is supported.                                                                                                    |
| encryptionKeyName  | Optional. Specifies the name of the symmetric encryption key to use.                                                                                                    |
| encryptionKeyValue | Optional. Specifies the value of the symmetric encryption key to use.                                                                                                    |
| connectionFactory  | This property is used only for the BPEL or ESB<br>environment. It specifies the<br>connectionFactory class instance that contains<br>the adapter connection properties. If any<br>connection property is defined on both the<br>activationSpec and the connectionFactory, the<br>activationSpec value is used. |

Table 3–3 (Cont.) Connection Factory Properties for Synchronous Inbound Processes

# **High Availability**

The Oracle legacy adapters for OracleAS support High Availability using Oracle AS clusters with active-active and active-passive topologies.

In an active-active topology Oracle Application Server provides an active-active redundant model for all its components with OracleAS Clusters. In an OracleAS

Cluster, two or more Oracle Application Server instances are configured to serve the same application workload. These instances can reside on the same computer or on different computers. The active instances may be front-ended by an external load balancer, which can redirect requests to any of the active instances, or by some other application-level configuration, such as address lists, to distribute the requests.

In an active-passive topology Oracle Application Server supports Active-passive model using OracleAS Cold Failover Clusters. In this case two or more application server instances are configured to serve the same application workload, but only one is active at any time.

**Note**: The Tuxedo Gateway adapter cannot work with OracleAS cluster and therefore does not support High Availability topology.

# **Integrating OracleAS Adapters for Tuxedo**

To configure the interactions OracleAS Adapters for Tuxedo, you must perform the following tasks in the specified order:

- 1. Configuring OracleAS Adapters for Tuxedo in Oracle Studio
- 2. Integrating OracleAS Adapters for Tuxedo with WebLogic
- 3. Configuring OracleAS Adapter for Tuxedo

See Also:

Configure the BPEL Transactional Gateway Process using JDeveloper Configure the Resource Adapter Connection Factory

# **Configuring OracleAS Adapter for Tuxedo**

This chapter includes the following topics:

- Creating JCA Configuration Files
- Configuring the Binding for Outbound Interactions
- Configuring the Binding for Tuxedo Queue Inbound Interactions

## **Creating JCA Configuration Files**

The following sections describe how to use Oracle Studio to:

- Create JCA Configuration Files for the Tuxedo and Tuxedo Queue Adapters
- Create JCA Configuration Files for the Tuxedo Gateway Adapter

Perform the following steps to create a binding file and a WSDL file for the Tuxedo or Tuxedo Queue adapters.

### Create JCA Configuration Files for the Tuxedo and Tuxedo Queue Adapters

- 1. From the Start menu, select Programs, Oracle, and then select Studio.
- 2. In the Design perspective, Configuration view, expand the Machine folder.
- **3.** Expand the machine defined in Configuring OracleAS Adapters for Tuxedo in Oracle Studio on page 2-1.

- **4.** Expand the **Bindings**. The binding configurations available on this computer are listed.
- **5.** Expand the **NAV** binding. The NAV binding configuration includes branches for data sources and adapters that are located on the computer.
- 6. Do *one* of the following:
  - For the Tuxedo adapter, expand the **Adapters** folder and right-click the Tuxedo adapter you defined in Setting up the Tuxedo OracleAS Adapter on page 2-5 and select **Generate JCA Configuration Files**.
  - For the Tuxedo Queue adapter, expand the **Events** folder and right-click the Tuxedo Queue you defined in Setting up the Tuxedo Queue OracleAS Adapter on on page 2-19 and select **Generate JCA Configuration Files**.

The JCA Configuration Files dialog box opens.

- **7.** In the **Save to** field, type the path to the location where you want to save the files, or select **Browse** to browse to a location.
- **8.** In the **JNDI Location** field, change the default value for the WebLogic Connection Factory JNDI location, if necessary.

You should ensure that a connection factory exists on the WebLogic server. The Connection Factory is mandatory for Outbound interactions and optional for Inbound interactions.

For information on the binding file, see Configuring the Binding for Outbound Interactions or Configuring the Binding for Tuxedo Queue Inbound Interactions.

9. Click OK to create the files in the correct location.

The View Genereated Content dialog box opens. It provides links to the binding file (\*.jca) and the WSDL file that are created. If you want to view or edit the files, click the appropriate link the dialog box.

Use these files when working with the BPEL Process Manager or Mediator.

### Create JCA Configuration Files for the Tuxedo Gateway Adapter

Perform the following steps to create a binding file and a WSDL file for the Tuxedo Gateway adapter.

- 1. From the Start menu, select Programs, Oracle, and then select Studio.
- 2. In the Design perspective, Configuration view, expand the Machine folder.
- **3.** Expand the machine defined in Configuring OracleAS Adapters for Tuxedo in Oracle Studio on page 2-1.
- **4.** Expand the **Bindings**. The binding configurations available on this computer are listed.
- **5.** Expand the **TGW** binding that you created in Setting up the Tuxedo Gateway OracleAS Adapter on page 2-25. The TGW binding configuration includes branches for data sources and adapters that are located on the computer.
- 6. Expand the Adapters folder and right-click the Tuxedo Gateway adapter you defined in Setting up the Tuxedo Gateway OracleAS Adapter on page 2-25 and select Generate JCA Configuration Files.

The JCA Configuration Files dialog box opens.

**7.** In the **Save to** field, type the path to the location where you want to save the files, or select **Browse** to browse to a location.

**8.** In the **JNDI Location** field, change the default value for the WebLogic Connection Factory JNDI location, if necessary.

You should ensure that a connection factory exists on the WebLogic server. The Connection Factory is optional for Inbound interactions.

For more information on the binding file, see Configuring the Binding for Tuxedo Queue Inbound Interactions.

9. Click OK to create the files in the correct location.

The View Genereated Content dialog box opens. It provides links to the binding file (\*.jca) and the WSDL file that are created. If you want to view or edit the files, click the link the dialog box.

Use these files when working with the BPEL Process Manager or Mediator.

## Configuring the Binding for Outbound Interactions

You should not edit the WSDL file generated by Oracle Studio. You may edit the binding file to configure the ExecutionTimeout property in the AttuInteractionSpec.

**Note:** The FunctionName property must have the same value as the corresponding operation.

The following is an example of an outbound binding file:

```
<?xml version="1.0" encoding="UTF-8"?>
<adapter-config adapter="Legacy Adapter" name="calc"
xmlns="http://platform.integration.oracle/blocks/adapter/fw/metadata">
    <connection-factory UIConnectionName="pcbpel" csfKey="pcbpel"
location="eis/legacy/calc"/>
    <endpoint-interaction operation="add" portType="calcPortType">
       <interaction-spec
className="com.attunity.adapter.oracle.AttuInteractionSpec">
           <property name="FunctionName" value="add"/>
           <property name="ExecutionTimeout" value="120"/>
            </interaction-spec>
    </endpoint-interaction>
    <endpoint-interaction operation="display" portType="calcPortType">
        <interaction-spec
className="com.attunity.adapter.oracle.AttuInteractionSpec">
            <property name="FunctionName" value="display"/>
           <property name="ExecutionTimeout" value="120"/>
            </interaction-spec>
    </endpoint-interaction>
    <endpoint-interaction operation="div" portType="calcPortType">
       <interaction-spec
className="com.attunity.adapter.oracle.AttuInteractionSpec">
           <property name="FunctionName" value="div"/>
            <property name="ExecutionTimeout" value="120"/>
            </interaction-spec>
   </endpoint-interaction>
    <endpoint-interaction operation="mul" portType="calcPortType">
        <interaction-spec
```

## Configuring the Binding for Tuxedo Queue Inbound Interactions

**Note:** When you work with the Tuxedo Gateway adapter metadata (inbound synchronous), the server must be running.

When you work with the Tuxedo Gateway adapter, only one instance can service a Tuxedo Gateway Adapter.

You should not edit the WSDL file generated by Oracle Studio. You may edit the binding file to configure the AttuActivationSpec properties. Most of these properties can also be provided using the Connection Factory.

For a list of these properties, see:

- Configuring the Tuxedo Queue Inbound Adapter
- Configuring the Tuxedo Gateway Synchronous Inbound Adapter

For information on the properties you that must be defined in the binding, see ActivationSpec Properties Defined in the Binding.

The binding file specifies the name of the adapter's connection factory as the value of the adapterInstanceJndi attribute of the <jca:address> element in the <service> section. If a connection factory exists on the application server, its properties are taken. Otherwise, the properties specified by the AttuActivationSpec are used. If a value is specified by both the connection factory and the AttuActivationSpec, the AttuActivationSpec property overrides the value in the connection factory. If you want to use the value specified in the connection factory, you must delete the property from the binding file.

The following is an example of an inbound binding file for a queue adapter:

<property name="MessagesInBatch" value="50"/> <property name="WaitTime" value="30"/> <property name="EisName" value="eventQ1"/> <property name="ServerName" value="localhost"/> <property name="PortNumber" value="2551"/> <property name="UserName" value=""/> <property name="Password" value=""/> <property name="Workspace" value="eventQ1"/> <property name="RetryInterval" value="15"/> <property name="ConnectTimeout" value="0"/> <property name="Compression" value="true"/> <property name="FirewallProtocol" value=""/> <property name="EncryptionProtocol" value=""/> <property name="EncryptionKeyName" value=""/> <property name="EncryptionKeyValue" value=""/> </activation-spec> </endpoint-activation> </adapter-config>

The following table describes the properties you must configure in the binding file.

| Property        | Description                                                                                                    |
|-----------------|----------------------------------------------------------------------------------------------------|
| messagesInBatch | Optional. The maximum number of events that can<br>be sent by the adapter to the SOA process. The<br>default value is 50.                                                          |
| support2PC      | Optional. Set to true to enable 2PC support. You<br>should set this value to true only if the Oracle<br>adapter is configured for two-phase commit. The<br>default value is false. |
| waitTime        | Optional. Defines the maximum response time (in seconds) for Oracle Connect to send a response to the CICS queue adapter. The default is set to 30 seconds.                        |
| retryInterval   | Optional. The amount of time the resource adapter<br>waits if no events are found in the server before<br>issuing the next request. The default is set to 15<br>seconds.           |

Table 4–1 ActivationSpec Properties Defined in the Binding

# **Configuring the Transactional Gateway Process**

The Oracle Adapter Framework does not support its own resource manager, therefore the inbound transactional process cannot be supported directly under the Adapter

Framework. To configure the transaction gateway process, you must perform the following steps:

- Configure the BPEL Transactional Gateway Process using JDeveloper
- Configure the Resource Adapter Connection Factory

## Configure the BPEL Transactional Gateway Process using JDeveloper

Configure the Oracle Gateway inbound process for a specific Tuxedo service as explained in Configuring OracleAS Adapter for Tuxedo. You must select a the Tuxedo Transactional Gateway adapter. For more information, see Setting up the Tuxedo Gateway OracleAS Adapter for more information. The automatically created WSDL contains the com.oracle.adapter.oracle.AttuGWTxnActivationSpec. The properties for this activation spec are not in use and should not be changed.

Next, deploy the created BPEL process. When you deploy a process that includes this activation spec, the Tuxedo Gateway resource adapter that works under the Adapter Framework ignores the activation of the corresponding work thread. As a result, only the BPEL application is activated in the BPEL domain.

# **Configure the Resource Adapter Connection Factory**

You should configure a connection factory that provides connectivity to the transactional gateway adapter. For a list of the properties to configure, see Connection Factory Properties for Synchronous Inbound Processes.

In addition, the resource adapter connection factory contains two properties that enable connectivity from the application server environment to the BPEL domain. These properties are:

- bpelDomain: The name of the BPEL domain. The default value is default.
- bpelDomainPassword: Password for the BPEL domain. The default value is bpel.

You should not configure the connection factory if the corresponding properties have default values. You can use your existing connection factory or create a new one to edit these properties.

# **Configuring an OracleAS Adapter for Tuxedo**

This chapter provides an example for creating an OracleAS adapter for Tuxedo. To work with an OracleAS adapter for Tuxedo, you must also configure either a BPEL process or a Mediator process. For information on using BPEL or Mediator, see Creating the Project in JDeveloper Examples.

### **Requirements**

The following is required to perform the tasks described in this chapter:

- Computer with Windows operating system
- Computer with Windows or UNIX operating system
- Oracle Connect v 11.1.1.2 installed on the Windows or UNIX computer
- Oracle Studio v 11.1.1.2 installed on the Windows computer
- Tuxedo installed on the Windows or UNIX computer with Oracle Connect

# Creating Outbound Interactions with the OracleAS Adapter for Tuxedo

To work with the OracleAS Adapter for Tuxedo and create outbound interactions you create Tuxedo inteactions using the Tuxedo adapter and import the metadata.

### Create the toUpper Interaction

You use a Tuxedo adapter to create the interactions used to get the data that you need. The interactions are used as services when you set up the endpoint in JDeveloper. For more information on using JDeveloper to create an endpoint, see Deploy a BPEL Outbound Process.

Do the following to create the interactions.

- Prepare the System
- Set up Machine Access to Oracle Connect
- Add a Tuxedo Adapter
- Add a Tuxedo Adapter

### Prepare the System

Make sure to create the toUpper and toLower View files in Tuxedo and then set the correct environment properties on the Windows computer. For information on how to create the view files, see the Tuxedo documentation.

### Set up Machine Access to Oracle Connect

You begin by configuring access to the Windows computer with Tuxedo and Oracle Connect. You configure this access with Oracle Studio. Open Oracle Studio and follow the directions Securing Access to Oracle Connect. Enter the following information in the Add machine dialog box:

- Host name/IP address: Enter the name or IP address for the computer with Tuxedo.
- Port: Enter the port number where the daemon is running. The default port is 2551.
- Display name: You do not need to enter any information in this field (By default, the display name is the host name and the port number).
- User name: If the computer you are accessing needs an administrator password. If so enter the name of the computer's administrator.
- **Password**: If necessary, enter the computer administrator's password.
- **Connect via NAT with fixed IP address**: Select this if the machine uses the NAT (Network Address Translation) firewall protocol, with a fixed configuration, mapping each external IP to one internal IP, regardless of the port specified.

The following figure shows the Add Machine dialog box with the correct information:

Figure 5–1 Add Machine Dialog Box

| 😭 Add machine                                     | $\mathbf{X}$          |  |  |
|---------------------------------------------------|-----------------------|--|--|
| Add machine<br>Define new machine                 | 1 part                |  |  |
| Machine<br>Host name/IP address:                  | machine1 Browse       |  |  |
| Port:<br>Display name:                            | 2551<br>machine1-2551 |  |  |
| Connection<br>Leave empty for anonyr              | nous login.           |  |  |
| Password: Connect via NAT with a fixed IP address |                       |  |  |
|                                                   |                       |  |  |
| ?                                                 | Finish Cancel         |  |  |

### Add a Tuxedo Adapter

You now create an adapter, which lets you create interactions to get the information you are seeking. To create an adapter, do the following

- 1. Expand the computer you just added and then expand the NAV binding.
- 2. Right-click the Adapters folder and then select New adapter.
- 3. Enter the following information for your adapter, then click Finish.
  - Name: ToUpper
  - Type: Tuxedo

For a detailed explanation on how to set up a Tuxedo adapter, see Setting up the Tuxedo OracleAS Adapter.

The following figure shows the Add adapter dialog box with the correct information:

Figure 5–2 Add Adapter Dialog Box

| R Nev            | v                                                        |               |
|------------------|----------------------------------------------------------|---------------|
| New A<br>Create: | d <b>apter</b><br>5 New Adapter                          |               |
| Name:<br>Type:   | findDoctor<br>Cics<br>Database<br>Event Router<br>IMS/TM |               |
| Even<br>Q        | ts<br>eate event queue for the adapter                   |               |
| 0                |                                                          | Finish Cancel |

#### Import the Metadata

You now import the metadata from Tuxedo into the adapter. For information on how to import data, see Modeling Interactions for the Tuxedo OracleAS Adapter.

In this example you create the TOUPPER interaction.

- In the Configuration view of the Design perspective, right-click the toupper adapter that you created in Add a Tuxedo Adapter and select Show metadata view. The Metadata view opens with the toupper adapter expanded and selected.
- 2. Right-click Imports and select New Import.
- **3.** Enter a name for the import and then select **Tuxedo Import Manager Using FML/VIEW Files** as the **Import type** then click **Finish** to view the Metadata Import Wizard.
- 4. You need the following information for the metadata import:
  - In the Get Input Files step, just click Next.
  - In the Add FML Records step, just click Next.
  - In the Get Tuxedo Records step, create two records. Name the records ToUpper\_In and ToUpper\_Out. Both records should have a Field Type of STRING and a Size of 20.
  - In the Add interactions step, under the Name column, enter TOUPPER, in the Input column, select ToUpper\_In and in the Output column, select ToUpper\_ Out.

In the **Interation-Specific Parameters** section, select **STRING** for both the **Input Buffer Type** and **Output Buffer Type**.

– In the **Import Metadata** step, select **Yes** and then click **Finish**.

# **Create the JCA Configuration Files**

You must create both a WSDL and JCA file to set up your connection with JDeveloper. You create the files using Oracle Studio before setting up the BPEL process or Mediator connections.

For information on how to create JCA configuration files, see fix link. To create the files for the ToUpper adapter, do the following:

- **1.** From the Configuration pane in Oracle Studio, expand the NAV binding and the Adaper folder.
- 2. Right-click the ToUpper adapter and select Generate JCA Configuration Files.
- **3.** In the dialog box, save the files to a place you can find when you create the BPEL process or Mediator connection.

# **Creating Inbound Interactions with the Tuxedo Queue Adapter**

To work with the OracleAS Adapter for Tuxedo and create inbound interactions you create Tuxedo interactions using the Tuxedo Queue adapter and import the metadata.

# Create the DEQUEUE Event Queue

You use a Tuxedo Queue adapter to create the interactions used to send the data that you need. The interactions are used as services when you set up the endpoint in JDeveloper. For more information on using JDeveloper to create an endpoint, see Deploy a BPEL Inbound Process.

Do the following to create the interactions.

- Prepare the System
- Set up Machine Access to Oracle Connect
- Add a Tuxedo Queue Adapter
- Import the Metadata

### **Prepare the System**

In order to create an the DEQUEUE interaction, make sure to create a Tuxedo queue space and and individual queue for it. For information , see the Tuxedo documentation.

### Set up Machine Access to Oracle Connect

You begin by configuring access to the Windows computer with Oracle Connect and Tuxedo. You configure this access with Oracle Studio. Open Oracle Studio and follow the directions Securing Access to Oracle Connect. Enter the following information in the Add machine dialog box:

- Host name/IP address: Enter the name or IP address for the computer with Tuxedo. This should be installed in the same directory as Oracle Connect.
- **Port**: Enter the port number where the daemon is running. The default port is 2551.
- **Display name**: You do not need to enter any information in this field (By default, the display name is the host name and the port number).
- **User name**: If the computer you are accessing needs an administrator password. If so enter the name o f the computer's administrator.
- **Password**: If necessary, enter the computer administrator's password.
- **Connect via NAT with fixed IP address**: Select this if the machine uses the NAT (Network Address Translation) firewall protocol, with a fixed configuration, mapping each external IP to one internal IP, regardless of the port specified.

The following figure shows the Add Machine dialog box with the correct information:

Figure 5–3 Add Machine Dialog Box

| 😭 Add machine                                                                                                    |                                                                          |               |
|----------------------------------------------------------------------------------------------------|--------------------------------------------------------------------------|---------------|
| Add machine<br>Define new machine                                                                                                    |                                                                          |               |
| Machine<br>Host name/IP address:<br>Port:<br>Display name:<br>Connection<br>Leave empty for anony<br>User name:<br>Password:<br>Connect via NAT wit | machine1<br>2551<br>machine1-2551<br>mous login.<br>h a fixed IP address | Browse        |
| 0                                                                                                    |                                                                          | Finish Cancel |

### Add a Tuxedo Queue Adapter

You now create an adapter, which lets you create interactions to get the information you are seeking. To create an adapter, do the following

- 1. Expand the computer you just added and then expand the NAV binding.
- 2. Right-click the Events folder and then select New event.
- **3.** Enter the following information for your adapter, then click **Finish**.
  - Name: DEQUEUE
  - Type: Tuxedo Queue

For a detailed explanation on how to set up a Tuxedo Queue adapter, see Setting up the Tuxedo Queue OracleAS Adapter.

The following figure shows the New Event dialog box with the correct information:

*Figure 5–4 New Event Dialog Box* 

| R Nev   | v            | ×             |
|---------|--------------|---------------|
| New e   | vent         | 20            |
| Creates | s New event  |               |
| Name:   | DEQUEUE      |               |
| Type:   | EventQueue   |               |
|         | Tuxedo Queue |               |
|         |              |               |
|         |              |               |
|         |              |               |
|         |              |               |
|         |              |               |
|         |              |               |
|         |              |               |
| ?       |              | Finish Cancel |

### Import the Metadata

You now import the metadata from Tuxedo into the adapter. For information on how to import data, see Modeling Interactions for the Tuxedo Queue OracleAS Adapter.

In this example you should import the create the event queue for the DEQUEUE adapter. You must also create the View files in Tuxedo. Do the following to import the metadata:

- 1. In the Configuration view of the Design perspective, right-click the DEQUEUE adapter that you created in Add a Tuxedo Queue Adapter and select **Show metadata view**. The Metadata view opens with the toupper adapter expanded and selected.
- 2. Right-click Imports and select New Import.
- **3.** Enter a name for the import and then select select **Tuxedo Queue Import Manager for XML/STRING/CARRAY Buffer** as the **Import type** then click **Finish** to view the Metadata Import Wizard.
- 4. You need the following information for the metadata import:
  - In the Get Records step, click Add Record and change the name to str\_record with a size of 20. Leave STRING as the Field Type.
  - In the **Configure Tuxedo Queue Records** step, just click **Next**.
  - In the Import Metadata step, select Yes and then click Finish.

## Create the JCA Configuration Files

You must create both a WSDL and JCA file to set up your connection with JDeveloper. You create the files using Oracle Studio before setting up the BPEL process or Mediator connections.

For information on how to create JCA configuration files, see fix link. To create the files for the DEQUEUE adapter, do the following:

- **1.** From the Cofiguration pane in Oracle Studio, expand the NAV binding and the Adaper folder.
- 2. Right-click the DEQUEUE adapter and select Generate JCA Configuration Files.

**3.** In the dialog box, save the files to a place you can find when you create the BPEL process or Mediator connection.

6

# Creating the Project in JDeveloper Examples

This chapter contains the following topics:

- Getting Started
- Deploy a BPEL Inbound Process
- Mediator Inbound Process
- Deploy a BPEL Outbound Process

# **Getting Started**

This topic describes the components necessary to work with the samples and how to prepare your system.

#### Prerequisites

The following are installation and configuration requirements for using the examples.

- Personal computer running Microsoft Windows XP, Windows Vista, Windows Server 2003, or Windows Server 2008 with one GB of RAM.
- The Tuxedo adapter that you are using (Tuxedo orTuxedo Queue) must be deployed to the Oracle Application Server.
- OracleAS Tuxedo Adapter must be configured for outbound or inbound processing. See fix link.
- Oracle JDeveloper must be installed.
- Legacy adapter must be deployed.
- Oracle Studio with the necessary machines loaded. See Configuring OracleAS Adapters for Tuxedo in Oracle Studio.

This chapter provides examples of the configuration steps that are used when using BPEL to work with the Oracle Tuxedo adapters. You should be familiar with the following before working with these examples:

- How to create J2CA connections. See Integrating OracleAS Adapters for Tuxedo with WebLogic for more information.
- How to configure the OracleAS adapters for Tuxedo using Oracle Studio. See Configuring OracleAS Adapters for Tuxedo in Oracle Studio for more information.

Integration between the OracleAS adapters for Tuxedo and BPEL has the following processes:

- Design Time: The OracleAS adapters for Tuxedo are configured with Oracle Studio as described in Configuring OracleAS Adapters for Tuxedo in Oracle Studio.
- **Run time**: After you deploy the BPEL process with JDeveloper, you can test your configurations. See

# **Deploy a BPEL Inbound Process**

This section describes how to create a BPEL inbound process that connects to a Tuxedo adapter. For information on how to configure a Tuxedo adapter for inbound, see fix link.

To configure a process with the BPEL process manager, you use JDeveloper. This section describes how to create a BPEL inbound process for Tuxedo adapters using JDeveloper. There are two configuration types necessary to perform this inbound sample.

- Beginning Tasks
- Design-Time Configuration
- Run-time Configuration

Before you design the inbound process, you integrate and connect your OracleAS adapter for Tuxedo with the BPEL process manager. See Integrating OracleAS Adapters for Tuxedo for more information.

# **Beginning Tasks**

Before you design the inbound process, you must perform the following:

- Integrate the OracleAS Adapter for VSAM. See Integrating OracleAS Adapters for Tuxedo with WebLogic for more information.
- Configure the connection for the J2CA VSAM resource adapter. You do this by creating a connection factory. See Configuring the Tuxedo Queue Inbound Adapter for information on how to do this.
- Write a schema file. First, create an interaction called findDoctor using Oracle Studio. See Configuring the Tuxedo Queue Inbound Adapter for more information.
- Create a BPEL PM Server Connection in JDeveloper.
- Create the WSDL and binding file for the interaction. You do this in Oracle Studio before you begin to build your endpoint in JDeveloper. Oracle Studio creates the WSDL and binding (jca) files automatically based on the interaction you create. See fix link for information on creating these files.

# **Design-Time Configuration**

This section describes the design-time steps necessary to deploy a BPEL inbound process:

- Create a BPEL Inbound Process
- Use a Third-Party Adapter for the Inbound Process
- Design the BPEL Inbound Process
- Deploy the Project

Create the Connection

## **Create a BPEL Inbound Process**

Perform the following to create a BPEL project for inbound.

- 1. In JDeveloper, create a new SOA project
- **2.** Right-click the SOA project and select **New**. The New Gallery is displayed as shown in Figure 6–1.

Figure 6–1 New Gallery

| 🖕 New Gallery                                                                                                    |                                                                                                    |                                                                                                    |
|----------------------------------------------------------------------------------------------------|----------------------------------------------------------------------------------------------------|----------------------------------------------------------------------------------------------------|
| All Technologies Current Project Technologies This list is filtered according to the current Project Technologies Search Current Project Technologies Current Project Technologies Current Pro | chnologies<br>ent project's <u>selected technologies</u> ,<br>ogies                                                                                                |                                                                                                    |
| Categories:                                                                                                    | Items:                                                                                                    | Show All Descriptions                                                                                                    |
| General     Applications     Connections     Deployment Descriptors     Deployment Profiles     Projects                                                                                                    | BPEL Process<br>Opens the Create BPEL Process of<br>based on the BPEL (Business Proc<br>To enable this option, you must s<br>project in the Application Navigation | dialog, in which you define a business process<br>cess Execution Language) standard.<br>select a SOA project or a file within a SOA<br>cor. |
| ⊟SOA Tier                                                                                                    | I Business Rules                                                                                                    |                                                                                                    |
|                                                                                                    | 🗲 Event Definition                                                                                                    |                                                                                                    |
| All Items                                                                                                    | 🏠 Human Task                                                                                                    |                                                                                                    |
|                                                                                                    | i Mediator                                                                                                    |                                                                                                    |
|                                                                                                    | en <mark>te</mark> SOA Composite                                                                                                    |                                                                                                    |
|                                                                                                    |                                                                                                    | OK Cancel                                                                                                    |

- 3. In the Categories list, expand SOA Tier and select Service Components.
- **4.** From the **Items** list, select **BPEL Process** then click **OK**. The Create BPEL Process screen is displayed as shown in Figure 6–2.

| A BPEL pro<br>service), v | cess is a service orchestration, used to describe/execute a business process (or large grained<br>which is implemented as a stateful service. |       |
|---------------------------|----------------------------------------------------------------------------------------------------|-------|
|                           |                                                                                                    | _     |
| lame:                     | BPELProcess1                                                                                                    |       |
| lame <u>s</u> pace:       | http://xmlns.oracle.com/ArieSoa_jws/Outbound/BPELProcess1                                                                                     |       |
| emplate:                  | 🔅 Define Service Later                                                                                                    | - 0   |
|                           |                                                                                                    |       |
|                           |                                                                                                    |       |
|                           |                                                                                                    |       |
|                           |                                                                                                    |       |
|                           |                                                                                                    |       |
|                           |                                                                                                    |       |
|                           |                                                                                                    |       |
|                           |                                                                                                    |       |
| Help                      | OK                                                                                                    | ancel |

Figure 6–2 BPEL Process

- 5. Enter the following in the BPEL Process screen:
  - Enter a name for the BPEL process, for example **BPELInbound1**.
  - From the Template list, select **Define Service Later**.
- 6. Click OK. The BPEL process is displayed in the visual editor.

Continue with Use a Third-Party Adapter for the Inbound Process.

## Use a Third-Party Adapter for the Inbound Process

You use a third-pary adapter as a partner link to create the inbound process. SOA executes the SQL statement defined in the interaction and passes it to a resource adapter. Perform the following to create the third-party adapter.

1. From the **Projects** area, on the left side, double-click the composite.xml. At the bottom of the visual editor, click the **Design** tab, if necessary. Figure 6–3 shows the Composite view in the visual editor.

Figure 6–3 Composite View

| BPELProcess1 |              |
|--------------|--------------|
|              | BPELProcess1 |

**2.** Drag a third-pary adapter into the **Exposed Services** lane of the visual editor, as shown in Figure 6–4.

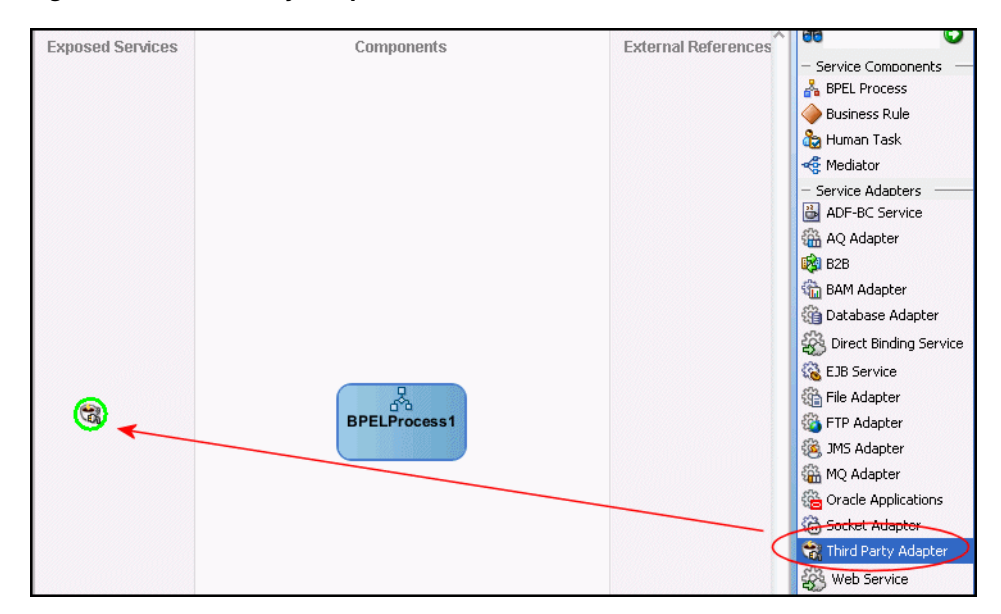

Figure 6–4 Third-Party Adapter

When you drag the third-party adapter into JDeveloper, the Create Third Party Adapter Service screen is displayed as shown in Figure 6–5.

Figure 6–5 Create Third-Party Adapter Service

| े Create Third Party A                           | dapter Service                                     |    |        |
|--------------------------------------------------|----------------------------------------------------|----|--------|
| Third Party Adapter Se<br>Update a JCA adapter s | r <b>vice</b><br>ervice for a third party adapter. |    | ÷      |
|                                                  |                                                    |    |        |
| <u>N</u> ame:                                    | Service1                                           |    |        |
| <u>I</u> ype:                                    | Service 💌                                          |    |        |
| WSDL URL:                                        |                                                    |    | 1      |
| <u>P</u> ort Type:                               |                                                    |    | •      |
| <u>C</u> allback Port Type:                      |                                                    |    | -      |
| <u>]</u> ⊂A File:                                |                                                    |    | 1      |
|                                                  |                                                    |    |        |
|                                                  |                                                    |    |        |
| Help                                             |                                                    | ОК | Cancel |

- **3.** Click the button next to the **WSDL URL** field and browse to the WSDL file you are using.
- 4. In the Type list, select Service.
- **5.** Click the button next to the **JCA File** field and browse to the binding file you are using.
- **6.** Click **OK** to close. You should now have a composite design as shown in Figure 6–6.

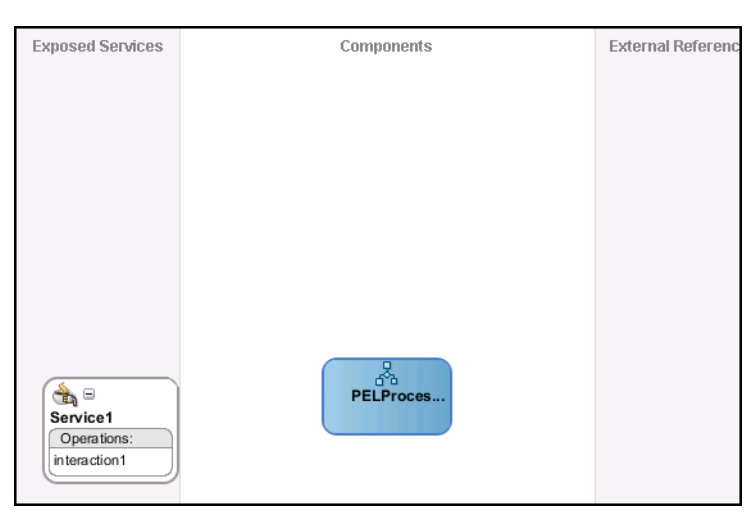

Figure 6–6 Ready to Create BPEL Process (Composite View)

Continue with Design the BPEL Inbound Process.

## **Design the BPEL Inbound Process**

Before you begin to design the inbound process procedure, you may need to configure some activation spec properties in the binding (jca) file. For more information on working with the inbound binding file, see Configuring the Binding for Tuxedo Queue Inbound Interactions.

Do the following to define the BPEL inbound process.

1. In the Composite, connect the BPEL process to the third-pary adapter as shown in Figure 6–7.

Figure 6–7 Connect to Third-Party Adapter

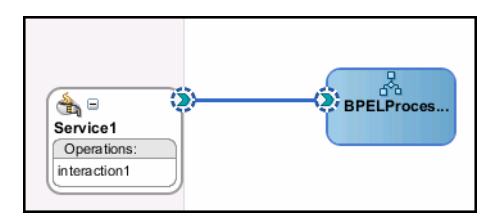

- **2.** Double-click the BPEL Process.
- **3.** From the Component Palette, BPEL Process Activities section, drag a Receive, Assign, and Invoke process into the editor as shown in Figure 6–8.

| Partner Links | Partner Links |
|---------------|---------------|
| (             |               |
| Service1      |               |
|               |               |
|               |               |
|               |               |
|               |               |

Figure 6–8 Inbound Process

4. In the Visual Editor, connect the Receive activity to the third-party adapter service (Service1). The Edit Receive dialog box is displayed as shown in Figure 6–9.

Figure 6–9 Receive Properties

| 🚔 Create Partner Link 🛛 🔀                   |
|---------------------------------------------|
| 🚯 Errors: 3                                 |
| General Correlations Properties Annotations |
| Name: Receive_1                             |
| Interaction Type: 🎡 Partner Link 🗨          |
| My Role Web Service Interface               |
| Partner Link: Service1                      |
| Operation:                                  |
| Variable                                    |
| Variable:                                   |
|                                             |
| Create Instance                             |
| Help Apply OK Cancel                        |

- 5. Do the following in the Edit Receive dialog box:
  - Enter a name for the Receive activity.
  - Create the variable. Click the plus sign to the right of the **Variable** field, then click **OK** in the Create Variable dialog box that is displayed.
  - Ensure that the **Create Instance** check box is selected.
- **6.** Click **OK** to close the dialog box and accept the information then Deploy the Project.

## **Deploy the Project**

Perform the following to deploy the project to the Oracle Application Server:

- **1.** From the Application Navigator, right-click the project and find **Deploy** and then select the project you are deploying.
- 2. From the Deploy wizard, select **Deploy to Application Server**.
- 3. Continue to click Next till the end of the wizard and then click Finish to deploy.

## **Create the Connection**

This section describes how to create a connection to the adapter files you are using. Do the following to create the connection.

- 1. Create a file adapter and give it a name, for example WriteRes.
- 2. Click Next and select Write File. Give the file a name, for example Write Message.
- 3. Click Next and enter the path to the message file you want to write to.
- 4. In the Message Schema chooser, browse to the file message.xsd. You should have made sure that this file was created before you started this process. See the beginning of the section, Design the BPEL Inbound Process for more information.
- 5. Select the Message type, bigOrderEvent and then click OK.
- 6. Create an Input Variable with the default name for the Invoke activity.
- 7. Create a Copy Operation for the Assigned activity.

# **Run-time Configuration**

This section describes how to test the project and run it to see that the inbound process is executed successfully. By using the XML utility, you call an event in Oracle Connect that is defined in the file adapter you created. See Create the Connection. Because this event is called from Oracle Connect it is an inbound event. Events that originate with SOA services in the OracleAS, it is an outbound event. For more information, see Deploy a BPEL Outbound Process. The Runtime configuration for inbound has one step called Triggering the Event using the XML Utility.

## Triggering the Event using the XML Utility

Use the XML utility to create an SQL statement to trigger the event you are requesting. Do the following to trigger the event.

1. From the Start menu, select **All Programs**, then **Oracle**, then **Server Utilities**, and then **XML Utility**. The XML Utility is displayed.

| 蹈 XML Utility                                                                                                    |                                                                                                    |                                          |
|----------------------------------------------------------------------------------------------------|----------------------------------------------------------------------------------------------------|------------------------------------------|
| Connect<br>Server: soa:4747<br>Workspace: events<br>Adapter: ordersQueue<br>Connect<br>Disconnect<br>Execute<br>Interaction: bigOrderEvent | Username: Persistent? Trace?<br>Password: Keep alive? Detailed trace?<br>Fixed NAT Timeout (sec.): Compressed Step ACX?<br>Start Transaction Commit Rollback Start Batch<br>Select sample: Last saved state Save Sample | Metadata Events Encryption Delete Sample |
| Input                                                                                                    | Output                                                                                                    |                                          |
| <br><bigorderevent order_id="&lt;/th&gt;&lt;th&gt;1" order_price="1" ordered_by="1"></bigorderevent>                                       | Load Input<br>Output style<br>Input style                                                                                                    |                                          |
| Execute Execute Batch                                                                                                    |                                                                                                    | E <u>x</u> it                            |
| Connected                                                                                                    | CAP5 6/15/2008 3:41 PM                                                                                                    |                                          |

Figure 6–10 Trigger for Inbound Process

- 2. Enter the following information in the Connect section of the XML utility:
  - Server: The name of the machine where the OracleAS adapter for Tuxedo is located.
  - Workspace: The name of the workspace where the OracleAS adapter for Tuxedo is located. A list of available workspaces is shown in the list for this field. The workspaces are defined in Oracle Studio.
  - Adapter: The name of the OracleAS adapter for Tuxedo. A list of available adapters is shown in the list for this field. The adapters are defined in Oracle Studio.
- **3.** Click **Connect** to connect to the selected machine.
- **4.** In the **Interaction** field, enter the name of the interaction to call. This is defined in Oracle Studio.
- **5.** In the **Input** window, enter a statement to call the interaction. You can see an example in the above figure.
- 6. Click Execute. If successful, you get a return similar to the following example:

```
<?xml version="1.0"?>
<bigOrderEvent ORDER_ID="1"ORDERED_BY="1" xmlns+"noNamespace://ordersQueue"/>
```

# **Mediator Inbound Process**

This section describes how to create a Mediator inbound process that connects to a OracleAS adapter for Tuxedo.

You use JDeveloper to configure a process with Mediator. This sectino describes how to create a Mediator outbound process for Tuxedo resource adapters using JDeveloper. The following topics describe thow to deploy a BPEL outbound process.

- Beginning Tasks
- Create a Mediator Inbound Process
- Use a Third-Party Adapter for the Inbound Process
- Create a File Adapter
- Design an Inbound Mediator
- Create Mapping Rules and Map the Files
- Deploy the Project

# **Beginning Tasks**

Before you design the inbound process, you must perform the following:

- Integrate the OracleAS Adapter for VSAM. See Integrating OracleAS Adapters for Tuxedo with WebLogic for more information.
- Configure the connection for the J2CA VSAM resource adapter. You do this by creating a connection factory. See Configuring the Tuxedo Queue Inbound Adapter for information on how to do this.
- Create the WSDL and binding file for the interaction. You do this in Oracle Studio before you begin to build your endpoint in JDeveloper. Oracle Studio creates the WSDL and binding (jca) files automatically based on the interaction you create. See fix link for information on creating these files.

# **Create a Mediator Inbound Process**

Perform the following to create an inbound Mediator project.

- 1. In JDeveloper, create a new SOA project
- **2.** Right-click the SOA project and select **New**. The New Gallery is displayed as shown in Figure 6–11.

| This list is filtered according to the cu                                                                                                    | rent project's <u>selected technologies</u> .                                                                                   |                                            |
|----------------------------------------------------------------------------------------------------|----------------------------------------------------------------------------------------------------|--------------------------------------------|
| Categories:                                                                                                    | Items:                                                                                                    | Show All Descriptions                      |
| General     Applications     Connections     Deployment Descriptors     Deployment Profiles     Projects     SoA Tier     Service Components     Transformations     All Items | BPEL Process Business Rules F Event Definition Human Task G Mediator Creates a new mediator. To enable this option, you must se | elect a SOA project or a file within a SOA |
|                                                                                                    | project in the Application Navigato<br>마네급 SOA Composite                                                                        | r.                                         |

Figure 6–11 New Gallery

- 3. In the Categories list, expand SOA Tier and select Service Components.
- **4.** From the **Items** list, select **Mediator** then click **OK**. The Create Mediator screen is displayed as shown in Figure 6–12.

Figure 6–12 Mediator

| 💩 Create M             | lediator                                                                           | X      |
|------------------------|------------------------------------------------------------------------------------|--------|
| Mediator C<br>Create a | omponent<br>mediator component to perform routing, filtering, and transformations. | 4      |
| <u>N</u> ame:          | Mediator 1                                                                         |        |
| <u>T</u> emplate:      | 🔅 Define Interface Later                                                           | • 3    |
|                        |                                                                                    |        |
|                        |                                                                                    |        |
|                        |                                                                                    |        |
|                        |                                                                                    |        |
| Help                   | ок                                                                                 | Cancel |

- **5.** Enter the following in the BPEL Process screen:
  - Enter a name for the Mediator process, for example MedInbound1.
  - From the Template list, select **Define Service Later**.
- 6. Click OK. The Mediator process is displayed in the visual editor.

Continue with Use a Third-Party Adapter for the Inbound Process.

# Use a Third-Party Adapter for the Inbound Process

You use a third-pary adapter as a partner link to create the inbound Mediator. SOA executes the SQL statement defined in the interaction and passes it to a resource adapter. Perform the following to create the third-party adapter.

1. From the **Projects** area, on the left side, double-click the composite.xml. At the bottom of the visual editor, click the **Design** tab, if necessary. Figure 6–13 shows the Composite view in the visual editor.

Figure 6–13 Composite View

| Fundaded Comission | Commonanto | Estamol Deferences  |
|--------------------|------------|---------------------|
| Exposed Services   | Components | External References |
|                    | Mediator1  |                     |

**2.** Drag a third-pary adapter into the **Exposed Services** lane of the visual editor, as shown in Figure 6–14.

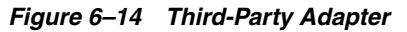

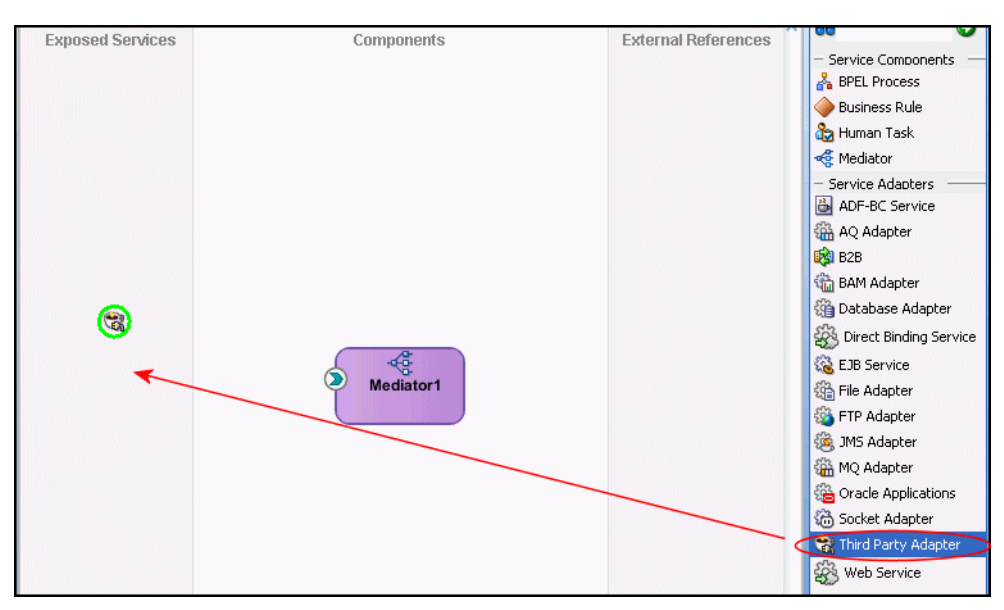

When you drag the third-party adapter into JDeveloper, the Create Third Party Adapter Service screen is displayed as shown in Figure 6–15.

| Create Third Party Ad       | lapter Service                   | X      |
|-----------------------------|----------------------------------|--------|
| Third Party Adapter Ser     | vice                             | 5      |
| Update a JCA adapter se     | rvice for a third party adapter. | -      |
|                             |                                  |        |
| <u>N</u> ame:               | Service1                         |        |
| <u>T</u> ype:               | Service 💌                        |        |
| WSDL URL:                   |                                  | 1      |
| Port Type:                  |                                  | -      |
| <u>C</u> allback Port Type: |                                  | -      |
| <u>J</u> CA File:           |                                  | 6      |
|                             |                                  |        |
|                             |                                  |        |
| Help                        | ОК                               | Cancel |

Figure 6–15 Create Third-Party Adapter Service

- **3.** Click the button next to the **WSDL URL** field and browse to the WSDL file you are using.
- 4. In the **Type** list, select **Service**.
- **5.** Click the button next to the **JCA File** field and browse to the binding file you are using.
- **6.** Click **OK** to close. You should now have a composite design as shown in Figure 6–16.

Figure 6–16 Ready to Create Mediator (Composite View)

| Exposed Services | Components | External References |
|------------------|------------|---------------------|
|                  |            |                     |
|                  |            |                     |
|                  |            |                     |
|                  |            |                     |
|                  |            |                     |
|                  |            |                     |
|                  |            |                     |
| Service1         |            |                     |
| Operations:      | Mediator1  |                     |
| interaction1     |            |                     |
|                  | -4         |                     |
|                  |            |                     |
|                  |            |                     |
|                  |            |                     |

Continue with Create a File Adapter.

# Create a File Adapter

Perform the following to create a file adapter.

1. In the Composite, connect the Mediator to the third-party adapter.

- **2.** From the component pallet, SOA section, on the right, drag a file adapter into the **External References** lane of the visual editor. The Adapter Configuration wizard is displayed.
- **3.** In the first screen of the Adapter Configuration wizard, enter a name for the adapter service, and click next.
- **4.** In the Adapter Interface screen, select the same WSDL file as you selected in Use a Third-Party Adapter for the Inbound Process. Figure 6–17 shows the Adapter Interface screen.

Figure 6–17 File Adapter

| Adapter Configuration Wiz                                           | ard - Step 3 of 4                                                                                          | ×                                               |
|---------------------------------------------------------------------|----------------------------------------------------------------------------------------------------|-------------------------------------------------|
| dapter Interface                                                    |                                                                                                    | undeletete                                      |
| he adapter interface is defined<br>his wizard. Optionally, the adap | by a wsdl that is generated using the operation nar<br>ter interface may be defined by importing an existi | ne and schema(s) specified later in<br>ng WSDL. |
| nterface: O Define from opera                                       | tion and schema (specified later)                                                                          |                                                 |
| Import an existing                                                  | WSDL                                                                                                    |                                                 |
| WSDL URL:                                                           |                                                                                                    | 2                                               |
| Port Type:                                                          |                                                                                                    | -                                               |
| Operation:                                                          |                                                                                                    | •                                               |
|                                                                     |                                                                                                    |                                                 |
|                                                                     |                                                                                                    |                                                 |
|                                                                     |                                                                                                    |                                                 |
|                                                                     |                                                                                                    |                                                 |
|                                                                     |                                                                                                    |                                                 |
|                                                                     |                                                                                                    |                                                 |
|                                                                     |                                                                                                    |                                                 |

- **5.** Click **Next** to use the default settings for each of the remaining screens in the wizard. When you get to the end click **Finish**.
- 6. Connect Mediator to the file adapter and select the operations.

Continue with Design an Inbound Mediator.

## **Design an Inbound Mediator**

In this step, you design the BPEL process. Perform the following ot design the inbound Mediator.

- 1. In the Composite, double-click the Mediator.
- **2.** Create a static routing rule.
- **3.** Expand the Filter Expression as shown in Figure 6–18.

Figure 6–18 Filter Expression

| -Static Routing- | 9                 | ⇔ < <target operation="">&gt; )</target> | ) Sequential 🕶 |
|------------------|-------------------|------------------------------------------|----------------|
|                  | Validate Semantic | • • •                                    |                |
|                  | Transform Using   |                                          |                |
|                  | Assign Values     | -                                        |                |
|                  |                   |                                          |                |

4. Continue with Create Mapping Rules and Map the Files.

# Create Mapping Rules and Map the Files

You must perform the following steps to create mapping files and map the files.

1. In the Filter Expression screen, click the icon next to the **Transform using** field as shown in Figure 6–18. The Request Transformation Map screen is displayed as shown in Figure 6–19.

Figure 6–19 Request Transformation Map

| Request Transformation                                                                          | n Map<br>nessage requestMessage to message findDoctorInput. |    | ×      |
|-------------------------------------------------------------------------------------------------|-------------------------------------------------------------|----|--------|
| Transformation to part:<br><u>U</u> se Existing Mapper File:<br><u>C</u> reate New Mapper File: | findDoctorInput                                             |    | ۹ 🖊    |
| Help                                                                                            |                                                             | ОК | Cancel |

- **2.** In the Request Transformation Map, select **Create New Mapper** file. Use the default value.
- 3. Click OK.
- 4. In the visual editor, click to return to the mediator.mplan tab.
- 5. Click the tab for the Mapper File that you created. Connect the elements.
- **6.** Save and then Deploy the Project.

## Deploy the Project

Perform the following to deploy the project to the Oracle Application Server:

- 1. From the Application Navigator, right-click the project and find **Deploy** and then select the project you are deploying.
- 2. From the Deploy wizard, select Deploy to Application Server.
- **3.** Continue to click **Next** till the end of the wizard and then click **Finish** to deploy.

# **Deploy a BPEL Outbound Process**

This section describes how to create an BPEL inbound process that connects to a Tuxedo adapter. For information on how to configure a Tuxedo adapter for outbound, see fix link.

To configure a process the BPEL Process Manager, you use JDeveloper. This section describes how to create a BPEL outbound process for Tuxedo adapters using JDeveloper. This section contains the following topics.

- Beginning Tasks
- Design-Time Configuration
- Runtime Configuration

Before you design the outbound process, you integrate and connect your OracleAS adapter for Tuxedo with the BPEL process manager. See Chapter 4, "Integrating OracleAS Adapters for Tuxedo" for more information.

# **Beginning Tasks**

Before you design the outbound process, you must perform the following:

- Integrate the OracleAS Adapter for VSAM. See Integrating OracleAS Adapters for Tuxedo with WebLogic for more information.
- Configure the connection for the J2CA VSAM resource adapter. You do this by creating a connection factory. See Configuring the Tuxedo Gateway Synchronous Inbound Adapter for information on how to do this.
- Create a BPEL PM Server Connection in JDeveloper.
- Create the WSDL for the interaction. You do this in JDeveloper Connections explorer before you begin to build your endpoint in JDeveloper. JDeveloper creates the WSDL automatically based on the interaction you create. In the Connections explorer, browse for the Oracle Connect server you configured in Oracle Studio (see *Oracle Application Server Legacy Adapters Installation Guide*), then double-click the findDoctor interaction to view and create the WSDL.

# **Design-Time Configuration**

This section describes the design-time steps necessary to deploy two BPEL outbound processes. The processes use the Web service called TOUPPER. This service reads a string of lower-case letters and writes them in upper-case letters. The following are the steps required to create the outbound process.

- Before You Begin
- Create a BPEL Project for a BPEL Outbound Process
- Create a File Adapter to Read the String
- Design a BPEL Outbound Process to Read the String
- Create a Partner Link to the Tuxedo Adapter
- Edit the Invoke\_1 Activity
- Edit the Assign\_1 Activity
- Create a Process to Write the Upper-Case Letter String

## **Before You Begin**

Before you design the outbound process, you define the Toupper interaction using Oracle Studio as described in Creating Outbound Interactions with the OracleAS Adapter for Tuxedo.

## Create a BPEL Project for a BPEL Outbound Process

Perform the following tasks to create a BPEL project for outbound.

- 1. In JDeveloper, from the View menu, select Application Navigator.
- **2.** In the Application Navigator, right-click the application you are working with and select **New Project**. The New Gallery dialog box is displayed.
- **3.** From the **Items** list, select **BPEL Process Project** then click **OK**. The BPEL Project Creation Wizard-Project Settings dialog box is displayed.

Figure 6–20 Outbound Project Settings

| े BPEL Project Creation W | Izard - Project Settings<br>The BPEL Project Creation Wizard allows you to create a project in which you can<br>design a business process based on the BPEL (Business Process Execution<br>Language) standard.                                                                                                    | × |
|---------------------------|----------------------------------------------------------------------------------------------------|---|
|                           | Please specify the process name and project settings below.                                                                                                    |   |
|                           | Name: BPELO utbo un di                                                                                                    | ] |
|                           | Namespace: http://xmlns.oracle.com/BPELOutbound1                                                                                                    | ] |
|                           | Use Default Project Settings         Project Name:       BPELOutbound1         Project Directory:       0133/jdev/mywork/BPELAppDemo/BPELOutbound1         Image: Control of the set of the set | ≯ |
| Help                      | < Back Next > Finish Cancel                                                                                                    |   |

- 4. Do the following in BPEL Project Creation Wizard-Project Settings dialog box:
  - Enter a name for the BPEL process, for example **BPELOutbound1**.
  - From the Template list, select **Empty BPEL Process**.
- 5. Click Next to review the input/output schema elements or click Finish.

## Create a File Adapter to Read the String

You create a file adapter to read a file as string input. SOA reads this string and passes it to a resource adapter. The resource adapter then processes the information in this string and returns it in Upper case. Do the following to create the file adapter.

1. Drag a **PartnerLink** into a service lane of the visual editor. The Create Partner Link dialog box is displayed.

Figure 6–21 Partner Link for File Adapter

| Name: ReadStr      |                                                                             |
|--------------------|-----------------------------------------------------------------------------|
| Process:           |                                                                             |
| WSDL Settings      |                                                                             |
|                    | 1 v 🐻 🕸                                                                     |
| <u>W</u> SDL File: | $\label{eq:constraint} $$ k/BPELAppDemo/BPELOutbound1/bpel/ReadStr.wsdl $$$ |
| Partner Link Type: | 😋 ReadLowerStr_plt 🔹 👻                                                      |
| Partner Role:      | 🚨 Not Specified 👻                                                           |
| <u>M</u> y Role:   | 🚨 ReadLowerStr_role 👻                                                       |
|                    |                                                                             |

- **2.** Click the **Adapter Wizard** button. This is the third button in the **WDSL Settings** section of the Create Partner Link dialog box, as shown in the figure above.
- **3.** Enter the following information in the Adapter Configuration wizard:
  - a. Step 1, Adapter Type: Select File Adapter.
  - b. Step 2, Service Name: type ReadStr
  - **c.** Step 3, Operation:

**Operation Type:** select **Read File** 

**Operation Name:** Type ReadLowerStr

d. Step 4, File Directories

Directory Names are Specified as: Select Physical Path

**Directory for Incoming Files (physical path)**: Enter the full path to the folder where you want the incoming files, for example C:\temp.

e. Step 5, File Filtering:

Includes Files with Name Pattern: Enter \*xml

f. Step 6, File Polling:

Polling Frequency: enter 1 then select seconds from the list.

g. Step 7, Messages:

Schema File URL: Enter TOUPPERSchema.xsd

Schema Element: Enter ToUpperData

4. Click Finish.

### Design a BPEL Outbound Process to Read the String

In this step, you design the BPEL process. Do the following to design the BPEL outbound process:

1. From the Component Palette-Process Activities pane, drag a Receive, Assign, and Invoke activity into the editor for the process you created in the Create a BPEL Project for a BPEL Outbound Process step.

| 🔔 Errors: 3     |                    |                |             |          |
|-----------------|--------------------|----------------|-------------|----------|
| General Corr    | elations Sensors   | Adapters       | Annotations | İ        |
| Name: Invoke    | 1                  |                |             |          |
| Partner Role    | Web Service Interf | ace            |             |          |
| Partner Link:   | OUPPER             |                |             |          |
| Operation:      | TOUPPER            |                |             | •        |
| Input Variable: | Invoke_1_TOUPPER   | L_InputVariabl | e           |          |
| - <u>-</u> -    |                    |                |             | $\Theta$ |
|                 |                    |                |             |          |
|                 |                    |                |             |          |
| Hala            |                    | Analy          | OK          | Cana     |

Figure 6–22 Outbound Process

**2.** In the Visual Editor, connect the Recieve\_1 activity to the ReadStr file adapter. The Edit Receive dialog box is displayed.

| Figure 6–23 | Outbound | Receive | Properties |
|-------------|----------|---------|------------|
|-------------|----------|---------|------------|

| Receive                                                           | ×              |
|-------------------------------------------------------------------|----------------|
| 🔔 Errors: 3                                                       | 4              |
| General Correlations Sensors Adapters Annotations                 |                |
| Name: Receive_1                                                   |                |
| My Role WebService Interface                                      |                |
| Partner Link: ReadStr                                             | 6              |
| Ogeration: 🐚 ReadLowerStr                                         | •              |
| Variable: Receive_1_ReadLowerStr_InputVariable  ✓ Create Instance | ] 🦑 🃎          |
|                                                                   | <u>C</u> ancel |

- **3.** Do the following in the Edit Receive dialog box:
  - Enter a name for the Receive activity, in this example it is Receive\_1.
  - Create the variable. Click the first button to the right of the **Variable** field, then click **OK** in the Create Variable dialog box that is displayed.
  - Ensure that the **Create Instance** check box is selected.
  - Click OK to close the dialog box and accept the information.

### Create a Partner Link to the Tuxedo Adapter

In this step, create a partner link to the Tuxedo adapter you are working with. Do the following to create a partner link.

**1.** Drag a **PartnerLink** into a service lane of the visual editor. The Create Partner Link dialog box is displayed.

| 🔷 Create Partner | Link                                            |
|------------------|-------------------------------------------------|
| General Image    | Property                                        |
| Name: TOUPP      | ER                                              |
| Process:         |                                                 |
| WSDL Setting     | S                                               |
|                  | 1 S S S S S S S S S S S S S S S S S S S         |
| WSDL File:       | apters/legacy/soa/Navigator/Tuxedo/TOUPPER?wsdl |
| Partner Link Typ | e: 😋 TOUPPERPartnerLinkType 🔹                   |
| Partner Role:    | 👗 TOUPPERRole 👻                                 |
| <u>M</u> y Role: | 送 Not Specified                                 |
|                  |                                                 |
|                  |                                                 |
| Help             | Apply OK Cancel                                 |

Figure 6–24 Partner Link to Tuxedo Outbound

- **2.** From the Create Partner Link dialog box, click the **Service Explorer** button. This button is the second form the left and is shown in the figure in the previous step. The Service Explorer dialog box is displayed.
- **3.** In the Service Explorer, expand the connection you are using, then expand adapters and then applications, and continue to browse until you find the WDSL file you are using. Select the file and click **OK**.

The **WSDL File** field in the Create Partner Link dialog box displays the path to the WSDL file you selected. The **Partner Link Type** field displays the Partner Link defined in the WSDL file.

- 4. Enter the following information in the Create Partner Link dialog box:
  - In the Partner Role list, select TOUPPERRole.
  - In the My Role list, select Not Specified.

#### Edit the Invoke\_1 Activity

Edit the Invoke\_1 activity that you added to the Visual Editor so that it invokes the TOUPPER service. Do the following to edit the Invoke\_1 activity.

1. Double-click the Invoke\_1 activity to edit it. The Invoke dialog box is displayed.

Figure 6–25 Invoke Dialog Box

| TINAC                                             |
|---------------------------------------------------|
| ~~~~~~~~~~~~~~~~~~~~~~~~~~~~~~~~~~~~~~            |
| Trors: 3                                          |
|                                                   |
| General Correlations Sensors Adapters Annotations |
| Marrie Tarrela d                                  |
| Name: Invoke_1                                    |
| Partner Role Web Service Interface                |
| Partner Liek: TOURDER                             |
|                                                   |
| Operation: 🐚 TOUPPER 🔹                            |
|                                                   |
| Joput Variables Invoke 1 TOURDER Joput Variable   |
|                                                   |
| Output Variable: Invoke 1 TOUPPER OutputVariable  |
|                                                   |
|                                                   |
|                                                   |
|                                                   |
|                                                   |
| Help Apply OK Capcel                              |
|                                                   |

- **2.** In the Invoke dialog box, ensure that the Partner Role Web Service Interface section has the following values:
  - Partner Link: TOUPPER
  - **Operation**: TOUPPER
- **3.** Click the **Automatically Create Input Variable** button. It is the first icon to the right of the **Input Variable** field as shown in the figure in the previous step. The Create Variable dialog appears with the input variable.
- 4. The Input Variable should be Invoke\_1\_TOUPPER\_InputVariable. Click OK.
- **5.** Click the **Automatically Create Input Variable** button for the **Output Variable** field.
- 6. The Output Variable should be Invoke\_1\_TOUPPER\_OutputVariable. Click OK.

### Edit the Assign\_1 Activity

You use the assign activity to assign a value to the resource adapter. Do the following to edit the Assign\_1 activity.

1. Double-click the Assign\_1 activity to edit it. The Assign dialog box is displayed.

Figure 6–26 Assign Dialog Box

| Assign      |                |           |              |             | ×               |
|-------------|----------------|-----------|--------------|-------------|-----------------|
| 🔔 Errors: 1 |                |           |              |             | 4               |
| General     | Copy Operation | Sensors   | Annotations  |             |                 |
|             | 💖 Crea         | ite 🔻 🥒 🛛 | dit 🗶 Delete | <b>1</b> Up | 🖶 Do <u>w</u> n |
|             | From           |           |              | То          |                 |
|             |                |           |              |             |                 |
|             |                |           |              |             |                 |
|             |                |           |              |             |                 |
|             |                |           |              |             |                 |
|             |                |           |              |             |                 |
|             |                |           |              |             |                 |
|             |                |           |              |             |                 |
|             |                |           |              |             |                 |
|             |                | 333335    |              |             |                 |
| Help        |                |           | Apply        | <u>o</u> k  | <u>C</u> ancel  |

**2.** Click the **Create** list and select **Copy Operation**. The Create Copy Operation dialog box is displayed.

| From<br>[ype: Variable                                                                                                    | To<br>Type: Variable                                                                                                    |
|----------------------------------------------------------------------------------------------------|----------------------------------------------------------------------------------------------------|
| Variables Variables Variables Variables Variables Variables Variables Variables Variable Variable Vari | Variables<br>Process<br>Variables<br>Norke_1_TOUPPER_InputVariable<br>Process<br>Norke_1_TOUPPER<br>Process<br>Process<br>Proce |
| Show Detailed Node Information     Path: /ns3:ToUpperData/Record1                                                                                                    | Show Detailed Node Information     YPath: /ns4:Record1/@Record1_data                                                                                                    |

Figure 6–27 Create Copy

- **3.** On the **From** side, expand **Variables** then expand **Read\_1\_ReadLowerStr\_ InputVariable**, then expand **nsx:ToUpperData** and select **Record1**.
- 4. On the To side, expand Variables then expand Read\_1\_ReadLowerStr\_ InputVariable, then expand input:ToUPPER, then expand nsx:Record1 and select Record1\_data.
- **5.** Click **OK**. The Copy Operation tab in the Assign window updates to show the rule.

#### Create a Process to Write the Upper-Case Letter String

After you create a process that reads a string of lower-case letters, create another process that writes the string in upper case letters. Do the following to create a process that writes the string in upper-case letters.

- 1. Create a file adapter as described in Create a File Adapter to Read the String. To write the string, use the following values:
  - Service Name: WriteStr
  - **Operation Type**: Write File
  - Operation Name: WriteUpperStr
  - Directory for Incoming Files: C:\tempOut
  - File Naming Pattern: \*.xml
- 2. Add an Assign activity and an Invoke activity to the visual editor.
- **3.** Double-click the Invoke\_2 activity to edit it. See Edit the Invoke\_1 Activity for an explanation on how to edit an invoke activity. Use the following values for the Invoke\_2 activity:
  - Partner Link: WriteStr
  - **Operation**: WriteStr
  - Input Variable: Invoke\_2\_WriteStr\_InputVariable

- Output Variable: Invoke\_1\_TOUPPER\_OutputVariable
- **4.** Double-click the Assign\_2 activity to edit it. See Edit the Assign\_1 Activity for an explanation on how to edit an Assign activity. Use the following values for the Assign\_2 activity:
  - From: Expand Variables then expand Invoke\_1\_TOUPPER\_InputVariable, then expand output:ToUPPER, then expand nsx:TOUPPER\_Response and select Record1\_data.
  - To: Expand Variables then expand Invoke\_2\_1\_WriteStr\_InputVariable, then expand ToUpperData, then expand nsx:ToUpperData and select Record1.

The following figure shows how the final process looks:

Services 3 2 3 A A A main 1 ReadStr Receive 1 30 Assign 1 £00 TOUPPER Invoke 1 36) Assign\_2 4 WriteStr Invoke\_2

Figure 6–28 Final Outbound Process

# **Runtime Configuration**

This section describes how to test the project and run it to see that the outbound process is executed successfully. Do the following to test the outbound process.

1. Create a file and call it ToUpperIn.xml as shown in the following example:

```
<?xml version="1.0" encoding="UTF-8"?>
<CU:ToUpperData
xmlns:CU="http://xmlns.oracle.com/Esb/ToUpperData"
xmlns:xsi="http://www.w3.org/2001/XMLSchema-instance">
```

<Record1>tuxedo</Record1> </CU:ToUpperData>

2. Save the file to the C: /temp folder that was defined for the first file adapter. The file is deleted after the SOA server reads the file and complete the process.

**3.** Open the C: \tempOut folder that was defined in the second file adapter. A file with the following contents is copied to this folder.

```
<?xml version="1.0"?>
<ToUpperData xmlns="http://xmlns.oracle.com/Esb/ToUpperData">
<Record1 xmlns>="">TUXEDO</Record1>
```

7

# Troubleshooting OracleAS Adapter for Tuxedo

Troubleshooting OracleAS Adapters for Tuxedo involves checking various definitions and properties in Oracle Connect, including daemon status, workspace options, server parameters, and various system logs.

This chapter contains the following topics:

- Troubleshooting the Daemon
- Resolving Communication Errors
- Resolving Specific Errors

# Troubleshooting the Daemon

Troubleshooting the daemon and the communication between Oracle Application Server and OracleAS Adapters for Tuxedo is performed using Oracle Studio. It is used to monitor the daemon and server activity and control what happens to the daemon and server processes.

**Note:** The Tuxedo Gateway adapter logging goes to the Tuxedo log.

**See Also:** Advanced Tuning of the Daemon for details about the configuration settings

This section contains the following:

- Starting the Daemon
- Shutting Down the Oracle Connect Daemon
- Monitoring the Daemon During Run Time
- Daemon Logs

## Starting the Daemon

The Oracle Connect daemon is started when OracleAS Adapters for Tuxedo are installed. In case you shut down the daemon, as described in Shutting Down the Oracle Connect Daemon, you can restart the daemon as described in the following task.

**Note:** The Oracle Connect daemon is started only on the platform where OracleAS Adapters for Tuxedo run. It cannot be started remotely using Oracle Studio.

## Task: Starting the Oracle Connect Daemon

Enter the following command:

irpcd [-u username [-p password]] -1 ip:2551 start

Where *username* is the name of a user with a permission to start the daemon, and *password* is the password for this user and *ip* is the ip address of the computer.

# Shutting Down the Oracle Connect Daemon

To shut down the Oracle Connect daemon, use Oracle Studio, as follows.

- 1. From the Start menu, select Programs, Oracle, and then select Studio.
- **2.** Select the computer described in Configuring OracleAS Adapters for Tuxedo in Oracle Studio.
- 3. Right-click the computer and select Open Runtime Perspective.
- 4. In the Runtime Explorer, right-click the computer and select Shutdown Daemon.

# Monitoring the Daemon During Run Time

Use the Runtime Manager perspective of Oracle Studio to monitor the daemon during Attunity SQLServer-CDC for SSIS.chm. Perform the following steps:

- 1. From the Start menu, select Programs, Oracle, and then select Studio.
- **2.** Right-click the computer described in Configuring OracleAS Adapters for Tuxedo in Oracle Studio and select **Open Runtime Perspective**.

You can manage the daemon by expanding the relevant daemon, workspace or server process, and choosing the relevant option, as described in the following sections.

## **Daemon (Computer) Options**

Right-click the daemon to display the options available for it, including the ability to display the daemon log.

The following table lists the available daemon options:

| Option                       | Description                                                                                                    |
|------------------------------|----------------------------------------------------------------------------------------------------|
| Edit Daemon<br>Configuration | Opens the daemon editor to enable you to reconfigure the daemon.                                                                                                    |
|                              | For more information, see Advanced Tuning of the Daemon for details about the configuration settings.                                                                               |
| Status                       | Checks the status of the daemon. The information about<br>the daemon includes the name of the daemon<br>configuration used, the active client sessions, and logging<br>information. |

Table 7–1 Daemon Options

| Option               | Description                                                                                                    |  |
|----------------------|----------------------------------------------------------------------------------------------------|--|
| Reload Configuration | Reloads the configuration after changes. Any servers<br>currently started are not affected by the changed<br>configuration.                                                    |  |
|                      | For more information, see Advanced Tuning of the Daemon for details about the configuration settings                                                                           |  |
| View Log             | Displays the daemon log. For more information, see Daemon Logs.                                                                                                    |  |
| View Events          | Displays the daemon events log.                                                                                                    |  |
| Daemon Properties    | Displays information about the computer where the<br>daemon is running, such as the physical address and any<br>OracleAS Adapter and password needed to access the<br>computer |  |
| Shutdown Daemon      | Shuts down the daemon on the computer.                                                                                                    |  |
| Recycle servers      | Closes all unused servers and prepares all active servers to<br>close when the client disconnects. New connection<br>requests are allocated with new servers.                  |  |
| Kill servers         | Immediately closes all active and unused servers.                                                                                                    |  |
|                      | <b>Note:</b> Use this option with caution, as it may lead to data loss.                                                                                                    |  |
| Rename               | Enables to change the name of the daemon displayed in the Runtime Explorer.                                                                                                    |  |
| Remove               | Removes the computer from the Runtime Explorer.                                                                                                    |  |
| Refresh              | Refreshes the display.                                                                                                    |  |

Table 7–1 (Cont.) Daemon Options

## **Workspace Options**

Right-click a workspace to display the options available for the workspace, including the ability to display the workspace log.

The following options are available at the workspace level:

Table 7–2 Workspace Options

| Option                          | Description                                                                                                    |
|---------------------------------|----------------------------------------------------------------------------------------------------|
| Edit Workspace<br>Configuration | Open the daemon editor to enable you to reconfigure the workspace.                                                                                      |
|                                 | For more information, see Advanced Tuning of the Daemon for details about the configuration settings.                                                   |
| Status                          | Checks the status of the workspace, whether it is available or not.                                                                                     |
| View Log                        | View the log for all servers for the workspace. For more information, see Daemon Logs.                                                                  |
| View Events                     | Displays the workspace events log.                                                                                                    |
| Recycle Servers                 | Closes all unused servers and prepares all active servers to close when the client disconnects. New connection requests are allocated with new servers. |
| Kill Servers                    | Immediately closes all active and unused servers.                                                                                                    |
|                                 | <b>Note</b> : Use this option with caution, as it may lead to data loss.                                                                                |

| Ontion  | Description                                     |
|---------|-------------------------------------------------|
| Remove  | Removes the selected workspace from the Runtime |
| Disable | Disables the selected workspace.                |
| Refresh | Refreshes the display.                          |

Table 7–2 (Cont.) Workspace Options

### **Server Options**

Right-click a server to display the options available for the server, including the ability to display the server log.

The options available at the server level are listed in the following table:

| Option | Description                                                                                                    |
|--------|----------------------------------------------------------------------------------------------------|
| Status | Checks the status of the server. The information about the server includes the server mode and the number of active |

Table 7–3 Server Options

|             | server includes the server mode and the number of active client sessions for the server. |
|-------------|------------------------------------------------------------------------------------------|
| View Log    | View the server log. For more information, see Daemon Logs.                              |
| View Events | Displays the server events log.                                                          |
| Kill server | Ends the server process, regardless of its activity status.                              |
|             | <b>Note</b> : Use this option with caution, as it may lead to data loss.                 |
| Refresh     | Refreshes the display.                                                                   |

# **Daemon Logs**

Oracle Connect produces several logs that you can use to troubleshoot problems. The daemon manages the following logs:

- The Daemon log
- The Workspace log
- The Server process log

The Runtime Manager perspective of Oracle Studio provides a monitor for these logs, as shown in the following figure:

Figure 7–1 The Legacy System Log tab

| fi muss ×                                                                                                    |                                          |
|----------------------------------------------------------------------------------------------------|------------------------------------------|
| (33437> Started new server process (PID=3644), log file is D:\NavBrand\prod\tmp\nav_4478.log (3439> Login :server _(194.90.22.158:2770, 22-Mar-06 18:39:36) (31439> Register Server PID 3644/5Y3TEM at 194.90.22.158:2769:tcp:31474 for acadmin (Client#31474) (3437> Logont reply): Server location 194.90.22.158:2769 (3439> Login : xml client - 194.90.22.158:2770 (22-Mar-06 18:39:36) (3439> Login : xml client - 194.90.22.158:2770 (22-Mar-06 18:39:36) (3439> Login : xml client - 194.90.22.158:2770 (22-Mar-06 18:39:36) (3439> Login : xml client - 194.90.22.158:2770 (22-Mar-06 18:39:36) (3439> Login: xml client - 194.90.22.158:2770 (22-Mar-06 18:39:36) (3439> Login: xml client - 194.90.22.158:2770 (22-Mar-06 18:39:36) (3439> Login: xml client - 194.90.22.158:2770 (22-Mar-06 18:39:36) (3449> Login: xml client - 194.90.22.158:2770 (22-Mar-06 18:39:36) (3440> Started new server process (PID=3024), log file is D:\NavBrand\prod\tmp\nav_4479.log (3442> Login :server _(194.90.22.158:2772 (22-Mar-06 18:39:36) (3440> Login: xml client - 194.90.22.158:2772 (22-Mar-06 18:39:36) (3442> Login : xml client - 194.90.22.158:2772 (22-Mar-06 18:39:36) (3444> Login: xml client - 194.90.22.158:2772 (22-Mar-06 18:39:36) (3444> Login: xml client - 194.90.22.158:2772 (22-Mar-06 18:39:36) (3444> Login: xml client - 194.90.22.158:2772 (22-Mar-06 18:39:36) (3444> Login: xml client - 194.90.22.158:2772 (22-Mar-06 18:39:36) (3444> Login: xml client - 194.90.22.207:3662 (22-Mar-06 18:39:36) (3443> Login: xml client - 194.90.22.207:3662 (22-Mar-06 19:06:37) (3443> Login: xml client - 194.90.22.207:3662 (22-Mar-06 19:06:37) (3443> Login: xml client - 194.90.22.207:3662 (22-Mar-06 19:06:37) (3443> Login: xml client - 194.90.22.207:3662 (22-Mar-06 19:06:37) (3443> Login: xml client - 194.90.22.207:3662 (22-Mar-06 19:06:37) (3444> Login: xml client - 194.90.22.207:36 | Properties<br>Clear<br>Resume<br>Suspend |
| man reg man right                                                                                                    |                                          |

Display the required log by right-clicking the level item want (daemon, workspace or server) and selecting **View Log**. Each log is displayed in a separate tab. You can flick between logs by clicking the appropriate tab.

### The Daemon Log Monitor

The daemon log displays activity between clients and the daemon, including clients logging in and logging out from the daemon.

You can change the level of logging by clicking **Properties**. The following levels of logging are available:

- none: The log displays who has logged in and out from the daemon.
- error: The log displays who has logged in and out from the daemon and any errors that have been generated.
- debug: The log displays who has logged in and out from the daemon, any errors that have been generated, and any tracing that has been specified in the daemon configuration.

See Also: Daemon Logging.

## The Workspace Log Monitor

The workspace log displays information about the workspace being used by the client.

You can change the level of logging by clicking **Properties**. The following levels of logging are available:

- none: The log displays who has connected and disconnected from the server process.
- error: The log displays who has connected and disconnected from the server process and any errors that have been generated.
- debug: The log displays who has connected and disconnected from the server process, any errors that have been generated, and any tracing that has been specified in the workspace configuration.

See Also: Workspace General.

# The Server Log Monitor

The server log displays activity between clients and the server process used by that client to handle the client request.

You can change the level of logging by clicking **Properties**. The following levels of logging are available:

- none: The log displays who has connected and disconnected from the server process.
- error: The log displays who has connected and disconnected from the server process and any errors that have been generated.
- debug: The log displays who has connected and disconnected from the server process, any errors that have been generated, and any tracing that has been specified in the daemon configuration.

See Also: Daemon Logging.

# **Resolving Communication Errors**

When Oracle Studio disconnects from the Tuxedo computer, the computer is displayed in Oracle Studio with an X in a red circle. If this situation occurs, try to access the computer later.

The following table describes the various scenarios that may exist when Oracle Application Server disconnects from the platform where OracleAS Adapters for Tuxedo run.

| Scenario                                                                                                    | Idle (Not Processing a Client<br>Request)                                                                                                    | Processing a Client Request                                                                                                    |
|----------------------------------------------------------------------------------------------------|----------------------------------------------------------------------------------------------------|----------------------------------------------------------------------------------------------------|
| Explicit Disconnect                                                                                              | The server is immediately notified of                                                                                                    | The server does not know that the client has<br>disconnected and continues processing. When<br>processing completes, the server tries to reply to<br>the client and immediately gets an error that the<br>connection was lost. The server either becomes<br>available for use by another client or terminates (if<br>it is not reusable).                                                                                                    |
| (client explicitly<br>closes connection<br>or client program<br>terminates)                                      | the disconnect and either becomes<br>available for use by another client or<br>terminates (if it is not reusable).                                                                                                    |                                                                                                    |
| Abrupt Disconnect                                                                                                | The server does not know that the<br>client has disconnected and remains<br>in the idle state.<br>After timing out based on whichever<br>comes first of the value for the client<br>idle timeout daemon workspace<br>parameter or the TCP/IP KEEPALIVE<br>parameter, the server is notified of the<br>disconnect and either becomes<br>available for use by another client or<br>terminates (if it is not reusable). | The server does not know that the client has<br>disconnected and continues processing. When<br>processing completes, the server tries to reply to<br>the client. After an interval (typically several<br>minutes, depending on the TCP/IP configuration),<br>during which the TCP/IP subsystem retries<br>sending the message to the client, the server<br>assumes that the client has terminated and notifies<br>the server that the connection has been closed. The<br>server either becomes available for use by another<br>client or terminates (if it is not reusable). |
| (client closed<br>without proper<br>shutdown or client<br>system hanged<br>and<br>communication<br>disconnected) |                                                                                                    |                                                                                                    |

 Table 7–4
 Scenarios When a Client Is Disconnected

To troubleshoot client/server communication problems, you must be familiar with the following:

- Daemon configuration settings.
- Oracle Connect security.
- TCP/IP subsystem. OracleAS Adapters for Tuxedo uses TPC/IP for internal inter-computer communications.

 System details, such as the account name and password of the administrator account, the IP address of the computers involved and whether a portmapper is being used.

# **Resolving Specific Errors**

The following error messages relate to errors received from Oracle Connect.

#### C005: Could not open the IRPCD log file for write.

**Cause:** The daemon was not able to create or write to its log file. The log file is viewed using the Oracle Studio Runtime perspective, as described in Daemon Logs. The log file location is set in the daemon configuration as described in Daemon Logging.

Action: Check that the account where the daemon runs has permission to generate/write to the log file.

Action: Check the path specified for the log file in the daemon configuration.

Action: Check that there is no existing log file owned by another user at the specified location.

Action: Ensure that the disk device is not full.

#### C007: Server initialization failed.

**Cause:** The daemon failed to start its network service.

Action: Check the processes being run on the system to see whether another daemon or program is using the port specified in the oc4j-ra.xml file for the adapter.

Action: Check the TCP/IP subsystem on the current computer by trying to ping it or run FTP or Telnet to or from it.

Action: Check whether the daemon has privileges to use the TCP/IP services on the current computer with the port specified in the oc4j-ra.xml file for the adapter.

#### C008: Setting server event handler failed.

Cause: Internal error.

Action: Contact Oracle Support Services.

#### C009: IRPCD process has been terminated by user request.

**Cause:** This message is informational only. The daemon successfully shut down.

Action: No action required.

#### C00A: Application %s not found.

Cause: The requested workspace does not exist.

Action: Check that the workspace defined in the oc4j-ra-xml file is also defined in the daemon configuration on the platform where OracleAS Adapter for Tuxedo runs. Use the Status option in the Runtime Manager perspective.

### C00B: Invalid IRPCD client context.

Cause: A non-Oracle Connect program is trying to connect to the daemon.

Action: Check the processes and terminate the relevant process with a system command.

#### C00C: Daemon request requires a server login.

**Cause:** A non-Oracle Connect server or program was trying to use a daemon service reserved for Oracle Connect servers.

Action: Check the processes and terminate the relevant process with a system command.

#### C00D: Daemon request requires a client login.

**Cause:** The requested daemon requires a valid client login, which was not supplied.

Action: Reissue the command and specify a OracleAS Adapter and password.

Action: Edit the user profile in Oracle Studio to specify a valid OracleAS Adapter and password for the platform where OracleAS Adapters for Tuxedo run.

**See Also:** Configuring Run-Time User Access to OracleAS Adapter for Tuxedo.

#### C00E: Daemon request requires an administrator login.

**Cause:** The requested daemon service requires an administrative login.

**Action:** Edit the daemon security in Oracle Studio to specify a valid administrator OracleAS Adapter and password.

See Also: Daemon Security.

#### C00F: Anonymous client logins are not allowed.

**Cause:** The daemon is configured to require a valid username and password, which were not supplied.

Action: Enable anonymous client access in daemon security in Oracle Studio.

See Also: Daemon Security.

Action: Edit the user profile in Oracle Studio to specify a valid OracleAS Adapter and password for the platform where OracleAS Adapters for Tuxedo runs.

**See Also:** Configuring Run-Time User Access to OracleAS Adapter for Tuxedo.

#### C010: Anonymous server logins are not allowed.

**Cause:** Internal error.

Action: Contact Oracle Support Services.

#### C011: Client has already timed out.

**Cause:** A server process was started on behalf of a client and the client has timed out before the server completed its startup.

**Action:** Increase the Connect timeout value for the server workspace in the Workspace **General** tab.

See Also: Workspace General

#### C012: Invalid username/password.

**Cause:** Invalid OracleAS Adapter/password supplied when logging on to the daemon.
Action: See the daemon log file because the OracleAS Adapter/password were not accepted.

Action: Edit the user profile in Oracle Studio to specify a valid OracleAS Adapter and password for the platform where OracleAS Adapters for Tuxedo run.

**See Also:** Configuring Run-Time User Access to OracleAS Adapter for Tuxedo.

#### C014: Client connection limit reached - try later.

**Cause:** The maximum number of server processes for the workspace has been reached, and none of the active servers could accept the client connection.

Action: Increase the value of the Set maximum number of servers and Maximum parameter for the Clients per server limit field in the Server Mode tab.

See Also: Workspace Server Mode.

Action: Try running the command later.

#### C015: Failed to start server process.

**Cause:** The Oracle Connect daemon failed to start a server process or the started server failed upon starting up.

Action: See the daemon and server log files for the reason the server did not start. For example, you might receive an message with a reason specified in the log file similar to the following: [C015] Failed to start NAVIGATOR server process: No server account name defined for anonymous client; code: -1601: SQL code: 0

**Action:** If you use impersonation, check the user profile on the client. Also see C069.

#### C016: Unexpected server state.

Cause: Internal error.

Action: Contact Oracle Support Services.

#### C017: Active daemon clients exist. Shutdown canceled.

Cause: One or more clients are still connected to the daemon.

Action: Wait until all the clients log off the daemon and then retry the shutdown operation.

#### C019: Request is not granted because someone else is locking it.

**Cause:** A request to lock a resource managed by the daemon was denied because another user has locked the resource.

Action: Wait for the other user to release the resource.

#### C01A: Lock %s not found.

**Cause:** A request to free a resource was denied because the caller did not lock that resource (for example, another user shut down the daemon you are working with).

Action: Contact Oracle Support Services.

#### C01B: Unexpected error in %s.

Cause: Internal error.

Action: Contact Oracle Support Services.

#### C01C: Cannot update configuration without \_APPLICATIONS lock.

Cause: Internal error.

Action: Contact Oracle Support Services.

#### C01D: Need to lock the application first.

Cause: Internal error.

Action: Contact Oracle Support Services.

#### C01F: Cannot set configuration of a deleted application.

Cause: Internal error.

Action: Contact Oracle Support Services.

#### C020: Failed in looking up host name (gethostname())

Cause: Cannot connect to the remote computer.

Action: Check that the name specified for the computer in the oc4j-ra-xml file is correct.

Action: Check that a domain name server (DNS) is available to look up the host name.

Action: Check the TCP/IP subsystem on the computer by trying to ping it or run ftp or telnet to or from it.

#### C021: Required variable %s not found

**Cause:** An environment variable required by the Oracle Connect server was not defined when the server started up.

**Action:** Check whether the startup script makes any changes to the environment variables used by Oracle Connect.

Action: Check whether the system-defined environment size is sufficiently large for Oracle Connect.

#### C022: Server failed to connect and register with the daemon.

**Cause:** An Oracle Connect server started by the daemon was not able to connect or register back with the daemon.

Action: Try to connect again.

**Action:** Increase the Connect timeout value for the server workspace in the Workspace **General** tab.

#### See Also: Workspace General

Action: Check that the startup script for the workspace launches the correct version of Oracle Connect.

Action: Increase the value of the Set maximum number of servers and Maximum parameter for the Clients per server limit in the **Server Mode** tab.

#### See Also: Workspace Server Mode.

#### C023: Call made to unregistered module %d.

Cause: Internal error.

Action: Contact Oracle Support Services.

#### C024: Failed to create a socket.

**Cause:** An error occurred within the TCP/IP subsystem.

Action: Check whether you have sufficient system privileges.

Action: Check the TCP/IP subsystem on the computer by trying to ping it or run ftp or telnet to or from it.

#### C025: Failed to set socket option %s

Cause: An error occurred within the TCP/IP subsystem.

Action: Check whether you have sufficient system privileges.

Action: Check the TCP/IP subsystem on the computer by trying to ping it or run ftp or telnet to or from it.

#### C026: Failed to bind server to port %s

**Cause:** An Oracle Connect server or daemon was not able to bind to the specified port.

Action: Check whether another program is holding the port that was specified in the oc4j-ra-xml file for the adapter.

Action: Check whether you have sufficient system privileges.

#### C027: Cannot create TCP service for %s

Cause: An error occurred within the TCP/IP subsystem

Action: Check the TCP/IP subsystem on the computer by trying to ping it or run ftp or telnet to or from it.

#### C028: Unable to register (%s, %d, tcp)

**Cause:** This error may happen when a portmapper is used (*host*:a) but the portmapper is not available.

Action: Enable the portmapper.

**Action:** Avoid using the portmapper (by not using ":a" when starting the daemon).

#### C029: Failed to create a server thread

Cause: Internal error.

Action: Contact Oracle Support Services.

#### C02A: Server thread failed to start

Cause: Internal error.

Action: Contact Oracle Support Services.

#### C02B: Stopping the %s server - no client

**Cause:** A server that was started by the Oracle Connect daemon to service a client did not get a client connection request within one minute. The server terminates.

Action: In most cases, the client was terminated by a user request, so no specific action is required.

Action: If no client can connect to the server, it may be that the server has multiple network cards and the Oracle Connect daemon is not aware of this. In this case, start the daemon with an IP address.

C02C: Unexpected event - a termination signal intercepted Cause: Internal error. Action: Contact Oracle Support Services. C02D: Modified transport, context unknown/lost Cause: Internal error. Action: Contact Oracle Support Services. C02F: Corrupted arguments passed to procedure Cause: Internal error. Action: Contact Oracle Support Services. C030: Unable to free arguments for %s() of %s Cause: Internal error. Action: Contact Oracle Support Services. C031: Cannot register a non-module RPC %s Cause: Internal error. Action: Contact Oracle Support Services. C032: An IRPCD program is required Cause: Internal error. Action: Contact Oracle Support Services. C033: An IRPCD super-server is required for module events Cause: Internal error. Action: Contact Oracle Support Services. C034: An invalid super-server module ID was specified, %d Cause: Internal error. Action: Contact Oracle Support Services. C035: Out of memory Cause: Not enough memory to service a client request. Action: Increase process memory quota or add memory to the system. C036: Failed to register RPC procedure module %s Cause: Internal error. Action: Contact Oracle Support Services. C037: Failed to register an invalid RPC procedure number %x Cause: Internal error. Action: Contact Oracle Support Services. C038: Cannot re-register RPC procedure number %x Cause: Internal error. Action: Contact Oracle Support Services. C042: Remote call to %s failed; %s Cause: Remote call to API failed.

Action: Check the daemon log file.

**Action:** If necessary, change the level of detail written to the log file to help resolve the problem.

**See Also:** Daemon Logging.

#### C043: Failed to connect to host %s;%s

**Cause:** The remote host is not correctly defined to Oracle Connect or is not working.

Action: Check the remote computer definition in the oc4j-ra.xml file for the adapter.

**Action:** Check that the daemon is up on the platform where OracleAS Adapters for Tuxedo run. Use the Status option in the Runtime Manager perspective.

**Action:** Check the network connection by trying to ping the host computer or run ftp or telnet to or from it.

#### C045: Failed to create a service thread

**Cause:** The server failed to create a thread to service a client request.

Action: A system or process quota limit has been exceeded. Either increase the quota or lower the Clients per server limit field value in the Workspace General tab.

See Also: Workspace General

#### C047: %s out of memory

**Cause:** Not enough memory was available to Oracle Connect to complete a requested operation.

**Action:** Terminate unnecessary processes running on the server.

Action: Add more memory to the system.

Action: Allow the process to use more memory.

Action: Limit the number of processes the daemon may start. If the demand for servers exceeds the number of available servers, clients get a message telling them the maximum number of servers has been reached and asking them to try again later.

#### C066: Communication error with the server%s

**Cause:** Connection to the Oracle Connect daemon or server failed, or an established session with a server has failed.

Action: Check the remote computer definition in the weblogic-ra-xml file.

**Action:** Check that the daemon is up on the platform where OracleAS Adapters for Tuxedo run. Use the Status option in the Runtime Manager perspective.

Action: In case of a network problem, check the network connection by trying to ping the host computer or run ftp or telnet to or from it.

#### C067: Unexpected error occurred in server function %s

**Cause:** One of the server functions has exited with an exception, such as an abend, or an Invalid Instruction.

Action: Contact Oracle Support Services.

#### C068: Fail to login daemon

**Cause:** The daemon is not running on the server computer.

**Action:** Use the Status in Oracle Studio Runtime Manager perspective to check whether a daemon is running on the server

Action: Have the system administrator reinstall Oracle Connect on the server.

#### C069: Fail to get server

**Cause:** The Oracle Connect daemon on the server computer could not start a server process to serve the client. A separate message provides more detail on why the server process could not start.

Action: There are many possible causes of this error. If the cause is not clear from the related message, see the Oracle Connect daemon log file on the server

**Action:** The resolution to this error is highly dependent on the particular cause. The following are some typical causes and resolutions.

Action: Some process creation quota was exceeded. Either try again later or increase the quota or the other relevant system resources.

Action: The server startup script failed.

**Action:** The OracleAS Adapter given is not allowed to use the requested server. Use an authorized OracleAS Adapter.

Action: A limit on concurrent clients for a server has been reached. Try again later.

**Action:** If you use impersonation, check the user profile on the client. Also see C015.

#### C06A: Failed to connect to server

**Cause:** The server assigned to the client did not accept the client connection. A separate message provides more detail about why the server process did not accept the connection.

**Action:** See the daemon and server log files because the server was not available to accept its assigned client.

Action: If a shared server processes are used and many clients are trying to connect to it at the same time, some may get a Connection Refused error if the TCP/IP request queue fills up.

#### C06B: Disconnecting from server

**Cause:** A network failure, or a server computer failure or a server program failure caused the connection to stop. The currently active transaction is stopped as well.

Action: Oracle Connect automatically tries to reestablish a connection with a server upon the next SQL command issued against the server. Once the network or computer failure is corrected, the connection to the daemon is reestablished automatically.

#### C070: Server failed to send reply to the client

**Cause:** Server terminated unexpectedly.

**Action:** Unless the client was intentionally stopped (for example, using Control-C), contact Oracle Support Services.

### C071: Connection to server %s was disconnected. Cursors state was lost.

**Cause:** Either a network failure, a server computer failure, or server program failure caused the connection to stop. The currently active transaction is stopped as well.

Action: Normally, Oracle Connect automatically tries to create a session with the server upon the next attempt to access the server. If the network and server are accessible, the next operation should succeed. Otherwise, the network or server should be fixed before connection can be resumed.

Action: In case of a server malfunction that is not related to callable user code, contact Oracle Support Services.

#### C072: Reconnect to server %s

**Cause:** This is an informational message only. The client has reestablished its connection with the server.

Action: No action is required.

#### C073: The parameters passed to the admin server are invalid: %s

Cause: Internal error.

Action: Contact Oracle Support Services.

#### C074: No authorization to perform the requested operation (%s)

**Cause:** User/account has insufficient privileges.

Action: Grant administrative privileges to the user/account using the Administrator parameter of the Daemon **Security** or Workspace **Security** tabs.

See Also: Daemon Security or Workspace Security.

#### C075: Failed to register daemon in the TCP/IP service table

**Cause:** Registration of the daemon in the TCP/IP services file has failed.

Action: Check that the account running the daemon has the permissions to update the TCP/IP services file.

#### E001: Failed in lock/release operation

**Cause:** A lock or release operation of a global resource has failed. A separate message provides more details. The separate message specifies the cause of this error.

Action: There are various causes for this error, including lack of sufficient privileges or a system resource shortage.

#### J0006: Operation on already closed connection was requested

**Cause:** A request using a connection that was closed was attempted.

Action: Reopen the connection and try again.

#### J0028: Internal Error: Unknown XML tag %s

Cause: Internal error.

Action: Contact Oracle Support Services.

#### J0030: Internal Error: Method %s needs to be overwritten

Cause: Internal error.

Action: Contact Oracle Support Services.

#### J0031: Internal Error: Required attribute %s not found in %s verb

Cause: Internal error.

Action: Contact Oracle Support Services.

#### J0032: Internal Error: %s ACP object was returned instead of %s as expected Cause: Internal error.

Action: Contact Oracle Support Services.

#### J0033: Internal Error: Attempt to work with closed socket

Cause: Internal error.

Action: Contact Oracle Support Services.

#### J0034: Internal Error: corrupted message; %s bytes read instead of %s as expected

Cause: XML sent from the client to the server has become corrupted.

Action: Check compression settings for XML transferred from the client to the server. If the settings are correct, retry sending the request from the client to the server.

# J0035: Internal Error: Invalid redirection address %s returned by daemon

Cause: Internal error.

Action: Contact Oracle Support Services.

#### J0036: %s: %s

**Cause:** One of the following errors was received from the server: 0 - server.internalError, 1 - client.xmlError, 2 - client.requestError, 3 - client.noActiveConnection, 4 - server.resourceLimit, 5 - server.redirect, 6 - client.noSuchResource, 7 - client.authenticationError, 8 - client.noSuchInteraction, 9 - client.noSuchConnection, 10 - server.notImplemented, 11 - server.xaProtocolError, 12 - server.xaUnknownXID, 13 - server.xaDuplicateXID, 14 - server.xaInvalidArgument, 15 - client.autogenRejected, 16 - server.xaTransactionTooFresh, 17 - server.resourceNotAvailable, 18 - client.authorizationError, 19 - server.configurationError

Action: Review the server log file to determine the problem.

#### J0037: Internal Error: No ACP response when %s was expected

Cause: Internal error.

Action: Contact Oracle Support Services.

#### J0039: Internal Error: ACP root is not found in the XML

Cause: Internal error.

Action: Contact Oracle Support Services.

# J0040: Internal Error: Input record is required for interaction %s execution

Cause: Internal error.

Action: Contact Oracle Support Services.

#### J0048: Invalid metadata type %s is passed to %s function

**Cause:** A request for metadata was not fulfilled.

Action: Check the validity of the request.

#### J0050: Key of the put method must be of type string

**Cause:** In either a GET or PUT operation, the key must be a string. **Action:** Change the key used in the operation to a valid key.

#### J0059: Value %s is invalid for attribute %s

**Cause:** A request for metadata was not fulfilled. **Action:** Check the validity of the request.

#### J0068: Value must be of type string

**Cause:** In a PUT operation, the value must be a string. **Action:** Change the value used in the operation to a valid value.

#### J0069: Value must be of type MappedRecord

**Cause:** In a PUT operation, the value must be a mapped record. **Action:** Change the value used in the operation to a valid value.

#### J0070: Value must be of type "MappedRecord[]"

**Cause:** In a PUT operation, the value must be mapped record array. **Action:** Change the value used in the operation to a valid value.

#### J0071: Bad key for mapped record, #element or #element[] is required

**Cause:** In a PUT operation, the value must be mapped record array. **Action:** Change the key used in the record to a valid key.

#### J0072: Value must be of type Object[]

**Cause:** In a PUT operation, the value must be mapped record array. **Action:** Change the value used in the operation to a valid value.

# J0078: In nonpersistent connection and non keep alive encryption is not supported - ignored

**Cause:** Encryption is not supported for nonpersistent connections.

Action: There is no action to take. This warning can be ignored.

#### J0079: Invalid argument passed to %s - Argument: %s, Value: %s

**Cause:** The value pass.

Action: Change the argument used to a number.

8

# Advanced Features of OracleAS Adapter for Tuxedo

Oracle Connect includes several tuning parameters that can improve performance. Specifically, the daemon can be configured to optimize communication between the OracleAS Adapter for Tuxedo and a client. In addition, the binding environment can be tuned to optimize the request handling.

This chapter contains the following topics:

- Configuring the Daemon for High Availability
- Configuring a Binding Environment
- Migration Considerations
- Security Considerations
- Transaction Support

# Configuring the Daemon for High Availability

The daemon workspace is responsible for allocating server processes to clients. You can configure a workspace to use a pool of server processes so that a server process is always available for a client request. Use Oracle Studio to maintain daemon and daemon workspace parameters to control the allocation of server processes and their management in a pool.

The daemon manages a pool of server processes on the legacy platform. Oracle Application Server manages connection pooling of the J2CA 1.5 Tuxedo adapter.

You can also have several daemon workspace configurations, enabling you to create individual workspaces for use with different adapters.

### Adding a New Daemon Workspace Configuration

Use Oracle Studio to add a new daemon configuration. You can set up different daemon configurations for different situations. On the computer where Oracle Connect is installed, perform the following steps:

- 1. From the Start menu, select Programs, Oracle, and then select Studio.
- 2. In the Design perspective Configuration view, expand the Machine folder.
- 3. Expand the machine you are working with.
- 4. Expand the **Daemons**. The available daemon configurations are listed.
- 5. Right-click IRPCD and select New Workspace.

- **6.** In the New daemon workspace screen, specify a name for the new workspace and optionally, provide a description.
- **7.** Specify whether you want default settings or copy the properties of an existing workspace.

To copy the properties of an existing workspace, click **Ellipsis** and select the workspace from which you want to copy the properties.

- 8. Click Next. The Select Scenario screen is displayed.
- 9. Select Application Server using connection pooling and click Next.
- 10. Continue through the wizard, specifying the required values for the workspace.
- 11. To complete the workspace definition, click Finish.

The new workspace is now displayed under the IRPCD daemon.

### **Editing the Workspace**

You edit a workspace by using the tabs described in the following table:

Tab Description Specifies general information including the server type, the General command procedure used to start the workspace, the binding configuration associated with this workspace (which dictates the data sources and applications that can be accessed) the timeout parameters, and logging information (which dictates the data sources and applications that can be accessed), the timeout parameters, and logging information. Server Mode Contains the workspace server information including features that control the operation of the servers started up by the workspace and allocated to clients. Security Specifies administration privileges, user access, ports available to access the workspace and workspace account specifications.

Table 8–1Workspace Properties tabs

Use Oracle Studio to access these tabs, as follows:

- 1. From the Start menu, select Programs, Oracle, and then select Studio.
- **2.** In the Design perspective Configuration view, expand the **Machines** folder and then expand the machine where you want to edit the workspace.
- 3. Expand the **Daemons** folder. The daemon available on this computer are listed.
- 4. Expand the IRPCD daemon. The daemon workspaces are listed.
- 5. Right-click the workspace you are editing and select Open.
- **6.** Click the tab that contains the information you want to edit. For full details of the tabs and the fields in these tabs, see Workspaces.
- 7. After editing the workspace, click **Save**.

## **Configuring the Server Mode**

The server mode determines how the daemon starts new processes. The daemon supports the following server modes:

- singleClient: Each client receives a dedicated server process. The account in which
  a server process runs is determined either by the client login information or by the
  specific server workspace.
- This mode enables servers to run under a particular user account and isolates clients from each other (because each receives its own process). However, this server mode incurs a high overhead due to process startup times and may use a lot of server resources (because it requires as many server processes as concurrent clients).
- multiClient: Clients share a server process and are processed serially.
- This mode has low overhead because the server processes are initialized. However, because clients share the same process, they may impact one another, especially if they issue lengthy queries.

The number of clients that share a process is determined by the Clients per server limit (the maximum number of concurrent clients a server process for the current workspace accepts).

- multiThreaded: When Tuxedo runs on a Windows platform, the server process can be multi-threaded.
- reusable: This is an extension of the single client mode. When the client processing finishes, the server process does not die and can be used by another client, reducing startup times and application startup overhead.

This mode does not have the high overhead of single client mode because the servers are initialized. However, this server mode may use a lot of server resources (because it requires as many server processes as concurrent clients).

The other modes can be set so that the server processes are reusable by setting the number of times a process can be reused with the Reuse limit value (the maximum number of times a particular server process can be reused or how many clients it can serve before it is retired). Reuse of servers enhances performance because it eliminates the need to repeat initializations. However, reuse runs a risk of higher memory leakage over time. The default for the Reuse limit field value is None, indicating that no reuse limit is enforced.

Set the server mode in the **Server Mode** tab of the daemon workspace editor, as shown in the following figure:

|                                        |                             | - 8 |
|----------------------------------------|-----------------------------|-----|
| Workspace Server Mode                  | 2                           |     |
| Server                                 |                             |     |
| Workspace server mode                  | ¥                           |     |
| Port range:                            | From 0 🛟 To 0 😂             |     |
|                                        | Use default port range      |     |
| Maximum number of server processes:    | 0                           |     |
| 🗹 Limit server reuse                   | 50                          |     |
| ☑ Limit concurrent clients per server  | 0                           |     |
| Specify server priority:               | 0                           |     |
|                                        | Use default server priority |     |
| Keep when daemon ends                  |                             |     |
| Server Provisioning                    |                             |     |
| Number of prestarted servers in pool:  | 0                           |     |
| Number of spare servers:               | 0                           |     |
| Prestarted server pool limit:          | 0                           |     |
| Resource limitations                   |                             |     |
| Number of sub-tasks (OS/390 specific): | . 0                         |     |
| General Server Mode Security           |                             |     |

Figure 8–1 The Server Mode Tab

When using any of the server modes you can specify a pool of server processes. These server processes are started when the daemon starts and are maintained in a pool. The server processes are available for use by new client requests from the pool, saving initialization time. Instead of starting a new server process each time one is requested by a client, the client receives a process immediately from the pool of available processes. When the client finishes processing, this server process either dies, or if reusable servers have been specified, it is returned to the pool.

You set up a pool of server processes by specifying the following parameters in the WS Server tab.

- Initial number of servers: The number of server processes that are prestarted for this workspace when the daemon starts. These are available for use by new client processes with minimal initialization time. Instead of starting a new server process each time one is requested by a client, the daemon immediately allocates (to the client) a server from a pool of available servers. When the number of available server processes drops lower than the value specified in the Minimum number of available servers field, the daemon again starts server processes until the specified number of available servers is reached. The default for this parameter is 0, meaning that no servers are prestarted for this workspace.
- Minimum number of available servers: The minimum number of server processes in the prestarted server's pool before the Oracle Connect daemon resumes creating new server processes (up to the number specified in the Initial number of servers field value, described earlier). If this parameter is set to a value greater than that of the Initial number of servers field value, the daemon considers the value to be the same as the value specified in the Initial number of servers field. In this case, a new server process is started and added to the pool each time a server process is removed from the pool and allocated to a client). The default for this parameter is 0, which means that new servers are created only when there are no other available servers.

• Set maximum number of servers: The maximum number of available server processes pooled for this workspace. If the server is reusable, once a client disconnects from the server, the daemon returns the server to the pool of available servers. If the limit is reached, excess server processes are discarded.

# **Configuring a Binding Environment**

Each binding configuration includes the following information:

- Environment settings, which are used to configure the environment used by any of the adapters defined in the binding.
- Application adapters on the current computer.

Configuring adapters is described in Configuring OracleAS Adapters for Tuxedo in Oracle Studio.

To configure environmental settings in Oracle Studio, perform the following steps:

- 1. From the Start menu, select Programs, Oracle, and then select Studio.
- **2.** In the Design perspective Configuration view, expand the **Machine** folder, then expand the machine where you want to configure the binding.
- **3.** Expand the **Bindings** folder. The binding available on this computer are listed.
- 4. Right-click NAV and select Open.
- **5.** In the **Environment** tab edit the required environment settings as needed. To edit an environment setting, click the required property category and then click the required value to edit.

The binding **Environment** tab is displayed in the following figure:

Figure 8–2 The Binding Properties tab

| E NAV ×              |                                             |
|----------------------|---------------------------------------------|
| Binding: NAV         |                                             |
| Use NAV environment  | Copy NAV environment Restore default values |
|                      |                                             |
| > Debug              |                                             |
| ▶ General            |                                             |
| Language Settings    |                                             |
| Modeling             |                                             |
| > ODBC               |                                             |
| > OLEDB              |                                             |
| > Optimizer          |                                             |
| Parallel Processing  |                                             |
| Query Processor      |                                             |
| Temp Features        |                                             |
| Transaction          |                                             |
| Tuning               |                                             |
| ▶ XML                |                                             |
|                      |                                             |
| Environment Machines |                                             |
|                      |                                             |

The binding environment is divided into the following categories:

- Debug
- General
- Language
- Modeling
- Modeling
- Modeling
- ODBC
- OLEDB
- Optimizer
- Query Processor
- Parallel Processing
- Transactions
- Tuning
- XML

# Debug

The following table lists the parameters that define debugging and logging operations:

| Parameter                      | Description                                                                                                    |  |
|--------------------------------|----------------------------------------------------------------------------------------------------|--|
| ACX trace                      | Select this for the input xml sent to the back-end adapter<br>and the output xml returned by the back-end adapter to be<br>written to the log. |  |
| GDB Trace                      | This parameter is not applicable for use with OracleAS Adapter for IMS/DB.                                                                     |  |
| General trace                  | Select this to log general trace information. The default writes only error messages to the log.                                               |  |
|                                | <b>Note</b> : Changing the default setting can degrade performance.                                                                            |  |
| Query warnings                 | This parameter is not applicable for use with OracleAS Adapter for IMS/DB.                                                                     |  |
| Add timestamp to traced events | Select this to add a OracleAS Adapter on each event row in the log.                                                                            |  |
| Query Processor trace          | This parameter is not applicable for use with OracleAS Adapter for IMS/DB.                                                                     |  |
| Binary XML Log Level           | Select the binary XML log level from the list. The following logging levels are available:                                                     |  |
|                                | <ul> <li>None</li> </ul>                                                                                                    |  |
|                                | • API                                                                                                    |  |
|                                | <ul> <li>Info</li> </ul>                                                                                                    |  |
|                                |                                                                                                    |  |

#### Table 8–2Debug Parameters

Debug

| Parameter                    | Description                                                                                                    |  |
|------------------------------|----------------------------------------------------------------------------------------------------|--|
| Log file                     | The high-level qualifier of the log file for messages. The following type of message are written to the log:                         |  |
|                              | <ul> <li>Error messages</li> </ul>                                                                                                   |  |
|                              | <ul> <li>Trace information and information about the query<br/>optimization strategy, if generalTrace is set to<br/>true.</li> </ul> |  |
| Trace Directory              | This parameter is not applicable for use with OracleAS Adapter for IMS/DB.                                                           |  |
| Optimizer trace              | This parameter is not applicable for use with OracleAS Adapter for IMS/DB.                                                           |  |
| Transaction extended logging | Select this for the transaction manager to write additional information about transactions to the log.                               |  |

 Table 8–2 (Cont.) Debug Parameters

# General

The following table lists the parameters that define general operations where temporary files are written:

Table 8–3General Parameters

| Parameter        | Description                                                                                                    |
|------------------|----------------------------------------------------------------------------------------------------|
| NAV_UTIL editor  | This parameter is not applicable for use with OracleAS Adapter for IMS/DB.                                                                                                    |
| Temporary Dir    | The directory where temporary files are written, including<br>the temporary files created for use by hash joins and for<br>sorting files. The default is the current high-level qualifier.                                                                                                    |
| Year 2000 policy | Determines the way two-digit years are converted into<br>four-digit years. When the year2000Policy parameter<br>is not set, or when it is set to a value outside the range of<br>values defined for the policy, as described in the following<br>paragraphs, a default value of 5 and the Sliding Base Year<br>policy is used. Two policies are provided: |
|                  | Fixed Base Year: year2000Policy is set to a value greater than, or equal to 1900. In this case, the value of year2000Policy is the first four-digit year after 1900 that can be represented by a two-digit year. For example, if year2000Policy is set to 1905, the years 2000->2004 are represented by 00->04. All other two digits are mapped to 19xx.  |
|                  | This solution is most required if there is live data at the low end (close to the year 1900), which the user wants to keep with the current two-digit format.                                                                                                    |
|                  | The user probably changes the base date only after ensuring that these old dates have been deleted from the data source.                                                                                                    |
|                  | Sliding Base Year: year2000Policy is set to a positive value less than 100. In this case, the value of year2000Policy represents the number of years ahead of the current year that can be represented by a two-digit number. With each passing year the earliest year that can be represented by a two-digit number changes to a year later.             |

| Parameter         | Description                                                                                                    |
|-------------------|----------------------------------------------------------------------------------------------------|
| Cache buffer size | Enter the number of bytes to be used for a memory buffer<br>on a client computer, which is used by the Oracle Connect<br>client/server to store read-ahead data. The default is<br>200000. |

Table 8–3 (Cont.) General Parameters

# Language

The following table lists the parameters that define globalization support:

|              | Parameter                                                                                | Description                                                                                                    |  |
|--------------|------------------------------------------------------------------------------------------|----------------------------------------------------------------------------------------------------|--|
|              | Language                                                                                 | Identifies the application language. A default Attunity<br>SQLServer-CDC for SSIS.chm is selected based on the value<br>specified for this parameter. For more information, see<br>Globalization Settings.                                                                                      |  |
|              | Code Page                                                                                | For use with globalization support to identify the Attunity SQLServer-CDC for SSIS.chm for the workspace. For more information, see Globalization Settings.                                                                                                    |  |
|              | NLS String                                                                               | Specifies the Attunity SQLServer-CDC for SSIS.chm used by a field whose data type is defined as nlsString. Use this for a field whose Attunity SQLServer-CDC for SSIS.chm is other than that of the computer Attunity SQLServer-CDC for SSIS.chm. This parameter includes the following values: |  |
|              |                                                                                          | <ul> <li>The name of the Attunity SQLServer-CDC for SSIS.chm.</li> </ul>                                                                                                    |  |
|              |                                                                                          | <ul> <li>Whether the character set reads from right to left (as in<br/>middle eastern character sets).</li> </ul>                                                                                                    |  |
|              |                                                                                          | The default is false.                                                                                                    |  |
| Modeling     | The <b>Modeling</b> parameters                                                           | s are not applicable with OracleAS Adapter for Tuxedo.                                                                                                    |  |
| ODBC         | The <b>ODBC</b> parameters are not applicable for use with OracleAS Adapter for Tuxedo.  |                                                                                                    |  |
| OLEDB        | The <b>OLEDB</b> parameters are not applicable for use with OracleAS Adapter for Tuxedo. |                                                                                                    |  |
| Optimizer    | The <b>Optimizer</b> parameter<br>Tuxedo.                                                | s are not applicable for use with OracleAS Adapter for                                                                                                    |  |
| Query Proces | sor                                                                                      |                                                                                                    |  |
| -            | The <b>Query Processor</b> para<br>Tuxedo.                                               | ameters are not applicable for use with OracleAS Adapter for                                                                                                    |  |

 Table 8–4
 Language Settings Parameters

### Parallel Processing

The **Parallel Processing** parameters are not applicable for use with OracleAS Adapter for Tuxedo.

### Transactions

The **Transactions** parameters are not applicable for use with OracleAS Adapter for Tuxedo.

### Tuning

The **Tuning** parameters are not applicable for use with OracleAS Adapter for Tuxedo.

### XML

The following table lists the parameters that define XML support:

Parameter Description COM maximum XML in Specifies the maximum size of an XML document held in memory memory. The default is 65535 bytes. COM maximum XML size Specifies the maximum size of an XML document passed to another computer. The default is 65535 bytes. **Note**: When you increase this value for this property, you may need to increase the value for the Maximum XML in memory property in the daemon. For more information on daemons, see Control. **COM XML transport buffer** Enter the maximum size of the internal communications buffer. size The default value (-1) indicates there is no size limit. XML date format Enter the date format to use for XML. The options are: ISO (the default): The date format is: YY-MM-DDThh:mm:ss[.ss..] ODBC: The date format is: YYYY-MM-DD HH:MM:SS[.NNN...] **Replace invalid XML** Select this to replace invalid XML characters with a '?'. This characters property is used for diagnostic and troubleshooting purposes. XML trim char columns Select this to enable padded spaces to be trimmed from XML string columns when the record format is fixed. By default this is selected, and padded spaces are trimmed for fixed size character columns. If you do not want this behavior, clear this check box.

Table 8–5 XML Category Parameters

# **Migration Considerations**

You can migrate an adapter configuration from one platform to another. The configuration information is stored in the Oracle Connect repository on the source platform and is exported to an XML file which can then be imported to the target platform. Note that when migrating a configuration, file names and paths that are specific to the source platform must be changed to valid files on the target platform.

Perform the following steps to migrate an adapter configuration using Oracle Studio:

1. From the Start menu, select Programs, Oracle, and then select Studio.

- **2.** In the Configuration Explorer, right-click the required computer and select Export XML definitions.
- **3.** Specify the path and name of the XML file, which stores the XML representation and complete configuration.
- 4. Edit any paths in the XML definition to the paths required on the target platform. For example, the setting for the serverLogFile property might need changing, depending on the platform.
- **5.** Set up the target platform in Oracle Studio in the same way you set up the source platform. For more information, see Configuring OracleAS Adapters for Tuxedo in Oracle Studio.
- **6.** In the Configuration Explorer, right-click the target computer and select Import XML definitions.
- **7.** Import the XML file to the target platform.

# **Security Considerations**

Oracle Connect works within the confines of the legacy platform security system. In addition, Oracle Connect provides the following security components:

- A binary XML encryption mechanism, which is activated as follows:
  - 1. The client's first message to the server includes a pre-defined shared key, including the key name and value in the connection string. The server gets the key value for the key name passed from the client from the native object store (NOS).
  - **2.** The server generates a random 128-bit RC4 session key which is returned encrypted to the client, using the shared key. If no predefined shared key is provided, then a predefined, hard coded key is used (this key is hard coded on the client and on the server).
  - **3.** Passwords are always encrypted when passed over the wire, using an RC4, 128-bit session key, regardless of whether the entire session is encrypted or not.
  - **4.** If a predefined shared key was provided, then the entire session is encrypted. Otherwise, only the password exchange is encrypted (using the hard coded key).
- Credentials: Passwords and OracleAS Adapters exchanged over the network are encrypted using a pre-defined, hard coded, 128-bit RC4 session key.
- Design Time: Security within Oracle Studio to grant access to Oracle Studio itself and to grant access to computers, user profiles and workspaces.
- Runtime: Security used to access Tuxedo, including controlling the daemon for the access.

# **Setting Design Time Security**

Set the design time security as described in the following sections:

- Securing access to Oracle Studio is described in Setting Password Access to Oracle Studio.
- Securing rights to configure a computer in Oracle Studio is described in Specifying Users with Administrative Rights.

- Securing access to user profiles is accomplished by right-clicking the relevant user profile in Oracle Studio and selecting Change Master Password. In the dialog box that is displayed, specify a password that must be provided in the future to edit the specific user profile.
- Securing access to workspaces is accomplished by right-clicking the relevant workspace in Oracle Studio and selecting Set Authorization. In the dialog box that is displayed, specify a valid user and password that must be provided in the future to edit the specific workspace.

### Setting Run-Time Security

During Attunity SQLServer-CDC for SSIS.chm, security considerations are implemented as follows:

 When the client request accesses the legacy platform through the daemon, either anonymous access is allowed or a valid user name and password must be provided for the computer in the user profile. The OracleAS Adapter and password properties in the J2CA 1.5 Tuxedo adapter are used at this stage to access the daemon.

**Note:** The user name used to access the daemon must also be the name of a user profile used.

 Access by the client must be through a valid port, according to the list of ports specified in the Workspace Access section of the Workspace Security tab in Oracle Studio. For more information, see Workspace Security.

**Note:** Access to the legacy platform through a firewall using the NAT protocol is specified when the computer is added to Oracle Studio.

- To be allocated a server process, the client must be granted anonymous access to the workspace or be listed in the Workspace Users section of the Workspace
   Security tab in Oracle Studio. For more information, see Workspace Security.
- The ability to run commands on the daemon, such as starting or stopping a daemon or ending server processes is available only to administrators who have been registered in Oracle Connect as a daemon administrator. A client is registered as a valid daemon administrator in the **Daemon Security** tab in Oracle Studio, as described in Daemon Security.

**Note:** You can also specify administrators who can run commands only at the level of the workspace. Specify these administrators in the Workspace **Security** tab, as described in Security.

#### **Encrypting Network Communications**

The encryption protocol between the client and the server is defined on the client computer.

Perform the following steps to encrypt network communications:

1. Right-click the binding in Oracle Studio Design perspective Configuration view, and select **Open**.

2. Select the Machines tab.

The **Machines** tab of the Binding editor is displayed, as shown in the following figure:

| B NAV ×                            | - 8      |
|------------------------------------|----------|
| Alias Address Port Workspace       | Add      |
| ALPHA alpha.a.c                    |          |
| HP hp.a.com                        | Remove   |
| HP2 hp2.a.com                      |          |
| IBM ibm.a.com                      | Network  |
| mainframe mvs5.a.com               |          |
| OSF osf.a.com                      |          |
| SUN sun.a.com                      | Security |
| TANDEM tandem.a.com                |          |
| tiger:2551 tiger 2551 Navigator550 |          |
| VAX isg.a.com                      |          |
| VAX2 vax2.a.com                    |          |
|                                    |          |
|                                    |          |
|                                    |          |
|                                    |          |
|                                    |          |
|                                    |          |
|                                    |          |
|                                    |          |
|                                    |          |
|                                    |          |
|                                    |          |
|                                    |          |
| Properties Machines Source         |          |

Figure 8–3 The Binding Editor Machines tab

3. Select the client machine, and click Network.

The Network Settings screen is displayed.

**4.** Select the required encryption protocol from the Encryption Protocol list, and then click OK.

After specifying the encryption protocol, you must specify which servers the client is going to communicate with using the specified encryption protocol.

Perform the following steps to set the server computer for encrypted communications:

- 1. Right-click the user profile in the Configuration explorer and select Edit User.
- 2. In the User editor, select the client machine and click Add.

Figure 8–4 The Add Authenticator screen

| 😭 Add Authentio        | cator 🔀         |
|------------------------|-----------------|
| -Resource information  | ٦               |
| Resource type:         | Data source 📃 💌 |
| Resource name:         |                 |
| -Authentication inforr | nation          |
| User name:             |                 |
| Password:              |                 |
| Confirm password:      |                 |
| -Network encryption    |                 |
| 🔲 Encryption key       |                 |
| Key name:              |                 |
| Key:                   |                 |
| Confirm key:           |                 |
|                        | OK Cancel       |

- **3.** Configure the authenticator parameters as follows:
  - **Resource type**: Specify the resource type as Remote machine.
  - Resource name: Specify the communication to the machine is encrypted in the following format:

enckey: machine\_name

where *machine\_name* is the machine to which you are connecting.

• **User name**: Specify the name associated with the encryption password and which the daemon on the remote machine looks up.

Multiple clients may specify this name in their user profile. In this case, the user profile on the remote machine must list only this one OracleAS Adapter/password entry for network encryption (rather than listing and looking up multiple OracleAS Adapter/password pairs).

If this user name entry is not specified, the daemon on the remote machine uses the name of the currently active user profile.

- **Password**: Specify the password that is required to pass or access encrypted information over the network.
- 4. Click OK.

The server computer must also be configured to decipher the encrypted information using an encryption key.

Perform the following steps to set the encryption key on the server computer:

- **1.** Select the server machine in the Oracle Studio Design perspective Configuration explorer.
- 2. Right-click the user profile and select Edit User. The User editor is displayed.
- 3. In the User editor, select the Encryption Key tab, shown in the following figure:

Key name

a

Add

Remove

Edit

Edit

Add

Figure 8–5 The Encryption Key Tab

4. Click Add.

The Add Encryption Key screen is displayed, as shown in the following figure:

| Figure 8–6 | The Add Enc | ryption Key | screen |
|------------|-------------|-------------|--------|
|------------|-------------|-------------|--------|

| Add Encryption Key | $\mathbf{X}$ |
|--------------------|--------------|
| Encryption key     |              |
| Key name:          |              |
| Key:               |              |
| Confirm key:       |              |
|                    |              |
| OK Cancel          |              |
|                    |              |

- 5. Configure the encryption key parameters as follows:
  - Key name: Enter the name associated with the encryption password and which the daemon on this machine looks up.
  - Key: Enter the encryption key.
  - Confirm key: Re-enter the encryption key.
- 6. Click OK.
- 7. In the explorer tree, expand the **Daemons** folder.
- 8. Right-click the daemon managing the connection and select **Open**.
- 9. Select the **Security** tab.
- 10. In the Machine access area, enter RC4 in the Encryption methods field.

The Daemon Security tab is shown in the following figure:

Figure 8–7 Daemon Security Tab

| XI IRPCDINI X                                         | - 6       |
|-------------------------------------------------------|-----------|
| Daemon Security                                       |           |
| Administrator privileges                              |           |
| All users                                             |           |
| Selected users only                                   |           |
|                                                       | Add user  |
|                                                       | Add group |
|                                                       | Rename    |
|                                                       | Remove    |
|                                                       |           |
| Machine access                                        |           |
| Allow anonymous login Cache passwords for performance |           |
| Encryption methods *                                  |           |
|                                                       |           |
|                                                       |           |
|                                                       |           |
|                                                       |           |
|                                                       |           |
|                                                       |           |
|                                                       |           |
|                                                       |           |
|                                                       |           |
|                                                       |           |
| Control Logging Security                              |           |

# Transaction Support

**Note:** The information in this section refers to the Tuxedo and Tuxedo Queue adapters only. the Tuxedo Gateway adapter can support two-phase commit transactions. for more information, see Configuring the Transactional Gateway Process.

OracleAS Adapter for Tuxedo can participate in a distributed transaction, as the only one-phase commit resource. It supports local transactions by responding to ACX transactional verbs and issuing the corresponding ATMI transactional calls. The back-end service is responsible for the transaction semantics and implementation.

Transactional APIs included in the application, such as starting or committing a transaction, are mapped by OracleAS Adapter for Tuxedo to the corresponding Tuxedo transactional call. The adapter is also equipped with means to limit the Tuxedo transaction duration (timeout).

The following table maps the functionality of ACX transaction verbs to equivalent ATMI transaction calls.

| ACX Transactional Verbs | ATMI Transactional Call | Comment                                                               |
|-------------------------|-------------------------|-----------------------------------------------------------------------|
| transactionStart        | tpbegin(lTimeout,0)     | Transaction duration can be specified within the adapter definitions. |
| transactionCommit       | tpcommit(0)             |                                                                       |
| transactionRollback     | tpabort(0)              |                                                                       |

Table 8–6 ACX-ATMI Transaction Correspondence.

**See Also:** Advanced Tuning of the Metadata for further details about transaction support configuration parameters.

A

# **Advanced Tuning of the Metadata**

Oracle Studio enables you to define adapter interactions. In addition, Oracle Studio defines input and output structures used for these interactions. The interactions and input and output structures are maintained as metadata in the **Metadata** view of Oracle Studio.

# Editing Adapter Interactions

Using Oracle Studio, do the following to edit the metadata in interactions for Oracle AS Adapters for Tuxedo:

- 1. From the Start menu, select Programs, Oracle, and then select Studio.
- 2. Expand the Machines folder, then expand the machine you are working with.
- 3. Expand the **Bindings** folder.
- 4. Expand the NAV binding.
- 5. Expand the Adapters folder to display the adapters list.
- **6.** Right-click the Tuxedo adapter, and select **Show Metadata View** to open the Metadata view.

You can create and edit the adapter metadata as follows:

- Adapter Metadata General Properties: Enter and edit information about the adapter, such as the adapter name and the way in which you connect to the adapter. You make these changes in the Design perspective, Metadata view.
- Adapter Metadata Interactions: Enter details of an interaction.
- Adapter Metadata Schema Records: The input and output record structure for a record in the adapter definition.

**Note:** If you are using the Tuxedo Gateway adapter, you must restart Tuxedo after making any changes to the metadata.

### Adapter Metadata General Properties

You can enter and edit information about the adapter, such as the adapter name and the way in which you connect to the adapter. You make these changes in the Design perspective, Metadata view. The following describes how to open the Adapter General Properties editor.

- 1. In Oracle Studio Design perspective, Metadata view, expand the Adapters folder.
- 2. Right-click the Tuxedo adapter to edit, and select **Open**.

The General properties editor is displayed.

The Adapter General Properties editor is shown in the following figure:

| dapter:TuxTest                                                    |       |  |
|-------------------------------------------------------------------|-------|--|
| etails                                                            |       |  |
| escription:                                                       |       |  |
|                                                                   |       |  |
| ersion:                                                           |       |  |
| eader:                                                            |       |  |
| lapter Specifications                                             |       |  |
|                                                                   |       |  |
| Property                                                          | Value |  |
| maxFieldedBufferItems                                             |       |  |
|                                                                   |       |  |
| maxheidedburrersize                                               |       |  |
| maxPleidedBurrerSize                                              |       |  |
| maxrieloeddurrersize<br>maxOutputXmlBufSize<br>transactionTimeout | 0     |  |
| maxrieloeoburrersize<br>maxOutputXmlBufSize<br>transactionTimeout | 0     |  |
| maxneidedburrersize<br>maxOutputXmlBufSize<br>transactionTimeout  | 0     |  |
| maxneloedburrersize<br>maxOutputXmlBufSize<br>transactionTimeout  | 0     |  |
| maxneloeoburrersize<br>maxOutputXmlBufSize<br>transactionTimeout  | 0     |  |
| maxOutputXmlBufSize<br>transactionTimeout                         | 0     |  |
| maxOutputXmlBuf5ize<br>transactionTimeout                         | 0     |  |
| maxNelgeoburrefsize<br>maxOutputXmlBufSize<br>transactionTimeout  | 0     |  |
| maxneloedburrerSize<br>maxOutputXmlBufSize<br>transactionTimeout  | 0     |  |
| maxneloedburrerSize<br>maxOutputXmlBufSize<br>transactionTimeout  | 0     |  |
| maxOutputXmlBuFsize transactionTimeout                            | 0     |  |
| maxOutputXmlBufSize transactionTimeout                            | 0     |  |
| maxOutputXmlBuf5ize transactionTimeout                            | 0     |  |
| maxOutputXmlBuf5ize<br>transactionTimeout                         | 0     |  |

Figure A–1 Adapter Metadata General Properties

**Note:** If you are using the Tuxedo Gateway adapter, only the following Adapter specification properties are displayed:

- maxFieldedBufferItems
- maxFieldedBufferSize

The following table lists the adapter general properties:

 Table A-1
 Adapter General Properties

| Field                    | Description                                                                       |
|--------------------------|-----------------------------------------------------------------------------------|
| Description              | Specifies an identifying description of the adapter.                              |
| Version                  | The schema version.                                                               |
| Header                   | A C header file to map between the data structure and the adapter.                |
| Authentication mechanism | Specifies the authentication to access the adapter. The available mechanisms are: |
|                          | ■ kerbv5                                                                          |
|                          | ■ none                                                                            |
|                          |                                                                                   |

basic password

| Field                  | Description                                                                                                    |
|------------------------|----------------------------------------------------------------------------------------------------|
| Max request size       | Specifies the maximum size in bytes for an XML request or reply. Larger messages are rejected with an error.                                                                                                    |
| Max active connections | Specifies the maximum number of simultaneous connections for an adapter (per process).                                                                                                    |
| Max idle timeout       | Specifies the maximum time, in seconds, that an active connection can stay idle. After that time, the connection is closed.                                                                                                    |
| Adapter Specifications | The Adapter specifications sections displays<br>adapter-specific properties for an interaction. The<br>properties are:                                                                                                    |
|                        | <ul> <li>maxFieldedBufferItems: Sets a limit to the<br/>number of items that a fielded buffer may hold. The<br/>default value is 800.</li> </ul>                                                                                                |
|                        | <ul> <li>maxFieldedBufferSize: Limits the total size of a<br/>message buffer of type FML. The default is set to 2<br/>Kilobytes.</li> </ul>                                                                                                    |
|                        | <ul> <li>maxOutputXmlBufSize: Controls the size of<br/>memory allocated for output message buffers of type<br/>XML. The default is set to 8 Kilobytes.</li> </ul>                                                                               |
|                        | <b>Note</b> : This property is not displayed if you are using the Tuxedo Gateway adapter.                                                                                                    |
|                        | <ul> <li>transactionTimeout: Controls the duration of a<br/>Tuxedo transaction (in seconds). If not set (or set to 0),<br/>the Tuxedo transaction is not interrupted and lasts<br/>until explicitly terminated. This is the default.</li> </ul> |
|                        | <b>Note</b> : This property is not displayed if you are using the Tuxedo Gateway adapter.                                                                                                    |

Table A–1 (Cont.) Adapter General Properties

### **Adapter Metadata Interactions**

The Adapter Metadata Interactions editor defines an interaction and its input and output definitions. The following describes how to open the Adapter Metadata editor.

- 1. In Oracle Studio Design perspective, Metadata view, expand the Adapters folder.
- 2. Expand the Tuxedo adapter with the interaction to edit.
- 3. Expand the Adapter folder.
- 4. Right-click the adapter you want to edit and select **Open**.

The Adapter Metadata Interactions editor is displayed.

The Adapter Metadata Interactions editor that is displayed depends on the type of Tuxedo adapter you are using. The following sections describe the two types of Interaction editors.

- Adapter Metadata Interactions for the Tuxedo and Tuxedo Queue Adapters
- Adapter Metadata Interactions for the Tuxedo Gateway Adapter

#### Adapter Metadata Interactions for the Tuxedo and Tuxedo Queue Adapters

This section describes the adapter metadata Interactions for the Tuxedo and Tuxedo Queue adapters.

The adapter metadata interactions editor for Tuxedo and Tuxedo Queue adapters is shown in the following figure:

| 🚍 test 🗙                                     | - 8 |
|----------------------------------------------|-----|
| Interaction: test                            |     |
| Description                                  |     |
|                                              | ^   |
|                                              | ~   |
| Input/Output definitions                     |     |
| Mode: sync-send                              |     |
| Input record:                                |     |
| Output record:                               |     |
| Interaction specific parameters              |     |
| Interaction Type service  Input Buffer Type: |     |
| Output Buffer Type:                          |     |
| No Transaction     No Reply Expected         |     |
| Signal Restart                               |     |
| Queue Space Name                             |     |
| Event Name                                   |     |
|                                              |     |
| General                                      |     |

Figure A–2 Adapter Metadata Interactions for Tuxedo and Tuxedo Queue

The following table lists the Interaction properties for the Tuxedo and Tuxedo Queue adapters:

 Table A-2
 Adapter Metadata Interaction Properties for Tuxedo and Tuxedo Queue

| Field            | Description                                                                           |
|------------------|---------------------------------------------------------------------------------------|
| Interaction name | Specifies the name of the interaction.                                                |
| Description      | Provides a descriptive identifier for the interaction.                                |
| Mode             | Determines the interaction mode. The following interaction modes are available:       |
|                  | sync-send-receive: The interaction sends a request and expects to receive a response. |
|                  | sync-send: The interaction sends a request and does not expect to receive a response. |
|                  | sync-receive: The interaction expects to receive a response.                          |
|                  | async-send: Not applicable.                                                           |
| Input record     | Identifies an input record.                                                           |
| Output record    | Identifies an output record for the results of an interaction.                        |

| Field                              | Description                                                                                                    |
|------------------------------------|----------------------------------------------------------------------------------------------------|
| Interaction Specific<br>Parameters | Defines the properties and values of parameters specific to<br>an interaction. The following properties are available:                                               |
|                                    | Interaction Type: Select one of the following:                                                                                                    |
|                                    | • <b>service</b> : Enables service interaction (default).                                                                                                    |
|                                    | <ul> <li>enqueue: Stores a message on the queue that is<br/>specified by the information provided in the Queue<br/>Name box and the Queue Space Name box.</li> </ul> |
|                                    | <ul> <li>post: Posts an event, whose name is specified by the<br/>Event Name box, and any related data.</li> </ul>                                                   |
|                                    | Input Buffer Type: The type of buffer used for the input.                                                                                                    |
|                                    | <b>Output Buffer Type</b> : The type of buffer used for the results of an interaction.                                                                               |
|                                    | <b>No Transaction</b> : Enables a service to be executed, regardless of the transaction context.                                                                     |
|                                    | No Reply Expected: For future use.                                                                                                    |
|                                    | <b>No Blocking Request</b> : Avoids a FROM request submission if a blocking condition exists.                                                                        |
|                                    | No Timeouts: Ignores blocking timeouts.                                                                                                    |
|                                    | <b>Signal Restart</b> : If selected, whenever a signal interrupts an underlying system call, this call is reissued.                                                  |

 Table A-2 (Cont.) Adapter Metadata Interaction Properties for Tuxedo and Tuxedo

# Adapter Metadata Interactions for the Tuxedo Gateway Adapter

This section describes the adapter metadata interactions for the Tuxedo Gateway adapter.

The adapter metadata properties editor for the Tuxedo Gateway adapter is shown in the following figure:

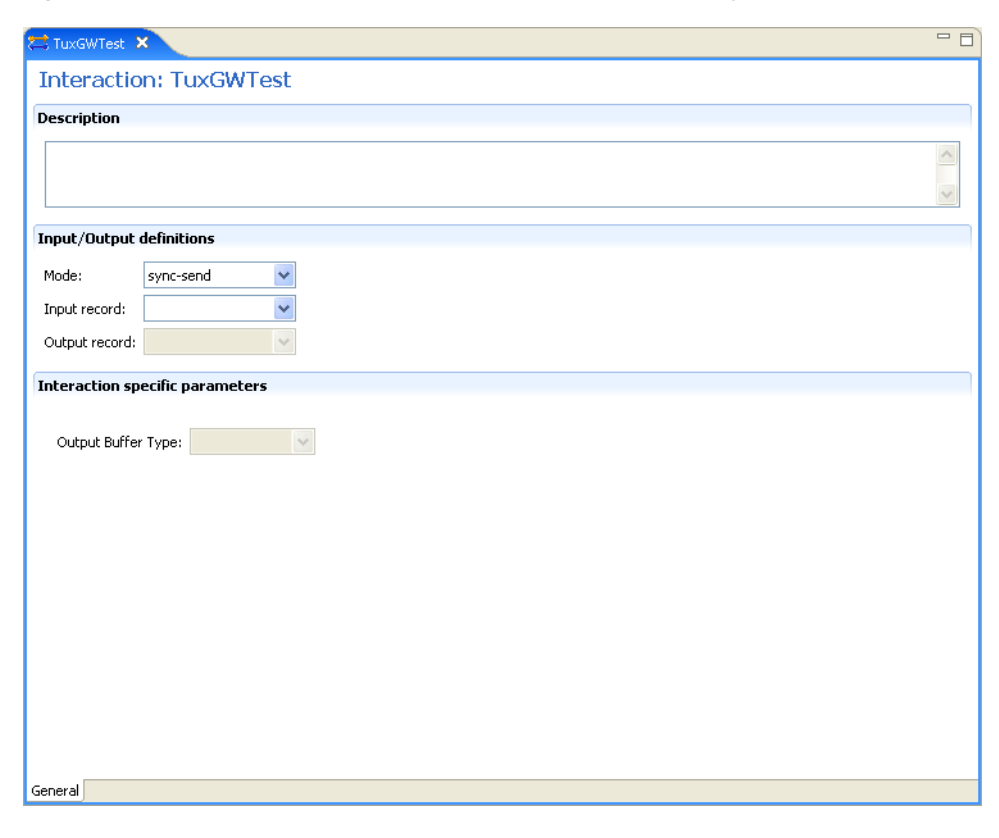

Figure A–3 Adapter Metadata Interactions for Tuxedo Gateway

The following table lists the adapter metadata interaction properties for the Tuxedo Gateway adapter:

| Table A–3 Adapt  | Table A=3 Adapter metadata interaction Properties for Tuxedo Galeway                  |  |
|------------------|---------------------------------------------------------------------------------------|--|
| Field            | Description                                                                           |  |
| Interaction name | Specifies the name of the interaction.                                                |  |
| Description      | Provides a descriptive identifier for the interaction.                                |  |
| Mode             | Determines the interaction mode. The following interaction modes are available:       |  |
|                  | sync-send-receive: The interaction sends a request and expects to receive a response. |  |
|                  | sync-send: The interaction sends a request and does not expect to receive a response. |  |
|                  | sync-receive: The interaction expects to receive a response.                          |  |
|                  | async-send: Not applicable.                                                           |  |
| Input record     | Identifies an input record.                                                           |  |

Interaction Specific Defines the properties and values of parameters specific to Parameters an interaction. The following properties are available: Output Buffer Type: The type of buffer used for the results of an interaction.

Identifies an output record for the results of an interaction.

Output record

### Adapter Metadata Schema Records

The Adapter Metadata Schema Records editor defines the general details of the input and output record structures for the interaction. The following describes how to open the Adapter Metadata Schema Records editor:

- 1. In Oracle Studio Design perspective, Metadata view, expand the Adapters folder.
- 2. Expand the Tuxedo adapter with the schema records to edit.
- **3.** Expand the **Schemas**.
- 4. Right-click the schema you want to edit and select **Open**.

The Adapter Metadata Schema Records editor is displayed.

The Adapter Metadata Schema Records editor is shown in the following figure:

Figure A–4 Adapter Metadata Schema Records

| ecord: te    | est    |        |          |
|--------------|--------|--------|----------|
| lds List     |        |        |          |
|              |        |        |          |
| Name         | Туре   | Length | New Fiel |
| test         | Record |        | Delete   |
|              |        |        |          |
|              |        |        |          |
|              |        |        |          |
|              |        |        |          |
|              |        |        |          |
| ecifications |        |        |          |
|              |        | L      |          |
| Property     |        | Value  |          |
|              |        |        |          |
|              |        |        |          |
|              |        |        |          |
|              |        |        |          |
|              |        |        |          |
|              |        |        |          |
|              |        |        |          |
|              |        |        |          |
|              |        |        |          |
|              |        |        |          |
|              |        |        |          |
|              |        |        |          |
|              |        |        |          |
|              |        |        |          |
|              |        |        |          |
|              |        |        |          |
|              |        |        |          |
|              |        |        |          |
|              |        |        |          |

The following table shows the adapter metadata schema record properties.

Use the Fields List area to define single data items within a record.

Table A–4 Adapter Metadata Schema Record Properties

| Field | Description                      |
|-------|----------------------------------|
| Name  | Specifies the name of the field. |

| Field  | Description                                                                                      |  |  |
|--------|--------------------------------------------------------------------------------------------------|--|--|
| Туре   | The data type of the field. The following are valid data types:                                  |  |  |
|        | <ul> <li>Binary</li> </ul>                                                                       |  |  |
|        | <ul> <li>Boolean</li> </ul>                                                                      |  |  |
|        | <ul> <li>Date</li> </ul>                                                                         |  |  |
|        | <ul> <li>Double</li> </ul>                                                                       |  |  |
|        | <ul> <li>Float</li> </ul>                                                                        |  |  |
|        | <ul> <li>Int</li> </ul>                                                                          |  |  |
|        | <ul> <li>Long</li> </ul>                                                                         |  |  |
|        | <ul> <li>Numeric</li> </ul>                                                                      |  |  |
|        | <ul> <li>Short</li> </ul>                                                                        |  |  |
|        | <ul> <li>String</li> </ul>                                                                       |  |  |
|        | <ul> <li>Time</li> </ul>                                                                         |  |  |
|        | <ul> <li>Timestamp</li> </ul>                                                                    |  |  |
|        | <ul> <li>XML</li> </ul>                                                                          |  |  |
| Length | The size of the field including a null terminator, when the data type supports null termination. |  |  |

Table A–4 (Cont.) Adapter Metadata Schema Record Properties

**Note:** Use the Specifications box to specify field properties.

# Adapter Metadata XML

You can also edit the adapter metadata by viewing its XML schema. The following describes how to open the adapter metadata XML editor:

- 1. In Oracle Studio Design perspective, Metadata view, expand the Adapters folder.
- 2. Right-click the adapter to edit, and select Open as XML.

The adapter XML editor is displayed in the Design view.

The adapter XML editor is shown in the following figure:

| dlg1_CC    | CQueue.ad      | ×               |                                                                             |  |
|------------|----------------|-----------------|-----------------------------------------------------------------------------|--|
| e ada      | apterDef       |                 |                                                                             |  |
| 8          | name           |                 | dlg1_CDCQueue                                                               |  |
| 3          | type           |                 | DATABASEEVENTS                                                              |  |
| - е        | interaction    |                 |                                                                             |  |
|            | <li>input</li> |                 | AccountInput                                                                |  |
|            | (a) mode       |                 | sync-send-receive                                                           |  |
|            | a name         |                 | Account                                                                     |  |
|            | (a) output     |                 | AccountOut                                                                  |  |
| -          | e interact     | ionSpec         |                                                                             |  |
|            | 🖃 📵 que        | ry              |                                                                             |  |
|            | 3              | binaryEncoding  | base64                                                                      |  |
|            | 3              | datasource      | dlg1_sa                                                                     |  |
|            | 3              | maxRecords      | 50                                                                          |  |
|            | 3              | outputFormat    | attributes                                                                  |  |
|            | 3              | outputRoot      | /Account                                                                    |  |
|            | 3              | useXmlField     | true                                                                        |  |
|            | 3              | useXmlTableName | Account                                                                     |  |
|            | е              | sql             | SELECT context, XML FROM dlg1_sa:Account where context > ? ORDER BY context |  |
|            | 🗄 💽 para       | ameter          |                                                                             |  |
| ± e        | interaction    |                 |                                                                             |  |
| <b>–</b> e | schema         |                 |                                                                             |  |
|            | a name         |                 | dlg1_CDCQueue                                                               |  |
| ±          | enumer         | ation           |                                                                             |  |
| ±          | e record       |                 |                                                                             |  |
| +          | e record       |                 |                                                                             |  |
| ±          | e record       |                 |                                                                             |  |
| +          | e record       |                 |                                                                             |  |
| +          | e record       |                 |                                                                             |  |
| ±          | e record       |                 |                                                                             |  |
| ±          | e record       |                 |                                                                             |  |
| ±          | e record       |                 |                                                                             |  |
| +          | e record       |                 |                                                                             |  |
| ±          | e record       |                 |                                                                             |  |
| +          | e record       |                 |                                                                             |  |
| +          | e record       |                 |                                                                             |  |
|            |                |                 |                                                                             |  |

Figure A–5 Adapter Metadata XML Editor

For information on how to edit the properties in the XML editor Design view, see Editing XML Files in Oracle Studio.
# OracleAS Adapters for Tuxedo Message Buffer Support and Data Type Support

This appendix contains the following sections:

- OracleAS Adapters for Tuxedo Message Buffer Support
- Data Type Support

# **OracleAS Adapters for Tuxedo Message Buffer Support**

Oracle Connect provides support for all standard types of OracleAS Adapters for Tuxedo message buffers as I/O, as follows:

- STRING: A null terminated character array. The data type is character and its length is determined by counting the characters in the buffer until reaching the null character. It is commonly used by C programs.
- CARRAY: An array of un-interpreted arbitrary binary data. The application must specify the buffer length for CARRAY message buffers when used as input to ATMI functions.
- XML: An XML formatted data. This buffer type enables Tuxedo applications to use XML for exchanging data within and between applications. Tuxedo applications can send and receive simple XML buffers, and route them to the appropriate servers. Data dependent routing is supported for this buffer type.
- VIEW (16-bit): A C structure layout. This buffer is used for fixed collections of data elements, structures or records. VIEW records support integral data types such as long integer, character, and decimal. VIEW records do not support structures within structures, nor do they support arrays of structures or pointers.
- VIEW (32-bit): A C structure layout where 32-bit FML identifiers are used.
- FML (16-bit): An abstract data type, used to create, access, modify and delete fields. It is a data structure that stores tagged values. Values are typed, can be specified multiple times, and vary in length. Additionally, FML buffers support storage of multiple values for a field. The variable length format of fielded buffers enables multiple field occurrences to be stored and retrieved.
- FML (32-bit): An FML type where 32-bit FML identifiers are used.

**Note:** Synonyms such as X\_C\_TYPE, and X\_OCTET are also recognized.

Unstructured message buffers are wrapped within a record as follows:

- A message buffer of type STRING is wrapped within a record containing a single field of type string with a fixed size.
- A message buffer of type CARRAY is wrapped within a record containing a single field of type binary with a fixed size.
- A message buffer of type XML is wrapped within a record containing a single field of type XML.

# **User-Defined Message Buffers**

Oracle Connect does not support user-defined message buffers.

# **Data Type Support**

This section contains the following topics:

- Data Type Mapping
- Data Type Handling
- Header Record Structure

# **Data Type Mapping**

OracleAS Adapters for Tuxedo support several data types that are used to define metadata in Oracle Studio. The data types are mapped from the Tuxedo data types during the import procedure.

**Note:** The mapping of data types between OracleAS Adapters for Tuxedo and Oracle Application Server is performed internally by Oracle Connect.

| Tuxedo Data Type | Oracle Connect Data Type |  |
|------------------|--------------------------|--|
| carray           | binary                   |  |
| char             | string                   |  |
| double           | double                   |  |
| float            | double                   |  |
| int              | int                      |  |
| long             | int                      |  |
| short            | int                      |  |
| string           | string                   |  |

Table B–1 Data Type Mapping: Tuxedo and Oracle Connect

# **Data Type Handling**

OracleAS Adapters for Tuxedo handle the fields contained in the VIEW file as follows:

- Specifying a value greater than one in the COUNT field of the Tuxedo field definition within a VIEW file, translates to array=xx attribute.
- Specifying a value in the SIZE field of Tuxedo field definition within a VIEW file, translates to size=yy attribute.

- Specifying C in the FLAG field of Tuxedo field definition within a VIEW file, imposes generation of an extra leading COUNTER field to hold the actual count value.
- Specifying L in the FLAG field of Tuxedo field definition within a VIEW file, imposes generation of an extra leading LENGTH field to hold the actual length value.

#### Note:

- The L flag is applicable for STRING and CARRAY data types only.
- In the case where a COUNT value greater than one is specified for the field, the extra leading LENGTH field is generated as an array. The array entries should hold the actual length values of the corresponding field array entries.
- Specifying a value in the NULL field of Tuxedo's field definition within a VIEW file is not reflected in Oracle Connect back-end adapter record.

Tuxedo's VIEW fields restrictions are preserved.

The following is an example of a VIEW file definition:

| VIEW emp |               |                 |       |      |      |      |
|----------|---------------|-----------------|-------|------|------|------|
| #TYPE    | CNAME         | FBNAME          | COUNT | FLAG | SIZE | NULL |
| long     | lSalary       | SALARY          | 1     | -    | -    | 0    |
| short    | nDeptnum      | DEPTNUM         | 1     | -    | -    | 0    |
| short    | nEmpnum       | EMPLOYEE_NUMBER | 1     | -    | -    | 0    |
| short    | nJobcode      | JOBCODE         | 1     | -    | -    | 0    |
| string   | szMessageText | MESSAGE_TEXT    | 1     | -    | 80   |      |
| string   | szFirstName   | FIRST_NAME      | 1     | -    | 16   |      |
| string   | szLastName    | LAST_NAME       | 1     | -    | 21   |      |
| END      |               |                 |       |      |      |      |

The following is an example of a field table that defines the FML field IDs:

| *base 100       |        |        |       |          |
|-----------------|--------|--------|-------|----------|
| # name          | number | type   | flags | comments |
| MESSAGE_TEXT    | 1      | string | -     | -        |
| #               |        |        |       |          |
| DEPTNUM         | 100    | short  | -     | -        |
| EMPLOYEE_NUMBER | 101    | short  | -     | -        |
| JOBCODE         | 102    | short  | -     | -        |
| FIRST_NAME      | 103    | string | -     | -        |
| LAST_NAME       | 104    | string | -     | -        |
| SALARY          | 105    | long   | -     | -        |
|                 |        |        |       |          |

# Header Record Structure

Each adapter has a HEADER record which is mapped to Tuxedo ATMI Queue Control Structure. The HEADER record is included in all records defined.

HEADER input fields (for writing and subscribing) are as listed in the following table:

|                                   | •                                                                  |
|-----------------------------------|--------------------------------------------------------------------|
| Field                             | Description                                                        |
| long flags;                       | Indicates which of the values are set.                             |
| long deq_time;                    | Indicates absolute/relative time for dequeing.                     |
| long priority;                    | Specifies the enqueing priority.                                   |
| <pre>long exp_time;</pre>         | Specifies the expiration time.                                     |
| <pre>long delivery_qos;</pre>     | Specifies the delivery quality of service.                         |
| long reply_qos;                   | Specifies the reply quality of service.                            |
| long urcodes;                     | User-return code.                                                  |
| char corrid[32];                  | Specifies the correlation identifier used to identify the message. |
| <pre>char replyqueue[16];</pre>   | Species the queue name for the reply message.                      |
| <pre>char failurequeue[16];</pre> | Specifies the queue name for failure messages.                     |

Table B–2 HEADER Record Input Fields

HEADER output fields (for reading) are as listed in the following table:

Table B–3 HEADER Record Output Fields

| Field                             | Description                                                        |
|-----------------------------------|--------------------------------------------------------------------|
| long flags;                       | Indicates which of the values should be set.                       |
| long priority;                    | Specifies the enqueing priority.                                   |
| <pre>char msgid[32;]</pre>        | Specifies the ID of the message dequeued.                          |
| char corrid[32];                  | Specifies the correlation identifier used to identify the message. |
| long delivery_qos;                | Specifies the delivery quality of service.                         |
| long reply_qos;                   | Specifies the reply quality of service.                            |
| char replyqueue;                  | Specifies the queue name for the reply.                            |
| <pre>char failurequeue[16];</pre> | Specifies the queue name for failure messages.                     |
| long diagnostic;                  | Specifies the reason for failure.                                  |
| long appkey;                      | Specifies the application authentication client key.               |
| long urcodes;                     | User-return code.                                                  |
| CLIENTID cltid;                   | Specifies the client identifier for the originating client.        |
| <pre>char replyqueue[16];</pre>   | Species the queue name for the reply message.                      |
| <pre>char failurequeue[16];</pre> | Specifies the queue name for failure messages.                     |

<u>C</u>

# **Advanced Tuning of the Daemon**

The daemon configuration is managed using Oracle Studio. Daemon configuration is divided into the following groups:

- Control
- Logging
- Security
- Workspaces

# Control

Using the **Control** tab for the daemon, you define various daemon control options. The **Daemon Control** tab is accessed as follows:

- 1. From the Start menu, select Programs, Oracle, and then select Studio.
- 2. From the Design perspective Configuration view expand the Machines folder.
- 3. Right-click the computer and select Open Runtime Perspective.
- **4.** Right-click the required daemon in the Runtime Explorer and select **Edit Daemon Configuration**. The **Control** tab for the daemon is displayed in the editor.
- **5.** After making changes to the daemon, right-click the daemon and select **Reload Configuration**.

**Note:** You can also change daemon settings using the Configuration Explorer, by selecting a computer and scrolling the list to the required daemon. Right-click the daemon and select **Open**.

Changes made to the daemon configuration are only implemented after the configuration is reloaded using the **Reload Configuration** option in the Runtime Manager perspective.

The **Control** tab is shown in the following figure:

Figure C–1 The Control tab

| SI IRPCDINI X                                                                                            | - 0                            |
|----------------------------------------------------------------------------------------------------|--------------------------------|
| Daemon: IRPCDINI                                                                                         |                                |
| General                                                                                                  |                                |
| Daemon IP address                                                                                        |                                |
| If no address specified, the daemon will listen on all IP addresses available. If an address has been sp | ecified, the daemon will liste |
| Daemon port 0 🗘                                                                                          |                                |
| Port range for servers From: 0 🗘 To: 0 😂                                                                 |                                |
| Automatically recover from failure                                                                       |                                |
| Maximum XML in memory: 65535                                                                             |                                |
| Default language:                                                                                        |                                |
| Maximum XML request size: 65535 🛟                                                                        |                                |
| Timeout parameters                                                                                       |                                |
| Call timeout: 60 🗘                                                                                       |                                |
| Connect timeout: 60 🗘                                                                                    |                                |
| Client idle timeout: 0                                                                                   |                                |
|                                                                                                    |                                |
|                                                                                                    |                                |
|                                                                                                    |                                |
|                                                                                                    |                                |
|                                                                                                    |                                |
|                                                                                                    | >                              |
| Control Logging Security                                                                                 |                                |

The following table shows the parameters that can be set in the **Control** tab:

 Table C-1
 Daemon Control Tab Components

| Field                                 | Description                                                                                                    |
|---------------------------------------|----------------------------------------------------------------------------------------------------|
| Daemon IP Address                     | Enter the IP address of the computer(s) where the daemon<br>is listening. If no IP address is entered, the daemon listens<br>on all available IP addresses.                                                                                                    |
| Daemon port                           | Enter the port where the daemon is listening. If no port is entered, the daemon listens on all available ports.                                                                                                    |
| Automatically<br>recover from failure | The daemon restarts automatically if it fails for any reason<br>(any error that causes the daemon process to terminate,<br>such as network process lost or the CPU running the<br>daemon crashes and the backup daemon is defined on<br>another CPU). All available and unconnected servers are<br>terminated and any connected servers are marked and<br>terminated on release. Also the backup starts a backup for<br>itself. The backup appends a new log file to the log of the<br>original daemon, adding a line indicating that a backup<br>daemon was started. |
| Maximum XML<br>request size           | The maximum number of bytes that the daemon handles for an XML document.                                                                                                    |
| Default language                      | The language that the daemon supports. This setting is used when working with a client with a code page different from the server code page.                                                                                                    |
| Maximum XML in memory                 | The maximum amount of space reserved for the XML in memory.                                                                                                    |

| Field               | Description                                                                                                    |
|---------------------|----------------------------------------------------------------------------------------------------|
| Call timeout        | The timeout period for <i>short</i> calls for all daemons. The definition of a short call is a call that should be completed in a few seconds. For example, most calls to a database such as DESCRIBE should be completed in a few seconds as opposed to call like a GETROWS call, which can take a long time. In heavily loaded or otherwise slow systems, even short calls such as calls to open a file, may take a significant amount of time. If a short call takes more than the specified time to complete, then the connection is stopped. The default value for this parameter is 60 seconds. Values of less than 60 seconds are considered to be 60 seconds. |
|                     | Specifying the timeout in a workspace overrides the value set in this field for that workspace.                                                                                                    |
| Connect timeout     | The time the client waits for a daemon server to start. If<br>the daemon server does not start within this period, then<br>the client is notified that the server did not respond. The<br>value specified for this parameter serves as the default<br>timeout for all the workspaces listed in the daemon<br>configuration. The default value for this parameter is 60<br>seconds.                                                                                                    |
|                     | Notes:                                                                                                    |
|                     | <ul> <li>Entering the timeout in a workspace overrides the<br/>value set in this field for that workspace.</li> </ul>                                                                                                    |
|                     | • Even if the XML source does not list this parameter in<br>the workspace section, the workspace gets it using the<br>default value. To prevent a workspace from using the<br>default value, you must enter a value of zero for this<br>parameter in the workspace section.                                                                                                    |
| Client idle timeout | The maximum amount of time any daemon client may be idle before the connection with the server is closed.                                                                                                    |
|                     | Specifying the timeout in a Workspace overrides this setting for that workspace.                                                                                                    |

 Table C-1 (Cont.) Daemon Control Tab Components

# Logging

Using the **Logging** tab, you define the daemon log file settings, the log file structure and the location where the log is saved. In addition, use it to define the data that is logged and traced in the file.

The following describes how to open the **Logging** tab.

- 1. From the Start menu, select Programs, Oracle, and then select Studio.
- 2. From the Design perspective Configuration view expand the Machines folder.
- 3. Right-click a computer and select Open Runtime Perspective.
- **4.** Right-click the daemon in the Runtime Explorer and select **Edit Daemon Configuration**.
- 5. Click the **Logging** tab.
- **6.** After making changes to the daemon, right-click the daemon and select **Reload Configuration**.

**Note:** You can also change daemon settings using the Configuration Explorer, by selecting a computer and scrolling the list to the required daemon. Right-click the daemon and select **Open**.

Changes made to the daemon configuration are only implemented after the configuration is reloaded using the **Reload Configuration** option in the Runtime Manager perspective.

**7.** Right-click the daemon and select **Recycle Servers**. Any servers in the connection pool are closed and new servers start with the new configuration.

The **Logging** tab for the daemon is shown in the following figure:

Figure C–2 The Logging tab

-----

| NI IRPCDINI ×               | - 8               |
|-----------------------------|-------------------|
| Daemon Logging              |                   |
|                             |                   |
| Logging options             |                   |
| Daemon log file location:   | Browse            |
| Server log filename format: |                   |
| Daemon operations           |                   |
| Trace and Debug Options     |                   |
| Daemon RPC function calls   | Trace information |
| Log ACX                     | No timeout        |
| Extended RPC trace          | Call trace        |
| System trace                | RPC trace         |
| Timing                      |                   |
| Sockets                     |                   |
| Binary XML log level        | none              |
|                             |                   |
|                             |                   |
|                             |                   |
|                             |                   |
|                             |                   |
|                             |                   |
|                             |                   |
|                             |                   |
| Control Logging Security    |                   |

The **Daemon Logging** tab comprises fields, as listed in the following table:

Table C–2 Daemon Logging Tab Components

| Field                      | Description                                                                                                    |
|----------------------------|----------------------------------------------------------------------------------------------------|
| Logging options            |                                                                                                    |
| Daemon log file location   | Specifies the daemon produces its log data. The full path must be specified.                                                                                                    |
| Server log filename format | Defines the name and location of the server log file. The<br>field must specify the full path name. If no directory<br>information is provided for the log file, then it is located in<br>the login directory of the account running Oracle Connect<br>workstation. |
| Daemon operations          | Select this to log all of the daemon operations.                                                                                                    |

| Field                     | Description                                                                                                    |
|---------------------------|----------------------------------------------------------------------------------------------------|
| Tracing and debug options |                                                                                                    |
| Daemon RPC function calls | Select this to log all daemon RPC function calls.                                                                                               |
| Log ACX                   | Select this to log requests and processes.                                                                                                    |
| Extended RPC trace        | Generates a verbose message in the server log file for each<br>low-level RPC function called. This is useful for<br>troubleshooting the server. |
| System trace              | Generates system-specific tracing of various operations.                                                                                        |
| Timing                    | Generates a time stamp for every entry to the server log file.                                                                                  |
| Sockets                   | Generates a message in the server log file for each socket operation.                                                                           |
| Trace information         | Select this to log low-level RPC operations.                                                                                                    |
| No timeout                | Disables the standard RPC timeouts, setting them to a long duration (approximately an hour) to facilitate debugging.                            |
| Call trace                | Generates a message in the server log file for each RPC function called. This is useful for troubleshooting the server.                         |
| RPC trace                 | Enables debugging messages on the server.                                                                                                    |
| Binary XML log level      | Sets the binary XML log level. Your options are:                                                                                                |
|                           | ■ debug                                                                                                    |
|                           | <ul> <li>none (the default)</li> </ul>                                                                                                    |
|                           | ∎ api                                                                                                    |
|                           | ■ info                                                                                                    |

 Table C-2 (Cont.) Daemon Logging Tab Components

The following tokens can appear in the log file template and is replaced accordingly:

- %A: workspace name
- %D: date (yymmdd)
- %I: instance number of the given workspace server
- %L: server account login directory
- %P: server process ID
- %T: time (hhmmss)
- %U: server account name (username)

For example, %L/server\_%A%I.log may produce a log file such as: /usr/smith/server\_sales15.log.

The default log file template is %L/server\_%A%I.log.

# Security

The following Security tab for the daemon is used to:

- Grant administration rights for the daemon.
- Determine access to the computer.

The following shows how to open the Daemon Security tab:

- 1. From the Start menu, select Programs, Oracle, and then select Studio.
- 2. From the Design perspective Configuration view expand the Machines folder.
- **3.** Right-click the computer and select **Open Runtime Perspective**.
- **4.** Right-click the daemon in the Runtime Explorer and select **Edit Daemon Configuration**.
- 5. Click the **Security** tab.
- **6.** After making changes to the daemon, right-click the daemon and select **Reload Configuration**.

**Note:** You can also change daemon settings using the Configuration Explorer, by selecting a computer and scrolling the list to the required daemon. Right-click the daemon and select **Open**.

Changes made to the daemon configuration are not implemented. They are only implemented after the configuration is reloaded using the **Reload Configuration** option in the Runtime Manager.

**7.** Right-click the daemon and select **Recycle servers**. Any servers in the connection pool are closed and new servers start with the new configuration.

The Daemon **Security** tab is shown in the following figure:

| X IRPCDINI X                                          | - 8       |
|-------------------------------------------------------|-----------|
| Daemon Security                                       |           |
| Administrator privileges                              |           |
| ⊙ All users                                           |           |
| ◯ Selected users only                                 |           |
|                                                       | Add user  |
|                                                       | Add group |
|                                                       | Rename    |
|                                                       | Remove    |
|                                                       |           |
| Machine access                                        |           |
| Allow anonymous login Cache passwords for performance |           |
| Encryption methods *                                  |           |
|                                                       |           |
|                                                       |           |
|                                                       |           |
|                                                       |           |
|                                                       |           |
|                                                       |           |
|                                                       |           |
|                                                       |           |
|                                                       |           |
| Control Logging Security                              |           |

Figure C–3 The Daemon Security tab

The **Daemon Security** tab comprises fields, as listed in the following table:

| Field                        | Description                                                                                                    |
|------------------------------|----------------------------------------------------------------------------------------------------|
| Administrators<br>privileges | Identifies the users (accounts) allowed to perform<br>administrative tasks (tasks that require administrative<br>login).                                                                                                    |
| All users                    | Enables all users to access the daemon and change the settings.                                                                                                    |
| Selected users only          | Identifies the names of users (accounts) and groups that can be administrators. $^{\rm 1}$                                                                                                    |
|                              | If a user is not specified, the account from which the<br>daemon was started is considered the administrator. Note<br>that the daemon does not require the user to log in to the<br>account on the system, but to log in to the daemon using<br>the account name and password.                                                                                  |
| Machine access               | Manages access to the computer.                                                                                                    |
| Allow anonymous<br>login     | Whether workspaces allow anonymous logins (without<br>user name/password entries). For the optimal level of<br>security, keep this option unchecked and define a user<br>name for the Daemon Administrators parameter. If<br>unchecked, then no workspace can have an anonymous<br>client. If checked, then a particular workspace allows<br>anonymous clients. |
| Cached password              | Enables login passwords to be cached. This enhances<br>performance by reducing login times for future<br>connections from the same client in a session.                                                                                                    |
| Encryption methods           | Specifies the encryption method used to send information<br>across the network. The default is an asterisk (*), meaning<br>that all methods are acceptable. If an encryption method is<br>specified, it must be used. The RC4 and DES3 protocols<br>are currently supported.                                                                                    |

 Table C–3
 Daemon Security Tab Components

<sup>1</sup> The name is prefixed with '@', to use the operating system GROUP feature.

# Workspaces

A daemon can include multiple workspaces. A workspace defines the server processes and environment that are used for the communication between the client and the server for the duration of the client request. Each workspace has its own definition. The workspace definition is divided into the following groups:

- General
- Server Mode
- Security

# General

Using the **General** tab, you enter general information about the features that control the operation of the workspace, such as the server type, the command procedure used to start the workspace and the binding configuration associated with this workspace.

Do the following to open the **General** tab:

- 1. From the Start menu, select Programs, Oracle, and then select Studio.
- 2. From the Design perspective Configuration view, expand the Machines folder.

- 3. Right-click a computer and select **Open Runtime Perspective**.
- 4. Expand the Daemons node to display the workspaces in the Runtime Explorer.
- **5.** Right-click the workspace and select **Edit Workspace Configuration**. The **WS Info**. tab opens.
- **6.** After making changes to the workspace, right-click the daemon and select **Reload Configuration**.

**Note:** You can also change daemon settings using the Configuration Explorer, by selecting a computer and scrolling the list to the required daemon. Right-click the daemon and select **Open**.

Changes made to the daemon configuration are not implemented. They are only implemented after the configuration is reloaded using the **Reload Configuration** option in the Runtime Manager.

**7.** Right-click the daemon and select **Recycle Servers**. Any servers in the connection pool are closed and new servers start with the new configuration.

The **General** tab is shown in the following figure:

| NAVIGATOR                                                 | -                      |   |
|-----------------------------------------------------------|------------------------|---|
| Workspace name:                                           | NAVIGATOR              | ^ |
| Description:                                              | Default Workspace      |   |
| Startup script:                                           | ASJOCL34.JO            |   |
| Server type:                                              | native                 |   |
| Workspace binding name:                                   | ×                      |   |
| Workspace database name:                                  | :                      |   |
| Timeout Parameters                                        |                        |   |
| Client idle timeout: 0<br>Call timeout: 0                 | Connect timeout: 60    |   |
| Logging and Trace Option                                  | ns                     |   |
| Specific log file format:                                 |                        |   |
| No timeout                                                | Extended RPC trace     |   |
| Call trace                                                | System trace           |   |
| RPC trace                                                 | Timing                 |   |
| Sockets                                                   |                        |   |
| Query governing restrict                                  | tions                  |   |
| Max number of rows in a tat<br>Max number of rows allowed | ble that can be read 0 | ~ |
| General Server Mode Securi                                | ity                    |   |

Figure C–4 The General Tab

The **General** tab comprises fields, as listed in the following table:

| Field                  | Description                                                                                                    |
|------------------------|----------------------------------------------------------------------------------------------------|
| Workspace name         | The name used to identify the workspace.                                                                                                    |
|                        | <b>Note</b> : The default configuration includes the default<br>Navigator workspace. This workspace is automatically<br>used if a workspace is not specified as part of the<br>connection settings.                                                                                                    |
| Description            | A description of the workspace.                                                                                                    |
| Startup script         | The full path name of the script that starts the workspace<br>server processes. The script specified here must always<br>activate the nav_login procedure and then run the<br>server program (svc). If you do not specify the directory,<br>the startup procedure is taken from the directory where<br>the daemon resides. Oracle Connect includes a default<br>startup script, which it is recommended to use.                                                                                                    |
| Server type            | This field is not applicable for use with OracleAS Adapter for Tuxedo. <i>Do not change the default value</i> .                                                                                                    |
| Workspace binding name | This field is not applicable for use with OracleAS Adapter for Tuxedo.                                                                                                    |
| Timeout parameters     | The time the client waits for the workspace server to start.<br>If the workspace server does not start within this period,<br>then the client is notified that the server did not respond.<br>Specifying the timeout here overrides the default setting,<br>specified in the Control section.                                                                                                    |
|                        | For more information, see Control for details about the Daemon Control section.                                                                                                    |
| Client idle timeout    | The maximum amount of time a workspace client can be idle before the connection with the server is closed.                                                                                                    |
| Connect timeout        | The time the client waits for a workspace server to start. If<br>the workspace server does not start within this period,<br>then the client is notified that the server did not respond.                                                                                                    |
| Call timeout           | The timeout period for <i>short</i> calls for all daemons. The definition of a short call is a call that should be completed in a few seconds. For example, most calls to a database such as DESCRIBE should be completed in a few seconds as opposed to call like a GETROWS call, which can take a long time. In heavily loaded or otherwise slow systems, even short calls such as calls to open a file, may take a significant amount of time. If a short call takes more than the specified time to complete, then the connection is stopped. The default value for this parameter is 60 seconds. Values of less than 60 seconds are considered to be 60 seconds. |
|                        | Specifying the timeout in a workspace overrides the value set in this field for that workspace.                                                                                                    |
| Logging and Trace      |                                                                                                    |

 Table C-4
 General Tab Components

Logging and Trac Options

| Field                                                | Description                                                                                                    |
|------------------------------------------------------|----------------------------------------------------------------------------------------------------|
| Specific log file<br>format                          | Defines the name and location of the server log file to<br>write the data to a file instead of SYSOUT for the server<br>process. The parameter must specify the name and the<br>high level qualifier.                                                              |
|                                                      | The following tokens can appear in the log file template and are replaced accordingly:                                                                                                    |
|                                                      | ■ %A: workspace name                                                                                                    |
|                                                      | ■ %D: date (yymmdd)                                                                                                    |
|                                                      | <ul> <li>%I: instance number of the given workspace server</li> </ul>                                                                                                    |
|                                                      | <ul> <li>%L: server account's login directory</li> </ul>                                                                                                    |
|                                                      | ■ %P: server's process ID                                                                                                    |
|                                                      | ■ %T: time (hhmmss)                                                                                                    |
|                                                      | <ul> <li>%U: server's account name (username)</li> </ul>                                                                                                    |
|                                                      | <b>Important</b> : This is not valid if you are using the Tuxedo Gateway adapter. All log files for the Tuxedo Gateway adapter are written to the Tuxedo log.                                                                                                    |
| Trace options                                        | Specifies the type of tracing to be performed. The following tracing options are available:                                                                                                    |
|                                                      | <ul> <li>No timeout: Select this to disable the standard RPC timeouts, setting them to a long duration (approximately an hour) to facilitate debugging.</li> </ul>                                                                                                 |
|                                                      | <ul> <li>Call trace: Select this to generate a message in the<br/>server log file for each RPC function called. This is<br/>useful for troubleshooting the server.</li> </ul>                                                                                      |
|                                                      | • <b>RPC trace</b> : Select this to enable debugging messages on the server.                                                                                                    |
|                                                      | <ul> <li>Sockets: Select this to generate a message in the<br/>server log file for each socket operation. This is useful<br/>for troubleshooting client/server communication -<br/>providing a detailed trace of every client/server<br/>communication.</li> </ul> |
|                                                      | • Extended RPC trace: Select this to generate a verbose message in the server log file for each low-level RPC function called. This is useful for troubleshooting the server.                                                                                      |
|                                                      | <ul> <li>System trace: Select this to generate operating system-specific tracing.</li> </ul>                                                                                                    |
|                                                      | • <b>Timing</b> : Select this to generate a time stamp for every entry to the server log file.                                                                                                    |
| Query governing restrictions                         |                                                                                                    |
| Max number of rows<br>in a table that can be<br>read | Select the maximum number of table rows that are read in<br>a query. When the number of rows read from a table<br>exceeds the number stated the query returns an error.                                                                                            |

 Table C-4 (Cont.) General Tab Components

| Field                                                               | Description                                                                                                    |
|---------------------------------------------------------------------|----------------------------------------------------------------------------------------------------|
| Max number of rows<br>allowed in a table<br>before scan is rejected | Select the maximum number of table rows that can be<br>scanned. This parameter has different behavior for query<br>optimization and execution.                                                                                                    |
|                                                                     | <ul> <li>For query optimization, the value set is compared to<br/>the table cardinality. If the cardinality is greater than<br/>the value, the scan strategy is ignored as a possible<br/>strategy (unless it is the only available strategy).</li> </ul> |
|                                                                     | <ul> <li>For query execution, a scan is limited to the value set.<br/>When the number of rows scanned exceeds the<br/>number entered, the query returns an error.</li> </ul>                                                                              |

 Table C-4 (Cont.) General Tab Components

# Server Mode

The Server Mode tab lets you configure the features that control the operation of the servers started up by the workspace and allocated to clients.

For example, you can configure the workspace to start multiple servers for future use, before any client request, instead of starting each server when a request is received from a client.

Do the following to open the Server Mode tab:

- 1. From the Start menu, select Programs, Oracle, and then select Studio.
- 2. From the Design Perspective Configuration view, expand the Machines folder.
- 3. Right-click the computer and select **Open Runtime Perspective**.
- 4. Expand the Daemons node to display the workspaces in the Runtime Explorer.
- 5. Right-click the workspace and select Edit Workspace Configuration.
- 6. Click the Server Mode tab.
- **7.** After making changes to the workspace, right-click the daemon and select **Reload Configuration**.

#### Notes:

- You can also change daemon settings using the Configuration Explorer, by selecting a computer and scrolling the list to the required daemon. Right-click the daemon and select **Open**.
- Changes made to the daemon configuration are not implemented. They are only implemented after the configuration is reloaded using the **Reload Configuration** option in the Runtime Manager.
- **8.** Right-click the daemon and select **Recycle Servers**. Any servers in the connection pool are closed and new servers start with the new configuration.

The Server Mode tab is shown in the following figure:

| Workspace Server Mode                  | 2                           |
|----------------------------------------|-----------------------------|
| Server                                 |                             |
| Workspace server mode                  | ~                           |
| Port range:                            | From 0 🗘 To 0 🗘             |
|                                        | ☑ Use default port range    |
| Maximum number of server processes:    | 0                           |
| Limit server reuse                     | 50                          |
| Limit concurrent clients per server    | 0                           |
| Specify server priority:               | 0                           |
|                                        | Use default server priority |
| Keep when daemon ends                  |                             |
| Server Provisioning                    |                             |
| Number of prestarted servers in pool:  | 0                           |
| Number of spare servers:               | 0                           |
| Prestarted server pool limit:          | 0                           |
| Decouver limitations                   |                             |
|                                        |                             |
| Number of sub-tasks (OS/390 specific): | 0                           |
| General Server Mode Security           |                             |

Figure C–5 The Server Mode tab

The **Server Mode** tab has the following fields:

| Field                          | Description                                                                                                    |
|--------------------------------|----------------------------------------------------------------------------------------------------|
| Workspace server<br>modeTuxedo | Specifies the type of new server processes that the daemon starts. The daemon supports the following server modes:                                                                                                    |
|                                | <ul> <li>singleClient: Each client receives a dedicated server<br/>process. The account in which a server process runs is<br/>determined either by the client login information or<br/>by the specific server workspace.</li> </ul>                                                                                                    |
|                                | This mode enables servers to run under a particular<br>user account and isolates clients from each other, as<br>each receives its own process. However, this server<br>mode incurs a high overhead due to process startup<br>times and can use a lot of server resources as it<br>requires as many server processes as concurrent<br>clients.                                                                                               |
|                                | <ul> <li>multiClient: Clients share a server process and are<br/>processed serially. This mode has low overhead<br/>because the server processes are initialized. However,<br/>because clients share the same process, they can<br/>impact one another, especially if they issue lengthy<br/>queries. The number of clients that share a process is<br/>determined by the Clients per server limit field.</li> </ul>                        |
|                                | <b>Note</b> : When you use the Tuxedo Gateway adapter, this is the default selection. <i>Do not change this value</i> .                                                                                                    |
|                                | <ul> <li>multiThreaded: This mode is not applicable for use<br/>with OracleAS Adapter for Tuxedo.</li> </ul>                                                                                                    |
|                                | <ul> <li>reusable: An extension of single-client mode. Once<br/>the client processing finishes, the server process does<br/>not die and can be used by another client, reducing<br/>startup times and application startup overhead.</li> </ul>                                                                                                    |
|                                | This mode does not have the high overhead of<br>single-client mode because the servers are initialized.<br>However, this server mode can use a lot of server<br>resources as it requires as many server processes as<br>concurrent clients.                                                                                                    |
|                                | <b>Note</b> : The other modes can be set so that the server processes are reusable. The Reuse limit field value defines the number of times a process can be reused.                                                                                                    |
| Reuse limit                    | Sets the maximum number of times a particular server can<br>be reused. A one-client server can be reused after its<br>(single) client has disconnected. Reuse of servers enhances<br>startup performance because it avoids the need to repeat<br>initialization. The default for this field is none (0),<br>indicating that server reuse is unlimited. This parameter is<br>disabled only if the server mode value is <b>singleClient</b> . |
| Clients per server<br>limit    | Sets the maximum number of clients a server process for<br>the current workspace accepts. The default for this field is<br>none (0), indicating that the number of clients for each<br>server is unlimited. This field is enabled only if the server<br>mode value is <b>multiClient</b> or <b>multiThreaded</b> .                                                                                                    |

 Table C–5
 Server Mode Tab Components

| Field                                 | Description                                                                                                    |
|---------------------------------------|----------------------------------------------------------------------------------------------------|
| Server availability                   | Specifies the number of servers in a pool of servers, available to be assigned to a client.                                                                                                    |
|                                       | The following options are available:                                                                                                    |
|                                       | • Initial number of servers: The number of server processes that are prestarted for this workspace when the daemon starts. When the number of available server processes drops lower than the value specified in the Minimum number field, the daemon again starts server processes until this number of available server processes is reached. The default for this field is 0.                                                                                                    |
|                                       | • Minimum number: The minimum number of server<br>processes in the prestarted pool before the daemon<br>resumes creating new server processes (to the value<br>specified in the Initial number of servers field). If this<br>field is set to a value higher than the Initial number of<br>servers field, the daemon uses the value specified in<br>the Initial number of servers field. The default for this<br>field is 0.                                                                                                 |
|                                       | • Keep when daemon ends: When a daemon is<br>shutdown, all the servers started by that daemon are<br>also stopped, even if they are active. Set this field to<br>true for the workspace servers to remain active, even<br>after the daemon has been shut down. If this field is<br>set to true, it is the responsibility of the system<br>operator or manager to ensure that the servers are<br>eventually stopped. This must be done at the system<br>level.                                                               |
|                                       | • Set maximum number of servers: The maximum<br>number of available server processes. Once this<br>number is reached, no new nonactive server processes<br>are created for the particular workspace. For example,<br>if several server processes are released at the same<br>time, so that there are more available server processes<br>than specified by this field, the additional server<br>processes higher than this value are terminated. The<br>default for this field is zero, meaning that there is no<br>maximum. |
| Port range                            | Determines the range of ports available for this workspace<br>when starting server processes. Use this option when you<br>want to control the port number, so that Oracle Connect<br>can be accessed through a firewall.                                                                                                    |
|                                       | Enter the port range in the following fields:                                                                                                    |
|                                       | • <b>From</b> : enter the lowest numbered port in the range.                                                                                                    |
|                                       | <b>To</b> : Enter the highest numbered port in the range.                                                                                                    |
| Use default port<br>range             | Select this to use the port range that is defined in the daemon. This is defined in the Port range for servers field in the daemon Control tab.                                                                                                    |
| Maximum number of<br>server processes | Enter the maximum number of server processes that can run at the same time.                                                                                                    |
| Limit server reuse                    | Select this to limit the number of servers that can be reused. If this is selected, the Reuse limit parameter is available.                                                                                                    |

 Table C–5 (Cont.) Server Mode Tab Components

| Field                                   | Description                                                                                                    |
|-----------------------------------------|----------------------------------------------------------------------------------------------------|
|                                         | If <b>Limit server reuse</b> is selected, in the field next to the check box, enter the maximum number of times a server can be reused. Select the maximum of clients accepted in a server process.                                                                                                    |
|                                         | A one-client server can be reused after its (single) client<br>has disconnected. Reuse of servers enhances startup<br>performance because it avoids the need to repeat<br>initialization.                                                                                                    |
|                                         | This parameter is not available if the Limit server reuse parameter is not selected.                                                                                                    |
|                                         | This parameter is not available if the server mode value is <b>singleClient</b> .                                                                                                    |
| Limit concurrent clients per server     | Select this to limit the number of clients that a server can accept for the current workspace process.                                                                                                    |
|                                         | If this is not selected, the number of clients is unlimited.                                                                                                    |
|                                         | If Limit concurrent clients per server is selected, in the field next to the check box, enter the maximum number of clients that a server process for the current workspace accepts. The default for this field is <b>None</b> , indicating that the number of clients for each server is unlimited. This field is available if the server mode value is <b>multiClient</b> or <b>multiThreaded</b> .    |
| Specify Server<br>Priority              | Set the priority for servers. For example, a workspace for<br>applications with online transaction processing can be<br>assigned a higher priority than a workspace that requires<br>only query processing. The lower the number, the higher<br>the priority. For example, workspaces with a priority of 1<br>are given a higher priority than workspaces with a priority<br>of 2.                       |
|                                         | <b>Note</b> : This is unavailable if <b>Use default server priority</b> is selected.                                                                                                    |
| Use default server<br>priority          | Sets the priority to 0. There is no specific priority for this workspace. Clear this check box to set a priority in the <b>Specify server priority</b> parameter.                                                                                                    |
| Keep when daemon<br>ends                | Select this to stop all servers started by that daemon when<br>a daemon is shutdown, even if they are active. Select this<br>for the workspace servers to remain active, even after the<br>daemon has been shut down. If selected, it is the<br>responsibility of the system operator or manager to ensure<br>that the servers are eventually stopped. This must be done<br>at the system level.         |
| Server Provisioning                     |                                                                                                    |
| Number of prestarted<br>servers in pool | <b>Initial number of servers</b> : The number of server processes<br>that are prestarted for this workspace when the daemon<br>starts. When the number of available server processes<br>drops lower than the value specified in the Minimum<br>number field, the daemon again starts server processes<br>until this number of available server processes is reached.<br>The default for this field is 0. |

 Table C–5 (Cont.) Server Mode Tab Components

| Field                           | Description                                                                                                    |
|---------------------------------|----------------------------------------------------------------------------------------------------|
| Number of spare<br>servers      | The minimum number of server processes in the<br>prestarted pool before the daemon resumes creating new<br>server processes (to the value specified in the Initial<br>number of servers field). If this field is set to a value<br>higher than the Initial number of servers field, the daemon<br>uses the value specified in the Initial number of servers<br>field. The default for this field is 0.                                                                               |
| Prestarted server<br>pool limit | The maximum number of available server processes. Once<br>this number is reached, no new nonactive server processes<br>are created for the particular workspace. For example, if<br>several server processes are released at the same time, so<br>that there are more available server processes than<br>specified by this field, the additional server processes<br>higher than this value are terminated. The default for this<br>field is zero, meaning that there is no maximum. |
| Resource limitations            |                                                                                                    |
| Number of sub-tasks             | The number of sub-tasks for a server that are prestarted<br>for this workspace when the daemon starts. In addition to<br>setting up a pool of server processes as described earlier,<br>you can set additional server processes as sub-tasks by<br>specifying this parameter. If you set 10 servers and 10<br>prestarted sub-tasks then 100 tasks are started (10<br>sub-tasks for each process).                                                                                    |

Table C–5 (Cont.) Server Mode Tab Components

# Security

The **Security** tab lets you configure the security level for a workspace. this lets you set the security options for the workspace only. The Security tab is used to:

- Grant administration rights for the workspace
- Determine access to the workspace by a client

Do the following to open the **Security** tab:

- 1. From the **Start** menu, select **Programs**, **Oracle**, and then select **Studio**.
- 2. From the Design Perspective Configuration view, expand the Machines folder.
- 3. Right-click the computer and select **Open Runtime Perspective**.
- 4. Expand the Daemons node to display the workspaces in the Runtime Explorer.
- 5. Right-click the workspace and select Edit Workspace Configuration.
- 6. Click the **Security** tab.
- **7.** After making changes to the workspace, right-click the daemon and select **Reload Configuration**.

#### Notes:

- You can also change daemon settings using the Configuration Explorer, by selecting a computer and scrolling the list to the required daemon. Right-click the daemon and select **Open**.
- Changes made to the daemon configuration are not implemented. They are only implemented after the configuration is reloaded using the **Reload Configuration** option in the Runtime Manager.
- **8.** Right-click the daemon and select **Recycle Servers**. Any servers in the connection pool are closed and new servers start with the new configuration.

The **Security** tab is shown in the following figure:

.. . .

| Figure C–6 The | e Security tab |
|----------------|----------------|
|----------------|----------------|

~

| NAVIGATOR ×                            |                    |         |
|----------------------------------------|--------------------|---------|
| Norkspace Security                     |                    |         |
| erver Account                          |                    |         |
| Allow anonymous clients to use this we | orkspace           |         |
| Server account to use with anonymou:   | s clients          |         |
| Run server processes under the follow  | ing server account |         |
| Server account                         | default            |         |
| Vorkspace user profile                 | ~                  |         |
|                                        |                    |         |
| uthorized Workspace Users              |                    |         |
| All users                              |                    |         |
| Selected users only                    |                    |         |
|                                        | Ad                 | duser   |
|                                        | Add                | l group |
|                                        | Re                 | name    |
|                                        | Re                 | move    |
|                                        |                    |         |
| uthorized Administrators               |                    |         |
| All users                              |                    |         |
| Selected users only                    |                    |         |
|                                        | Ad                 | d user  |
|                                        | Add                | group   |
|                                        | Re                 | name    |

The **Security** tab has the following fields:

| Field                                  | Description                                                                                                    |  |  |
|----------------------------------------|----------------------------------------------------------------------------------------------------|--|--|
| Server Account                         | This section defines the users (accounts) allowed to access the workspace, firewall access ports, workspace account, and anonymous login permissions. |  |  |
| Use specific workspace<br>account      | Select this to define the operating system account used for the workspace.                                                                            |  |  |
|                                        | If selected, enter the name of the workspace account in the <b>workspace account</b> field.                                                           |  |  |
|                                        | If not selected, the account name that was provided by the client is used.                                                                            |  |  |
| Allow anonymous<br>clients to use this | Select this to allow this workspace to be invoked without authentication.                                                                             |  |  |
| workspace                              | If selected, enter the name of the workspace account in the <b>Server account to use with anonymous clients</b> field.                                |  |  |
| Authorized Workspace<br>users          | Indicate which users have permission to use the workspace. Select one of the following                                                                |  |  |
|                                        | <ul> <li>All users: Any user who has logged on to the daemon may use<br/>the workspace</li> </ul>                                                     |  |  |
|                                        | <ul> <li>Selected users only: Select this to allow only users (or<br/>accounts) with specific permission to use the workspace.</li> </ul>             |  |  |
|                                        | When this is selected, add the names of users (or accounts) and groups that can be use the workspace in the field below.                              |  |  |
|                                        | <b>Note</b> : If no user is specified, any user who has logged on to the daemon may use the workspace.                                                |  |  |
| Authorized<br>Administrators           | Identifies the users (accounts) with administrator privileges. Select one of the following:                                                           |  |  |
|                                        | <ul> <li>All users: Indicates that anyone can access the workspace and<br/>change the settings.</li> </ul>                                            |  |  |
|                                        | <ul> <li>Selected users only: Select this to allow only users (or<br/>accounts) with specific permission to be administrators.</li> </ul>             |  |  |
|                                        | When this is selected, add the names of users (or accounts) and groups that can be workspace administrators.                                          |  |  |
|                                        | If no user is specified, any user who has logged on to the daemon may administrator this workspace.                                                   |  |  |

Table C–6 Security Tab

# D

# **Globalization Settings**

The OracleAS CDC Adapter for Tuxedo provides the globalization support for the following languages:

- Arabic
- English (the default)
- French
- German
- Greek
- Hebrew
- Italian
- Japanese
- Korean
- Portuguses
- Simple Chinese
- Spanish
- Traditional Chinese
- Turkish

This appendix describes how to define the language support.

# Defining the Language and Code Page

The language and code page parameters are accessed from the computer where Oracle Studio is installed.

Perform the following steps to define the required language and code page:

- 1. From the Start menu, select Programs, Oracle, and then select Studio.
- 2. In the Design perspective Configuration view, expand the Machines folder.
- **3.** Expand the machine for which you want to set the language.
- 4. Expand the Bindings folder and right-click the NAV binding.
- 5. Select Open.
- 6. Expand the Language Settings and do the following:

- From the Language list, select the NLS supported language to use in this binding. Valid values are are listed in the Language Name column of NLS Language Codes table.
- From the **Codepage** list, select the code page to use with this language. The code pages available are determined by the Language that is selected. If you have additional code pages available, you can manually enter them in this field.

**Note**: If you change the language, the code page also changes. Use the selected code page with the language you selected.

If no code page is selected, the default code page for the selected language is used.

 From the NLS string list, select the NLS string for this language and code page. The NLS strings available are determined by the code page that is selected. If you have additional NLS strings available, you can manually enter them in this field.

The code page is used by a field with a data type defined as nlsString. This parameter is used for a field with a code page that is different than the computer's code page. This property includes values for the name of the code page and whether the character set reads from right to left (as in middle-eastern character sets).

For example, the following specifies a Japanese EUC 16-bit code page:

<misc nlsString="JA16EUC,false"/>

7. Save the change. New servers use the language selected.

The following table lists the code pages:

|                  |                  |                    |                                 |                                  | Alternative<br>Codepages                                                                         |
|------------------|------------------|--------------------|---------------------------------|----------------------------------|--------------------------------------------------------------------------------------------------|
| Language<br>Name | Language<br>Code | Windows<br>Default | ASCII<br>Platforms<br>(Default) | EBCDIC<br>Platforms<br>(Default) | (EBCDIC<br>based unless<br>noted<br>otherwise)                                                   |
| English US       | ENUS             | Windows-125<br>2   | ISO-8859-15                     | IBM1140                          | IBM285,<br>IBM500,<br>IBM1148,<br>IBM1047,                                                       |
|                  |                  |                    |                                 |                                  | ISO-8859-1<br>(ASCII based)                                                                      |
| English UK       | ENUK             | Windows-125<br>2   | ISO-8859-15                     | IBM1146                          | IBM285,<br>IBM037,<br>IBM500,<br>IBM1140,<br>IBM1148,<br>IBM1047,<br>ISO-8859-1<br>(ASCII based) |

#### Table D–1 NLS Language Codes

|                        |                  |                    |                                 |                                  | Alternative<br>Codepages                                          |
|------------------------|------------------|--------------------|---------------------------------|----------------------------------|-------------------------------------------------------------------|
| Language<br>Name       | Language<br>Code | Windows<br>Default | ASCII<br>Platforms<br>(Default) | EBCDIC<br>Platforms<br>(Default) | (EBCDIC<br>based unless<br>noted<br>otherwise)                    |
| French                 | FRE              | Windows-125<br>2   | ISO-8859-15                     | IBM1147                          | IBM297,<br>IBM037,<br>IBM500,<br>IBM1140,<br>IBM1148,<br>IBM1047, |
|                        |                  |                    |                                 |                                  | ISO-8859-1<br>(ASCII based)                                       |
| Latin<br>International | LAT              | Windows-125<br>2   | ISO-8859-15                     | IBM1148                          | IBM500,<br>IBM037,<br>IBM1140,<br>IBM1047,                        |
|                        |                  |                    |                                 |                                  | ISO-8859-1<br>(ASCII based)                                       |
| Spanish                | SPA              | Windows-125<br>2   | ISO-8859-15                     | IBM1145                          | IBM284,<br>IBM037,<br>IBM500,<br>IBM1140,<br>IBM1148,<br>IBM1047, |
|                        |                  |                    |                                 |                                  | ISO-8859-1<br>(ASCII based)                                       |
| German                 | GER              | Windows-125<br>2   | ISO-8859-15                     | IBM1141                          | IBM273,<br>IBM037<br>,IBM500,<br>IBM1140,<br>IBM1148,<br>IBM1047, |
|                        |                  |                    |                                 |                                  | ISO-8859-1<br>(ASCII based)                                       |
| Portuguese             | POR              | Windows-125<br>2   | ISO-8859-15                     | IBM1140                          | IBM037,<br>IBM500,<br>IBM1148,<br>IBM1047,                        |
|                        |                  |                    |                                 |                                  | ISO-8859-1<br>(ASCII based)                                       |
| Italian                | ITL              | Windows-125<br>2   | ISO-8859-15                     | IBM1144                          | IBM280,<br>IBM037,<br>IBM500,<br>IBM1140,<br>IBM1148,<br>IBM1047, |
|                        |                  |                    |                                 |                                  | ISO-8859-1<br>(ASCII based)                                       |
| Greek                  | GRK              | Windows-125<br>3   | ISO-8859-7                      | IBM875                           | -                                                                 |
| Russian <sup>1</sup>   | RUS              | Windows-125<br>1   | ISO-8859-5                      | IBM1154                          | IBM1025                                                           |

#### Table D-1 (Cont.) NLS Language Codes

|                          |                  |                    |                                 |                                  | Alternative<br>Codepages                       |
|--------------------------|------------------|--------------------|---------------------------------|----------------------------------|------------------------------------------------|
| Language<br>Name         | Language<br>Code | Windows<br>Default | ASCII<br>Platforms<br>(Default) | EBCDIC<br>Platforms<br>(Default) | (EBCDIC<br>based unless<br>noted<br>otherwise) |
| Turkish <sup>2</sup>     | TUR              | Windows-125<br>4   | ISO-8859-9                      | IBM1155                          | IBM1026                                        |
| Hebrew                   | HEB              | Windows-125<br>5   | ISO-8859-8                      | IBM424                           | IBM 862                                        |
| Arabic                   | ARA              | Windows-125<br>6   | ISO-8859-6                      | IBM420                           |                                                |
| Japanese                 | JPN              | SJIS               | SJIS                            | IBM939                           | EUC-JP=EUC,<br>VMS-JP                          |
| Chinese -<br>Simplified  | SCHI             | GBK                | GBK                             | IBM935                           | -                                              |
| Chinese -<br>Traditional | ТСНІ             | BIG5               | BIG5                            | IBM937                           | -                                              |
| Korean                   | KOR              | MS949              | EUC-KR                          | IBM933                           | MS949                                          |

#### Table D–1 (Cont.) NLS Language Codes

<sup>1</sup> Russian users who use ANSI 1251 Cyrillic as their Windows code page must

edit the RUS.TXT file and compile it to RUS.CP using the NAV\_UTIL CODEPAGE.

<sup>2</sup> To work with solutions in Oracle Studio, when using Turkish, add the -nl en switch to the Target path in the Oracle Studio shortcut properties. For example: "C: \Program

Files\Oracle\Studio1\studio.exe -nl en"

Ε

# **Editing XML Files in Oracle Studio**

In many cases you must manually edit the metadata to configure parts of a solution or composition. Metadata is created in XML format. You define aspects of a solution by changing the values of the elements and attributes of the XML files that belong to the solution. Oracle Studio provides a graphical interface where you can define the various aspects of a solution. This interface lets you make changes easily without having to manually edit the XML file.

# Preparing to Edit XML Files in Oracle Studio

You can edit XML files for the following items in Oracle Studio:

- Machines
- Bindings.
- Daemons
- Users

When you open an XML file, a graphical representation of the file is opened in the editor. The editor displays the elements and attributes in the file in the first column and their corresponding values in the second column. Each entry has an icon that indicates whether the entry is an element or an attribute. Click the **Source** tab to view the file in its native format. The following figure is an example of the editor's view of an XML file.

Figure E–1 XML Graphical Display

| 🔲 binding.bnd 🗙    | - B |
|--------------------|-----|
| 🖃 🖻 binding        |     |
| (a) name           | NAV |
| 🗉 🖻 datasources    |     |
| 🗉 🖻 remoteMachines |     |
| 🗄 🖻 adapters       |     |
| 🗄 🖻 environment    |     |
|                    |     |
|                    |     |
|                    |     |
|                    |     |
|                    |     |
|                    |     |
|                    |     |
|                    |     |
|                    |     |
|                    |     |
|                    |     |
|                    |     |
|                    |     |
| Design Source      |     |

#### To edit an XML file in Oracle Studio

- 1. In the Design perspective, open the Navigator view.
- **2.** In the Navigator view, find the item with the XML file to edit. This can be a machine, binding, daemon, or user.
- **3.** Right-click the item and select **Open as XML**. A graphical list of the file's elements and attributes opens in the editor.
- 4. Find the element or attribute (property) to change.
- **5.** Click in the right column next to the property you are changing and edit or add the value.
- **6.** Save the file, then select it again in the Project Explorer and press F5 to refresh. The XML file is updated automatically.

# Making Changes to the XML File

You can also make the following changes to XML files in Oracle Studio:

- Remove Objects
- Add DTD Information
- Edit Namespaces
- Add Elements and Attributes
- Replace an Element

### **Remove Objects**

You can delete an element, attribute, or other object from the XML file.

#### To remove an object

- 1. Right-click an object from the list in the editor.
- 2. Select Remove.

# **Add DTD Information**

You can add DTD information to an element or attribute.

#### To add DTD Information

**1.** Right-click an element or attribute and select **Add DTD Information**. The Add DTD Information dialog box opens.

| M ADD DID INTON    | nation         |           |
|--------------------|----------------|-----------|
| Root element name: | adapterDef     |           |
| Public ID:         |                | Browse    |
| System ID:         | adapterDef.dtd | Browse    |
|                    |                |           |
|                    |                |           |
|                    |                |           |
|                    |                |           |
|                    |                | OK Cancel |

Figure E–2 Add DTD Information Dialog Box

**2.** Enter the information requested in the dialog box. The following table describes the Add DTD Information dialog box.

| Field             | Description                                                                                                    |  |
|-------------------|----------------------------------------------------------------------------------------------------|--|
| Root element name | The name of the XML root element.                                                                                                    |  |
| Public ID         | The value in this field is the Public Identifier. It is used to associate the XML file (using an XML catalog entry) with a DTD file by providing a hint to the XML processor.                                                                                                    |  |
|                   | Click <b>Browse</b> to select an XML catalog entry from a list. An XML<br>Catalog entry contains two parts, a Key (which represents a DTD<br>or XML schema) and a URI (which contains information about a<br>DTD or XML schema's location). Select the catalog entry you<br>want to associate with your XML file. |  |
| System ID         | The value in this field is the DTD the XML file is associated with.<br>You can change the DTD the file is associated with by editing<br>this field. The XML processor tries to use the Public ID to locate<br>the DTD, and if this fails, it uses the System ID to find it.                                       |  |
|                   | Click <b>Browse</b> to select a system ID. You can this in two ways:                                                                                                    |  |
|                   | <ul> <li>Select the file from the workbench. In this case, update the<br/>with the import dialog box.</li> </ul>                                                                                                    |  |
|                   | <ul> <li>Select an XML catalog entry.</li> </ul>                                                                                                    |  |

Table E–1 Add DTD Information

**3.** Save the file, then select it again in the Project Explorer and press F5 to refresh.

The XML file is updated automatically.

# **Edit Namespaces**

You can make changes to the namespaces associated with an element or attribute.

#### To edit namespaces

1. Right-click an element or attribute and select **Edit namespaces**. The Edit Schema Information dialog box opens.

Figure E–3 Edit Schema Information

| Prefix | Namespace Name | Location Hint | Add    |
|--------|----------------|---------------|--------|
|        |                |               | Edit   |
|        |                |               | Delete |
|        |                |               |        |
|        |                |               |        |
|        |                |               |        |
|        |                |               |        |

2. Click a button to make any changes to this information.

#### To add a new namespace

- 1. From the Schema Information dialog box, click Add.
- 2. The Add Namespace Definitions dialog box opens. Select one of the following:
  - Select from registered namespaces. This selection is available when the dialog box opens. Select from the list of registered namespaces and then click OK. If no registered namespaces are available, the list is empty.
  - **Specify new namespace**. Enter the information described in the following table:

| Field          | Description                                                                                                    |  |
|----------------|----------------------------------------------------------------------------------------------------|--|
| Prefix         | The prefix is added to all qualified elements and attributes in the XML file.                                                                                     |  |
| Namespace Name | The namespace of the XML file.                                                                                                    |  |
| Location Hint  | The location of the XML schema of the XML file. An XML Catalog ID or a URI can be entered in this field.                                                          |  |
|                | Click <b>Browse</b> to search for the schema you want You can this in two ways:                                                                                   |  |
|                | <ul> <li>Select the schema from the workbench. In this case, update<br/>the with the import dialog box.</li> </ul>                                                |  |
|                | <ul> <li>Select an XML catalog entry.</li> </ul>                                                                                                    |  |
|                | The <b>Namespace Name</b> and <b>Prefix</b> fields are be filled with the appropriate values from the schema (you must leave the fields blank for this to occur). |  |
|                | <b>Note</b> : If you are creating an XML file from an XML schema, you cannot change the Namespace Name or Location Hint values.                                   |  |

Table E-2New Namespace

#### To edit a namespace

- 1. From the Schema Information dialog box, click Edit.
- **2.** Enter the information in the fields.

# **Add Elements and Attributes**

You can add additional elements and attributes to the XML file.

#### To add Elements and Attributes

- **1.** Right-click an element.
- **2.** Select one of the following:
  - Add Attribute to add an attribute under the selected element.
  - Add Child to add another element under the selected element
  - Add Before to add another element above the selected element
  - Add After to add another element below the selected element

**Note:** The Oracle Studio XML editor is Context sensitive to Oracle schemas. In this case, when adding elements and attributes to an XML file with an Oracle schema, you can select an element or attribute from a list of the possible values (depending on the schema definition). This list is available as a submenu.

- **3.** Provide a name for the element or attribute if required. You may also select the element from a submenu. The element or attribute is added to the file.
- **4.** Save the file, then select it again in the Project Explorer and press F5 to refresh.

The XML file is updated automatically.

### **Replace an Element**

You can replace an element with another legal element.

#### To replace an element

- 1. Right-click an element from the list in the editor.
- 2. Select Replace with.
- **3.** Select an element from the submenu. Only legal elements are available.
- **4.** The original element is replaced with the selected element.

# Index

# Α

ACX trace parameter, 8-6 add timestamp to traced events parameter, 8-6

### В

binary XML log level parameter, 8-6

# С

cache buffer size parameter, 8-8 code page parameter, 8-8 COM maximum XML size in memory parameter, 8-9 COM maximum XML size parameter, 8-9 COM XML transport buffer parameter, 8-9 Configuration, 2-1 OracleAS adapters, 2-1 Tuxedo OracleAS adapter, 2-6 configuration security, 2-2 configuring JCA configuration files for inbound interactions Tuxedo queue adapter, 4-4 configuring JCA configuration files for outbound, 4-3 creating JCA configuration files, 4-1 Tuxedo adapter, 4-1 Tuxedo gateway adapter, 4-2 Tuxedo queue adapter, 4-1

# D

daemon logging, C-3 security, C-5 server modes, 8-2 shutting down, 7-2 starting, 7-1 timeout, 7-6 data types atomic metadata, B-2 NLS string parameter, 8-8 debug parameters ACX trace, 8-6 add timestamp to traced events, 8-6 environment, 8-6 GDB trace, 8-6 general trace, 8-6 library XML log level, 8-6 log file, 8-7 optimizer trace, 8-7 query processor trace, 8-6 query warnings, 8-6 trace directory, 8-7 Transaction extended logging, 8-7 defining records Tuxedo Queue OracleAS adapter, 2-23

# Ε

environment parameters ACX trace, 8-6 add timestamp to traced events, 8-6 cache buffer size, 8-8 code page, 8-8 COM maximum XML size, 8-9 COM maximum XML size in memory, 8-9 COM XML transport buffer, 8-9 debug, 8-6 GDB trace, 8-6 general trace, 8-6 language, 8-8 log file, 8-7 miscellaneous, 8-7 nav utility editor, 8-7 NLS string, 8-8 odbc, 8-8 oledb, 8-8 optimizer, 8-8 optimizer trace, 8-7 parallel processing, 8-9 query processor trace, 8-6 query warnings, 8-6 queryProcessor, 8-8 Replace invalid XML characters, 8-9 temporary directory, 8-7 trace directory, 8-7 Transaction extended logging, 8-7 transactions, 8-9 tuning, 8-9 XML, 8-9

XML date format parameter, 8-9 XML trim char column, 8-9 year 2000 policy, 8-7 error log, binary XML log level parameter, 8-6 error log, log file parameter, 8-7

### G

GDB trace parameter, 8-6 general parameters cache buffer size, 8-8 nav utility editor, 8-7 temporary directory, 8-7 year 2000 policy, 8-7 general trace parameter, 8-6

# I

Importing metadata Tuxedo OracleAS adapter, 2-7 inbound configuration Tuxedo gateway (synchronous), 3-4 Tuxedo queue, 3-3

# J

JCA configuration files configruing outbound interactions, 4-3 configuring inbound interactions Tuxedo queue, 4-4 creating, 4-1 Tuxedo adapter, 4-1 Tuxedo gateway adapter, 4-2 Tuxedo queue adapter, 4-1

# L

language parameter, 8-8 language parameters code page, 8-8 environment, 8-8 language, 8-8 NLS string, 8-8 log file parameter, 8-7 log files binary XML log level parameter, 8-6 daemon options, C-3 log file parameter, 8-7 logging daemon configurations, C-3 optimizer strategy, 8-7

### Μ

metadata, atomic data types, B-2 Microsoft software requirements, 8-15 miscellaneous parameters environment, 8-7

# Ν

nav utility editor parameter, 8-7 nav utility editor, text editor, 8-7 NLS string parameter, 8-8

# 0

odbc environment parameters, 8-8 oledb environment parameters, 8-8 operating system requirements PC, 8-15 optimizer environment parameters, 8-8 trace directory parameter, 8-7 optimizer trace parameter, 8-7 OracleAS adapter configuration, 2-1 OracleAS adapter setup, 2-5 outbound configuration, 3-2

# Ρ

parallel processing environment parameters, 8-9

# Q

query optimizer
logging strategy, 8-7
trace directory parameter, 8-7
query processor trace parameter, 8-6
query warnings parameter, 8-6
queryProcessor environment parameters, 8-8

# R

Replace invalid XML characters parameter, 8-9

# S

Security administrative rights, 2-3 password access, 2-2 security, 2-2 daemon configurations, C-5 servers configuring modes, 8-2 reusable, 8-3 Reuse limit daemon parameter, C-13 ReuseLimit daemon parameter, 8-3 software requirements Microsoft, 8-15 PC operating system, 8-15

# Т

temporary directory parameter, 8-7 temporary files, 8-7 timeout client idle, 7-6 daemon, 7-6 trace directory parameter, 8-7 trace information, logging, 8-6 Transaction extended logging parameter, 8-7 transactions environment parameters, 8-9 tuning environment parameters, 8-9 Tuxedo adapter configuration, 3-2 Tuxedo adapter integration, 4-1 Tuxedo gateway adapter configuration, 3-4 Tuxedo Gateway OracleAS adapter, 2-25 adding to the system, 2-26 importing metadata, 2-27 properties, 2-27 Tuxedo UBB configuration file, 2-35, 2-36 Tuxedo queue adapter configuration, 3-3 Tuxedo Queue OracleAS adapter setup, 2-19 Tuxedo Queue unstructured records, 2-23 TuxedoAS adapter configuration, 2-6 metadata import, 2-7

#### W

WebLogic integration WebLogic integration, 3-1 Workspace server mode, C-13

# Х

XML environment parameters, 8-9 XML date format parameter, 8-9 XML parameters COM maximum XML size, 8-9 COM maximum XML size in memory, 8-9 COM XML transport buffer, 8-9 Replace invalid XML characters, 8-9 XML date format parameter, 8-9 XML trim char column, 8-9 XML trim char column parameter, 8-9

#### Υ

Y2K See year 2000 policy parameter year 2000 policy parameter, 8-7